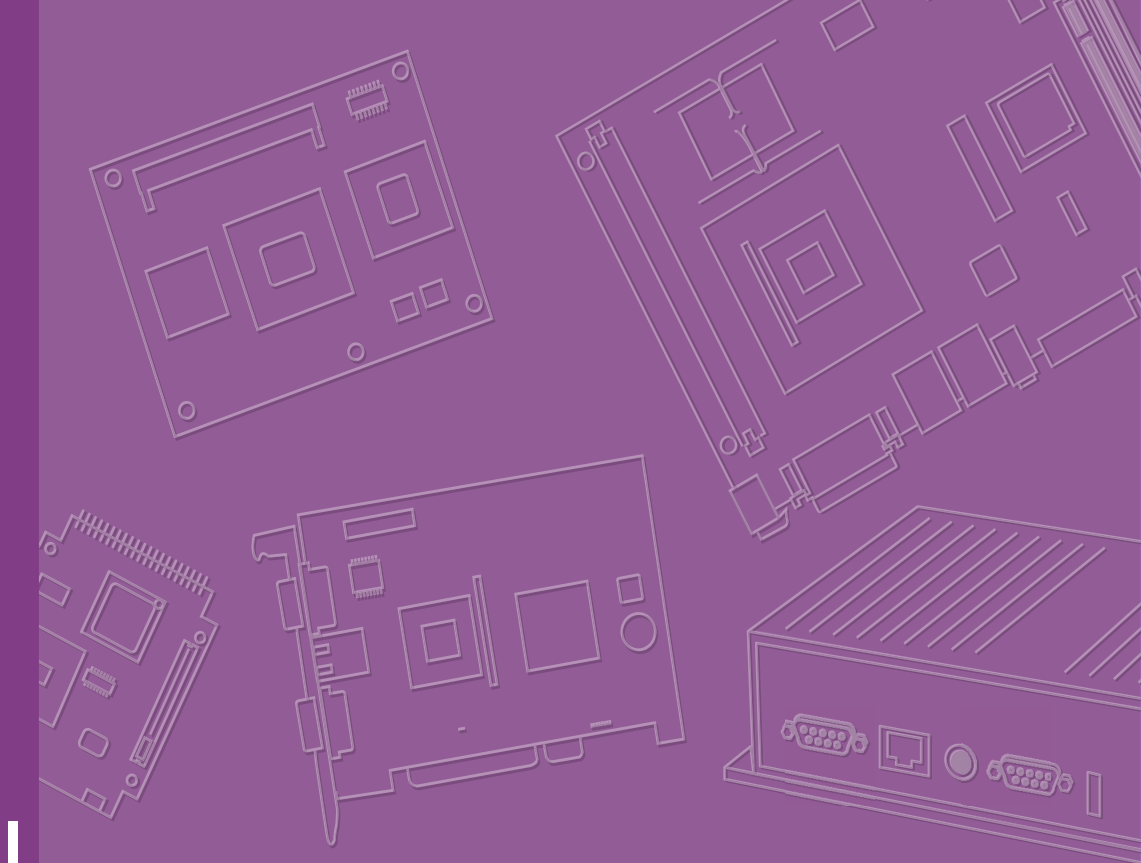

# **User Manual**

# **ASMB-831 Series**

Socket SP5 (LGA 6096) AMD EPYC<sup>™</sup> 9004 Server Board with 6 REG-DDR5, 5 PCIe 5.0 x16, 2 PCIe 5.0 x8, 2 M.2 NVMe, 9 SATA3, 7 USB 3.2 Gen1, Dual 10GbE, IPMI

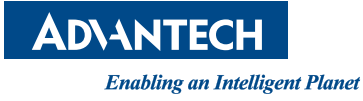

#### Copyright

The documentation and the software included with this product are copyrighted 2023 by Advantech Co., Ltd. All rights are reserved. Advantech Co., Ltd. reserves the right to make improvements in the products described in this manual at any time without notice. No part of this manual may be reproduced, copied, translated, or transmitted in any form or by any means without the prior written permission of Advantech Co., Ltd. The information provided in this manual is intended to be accurate and reliable. However, Advantech Co., Ltd. assumes no responsibility for its use, nor for any infringements of the rights of third parties that may result from its use.

#### **Acknowledgments**

AMD and EPYC<sup>™</sup> are trademarks of AMD Corporation.

Microsoft Windows and MS-DOS are registered trademarks of Microsoft<sup>®</sup> Corp. All other product names or trademarks are properties of their respective owners.

#### **Product Warranty (2 years)**

Advantech warrants the original purchaser that each of its products will be free from defects in materials and workmanship for two years from the date of purchase.

This warranty does not apply to any products that have been repaired or altered by persons other than repair personnel authorized by Advantech, or products that have been subject to misuse, abuse, accident, or improper installation. Advantech assumes no liability under the terms of this warranty as a consequence of such events.

Because of Advantech's high quality-control standards and rigorous testing, most customers never need to use our repair service. If an Advantech product is defective, it will be repaired or replaced free of charge during the warranty period. For out-of-warranty repairs, customers will be billed according to the cost of replacement mate-rials, service time, and freight. Please consult your dealer for more details.

If you believe your product is defective, follow the steps outlined below.

- 1. Collect all the information about the problem encountered. (For example, CPU speed, Advantech products used, other hardware and software used, etc.) Note anything abnormal and list any onscreen messages displayed when the problem occurs.
- 2. Call your dealer and describe the problem. Please have your manual, product, and any helpful information readily available.
- If your product is diagnosed as defective, obtain a return merchandise authorization (RMA) number from your dealer. This allows us to process your return more quickly.
- 4. Carefully pack the defective product, a completed Repair and Replacement Order Card, and a proof of purchase date (such as a photocopy of your sales receipt) into a shippable container. Products returned without a proof of purchase date are not eligible for warranty service.
- 5. Write the RMA number clearly on the outside of the package and ship the package prepaid to your dealer.

Part No. 2002083100 Printed in China Edition 1 August 2023

#### A Message to the Customer

#### **Advantech Customer Services**

Each and every Advantech product is built to the most exacting specifications to ensure reliable performance in the harsh and demanding conditions typical of industrial environments. Whether your new Advantech equipment is destined for the laboratory or the factory floor, you can be assured that your product will provide the reliability and ease of operation for which the name Advantech has come to be known. Your satisfaction is our primary concern. Here is a guide to Advantech's customer services. To ensure you get the full benefit of our services, please follow the instructions below carefully.

#### **Technical Support**

We want you to get the maximum performance from your products, so if you run into technical difficulties, we are here to help. For the most frequently asked questions, you can easily find answers in your product documentation. These answers are normally a lot more detailed than the ones we can give over the phone, so please consult this manual first. If you still cannot find the answer, gather all the information or questions that apply to your problem, and with the product close at hand, call your dealer. Our dealers are well trained and ready to give you the support you need to get the most from your Advantech products. In fact, most problems reported are minor and are easily solved over the phone.

In addition, free technical support is available from Advantech engineers every business day. We are always ready to give advice on application requirements or specific information on the installation and operation of any of our products.

#### **Declaration of Conformity**

#### FCC Class B

This equipment has been tested and found to comply with the limits for a Class B digital device, pursuant to part 15 of the FCC Rules. These limits are designed to provide reasonable protection against harmful interference in a residential installation. This equipment generates, uses, and can radiate radio frequency energy and, if not installed and used in accordance with the instruction manual, may cause harmful interference to radio communications. However, there is no guarantee that interference will not occur in a particular installation. If this equipment does cause harmful interference to radio or television reception, which can be determined by turning the equipment off and on, the user is encouraged to try to correct the interference by one or more of the following measures:

- Reorient or relocate the receiving antenna.
- Increase the separation between the equipment and receiver.
- Connect the equipment to a power outlet on a circuit different from that to which the receiver is connected.
- Consult the dealer or an experienced radio/TV technician for assistance.

#### Caution! There is danger of a new battery exploding if it is incorrectly installed. Do

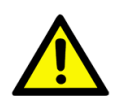

not attempt to recharge, force open, or heat the battery. Replace the battery only with the same or equivalent type recommended by the manufacturer. Discard used batteries according to the manufacturer's instructions.

#### **Initial Inspection**

Before installing the motherboard, please make sure that the following materials have been shipped:

- 1 x ASMB-831 ATX motherboard
- 1 x ASMB-831 Startup Manual
- 1 x Serial ATA HDD data cable
- 1 x I/O port bracket
- 2 x CPU power cables (8P)
- 1 x SATA power cable
- 1 x front panel converter cable
- 2 x screws for an M.2 device
- 1 x warranty card
- 1 x PCIe I/O support plate

If any of these items are missing or damaged, contact your distributor or sales representative immediately. We have carefully inspected the ASMB-831 mechanically and electrically before shipment. It should be free of marks and scratches and in perfect working order upon receipt. When unpacking the ASMB-831, check it for signs of shipping damage. (For example, damaged box, scratches, dents, etc.) If it is damaged or it fails to meet the specifications, notify our service department or local sales representative immediately. Also notify the carrier. Retain the shipping carton and packing material for inspection by the carrier. After inspection, we will make arrangements to repair or replace the unit.

#### **Ordering Information**

| Part Number     | Storage         | Expansion Slot                | IPMI | 10GbE LAN | VGA Chip |
|-----------------|-----------------|-------------------------------|------|-----------|----------|
| ASMB-831T2-00A1 | 9*SATA3 + 2*M.2 | 5 PCIe x16 + 2 PCIe x8 (Gen5) | Yes  | Yes       | AST2600  |

# **Contents**

| Chapter | 1            | Overview                                                     | 1        |
|---------|--------------|--------------------------------------------------------------|----------|
|         | 1.1          | Introduction                                                 | 2        |
|         | 1.2          | Features                                                     | 2        |
|         |              | 1.2.1 General                                                | 2        |
|         | 1.3          | Specifications                                               | 3        |
|         |              | Table 1.1: Specifications                                    | 3        |
|         | 1.4          | Board Layout, Jumpers and Connectors                         | 5        |
|         |              | Figure 1.1 Board Layout                                      | 5        |
|         |              | Figure 1.2 Rear IO of Full SKU                               | 5        |
|         |              | Table 1.2: Onboard LAN LED Color Definition                  | 6        |
|         |              | Table 1.3: Jumpers                                           | 6        |
|         |              | Table 1.4: Connectors                                        |          |
|         | 15           | Riock Diagram                                                | /۱<br>و  |
|         | 1.5          | Figure 1.3 Block Diagram                                     | 0<br>و   |
|         | 16           | Svetem Memory                                                | 0<br>و   |
|         | 1.0          | Installation of Memory Modules                               | 0<br>Q   |
|         | 1.7          | Table 1.6. DIMM Configurations with a Single CPU             | 9        |
|         | 18           | Processor Installation                                       | 10       |
|         | 1.0          |                                                              |          |
| Chapter | 2            | Connections                                                  | 13       |
|         | 2.1          | Introduction                                                 | 14       |
|         | 2.2          | USB Ports (USB3C1, USB3C2, USB3H1, USB3A1)                   | 14       |
|         | 2.3          | LAN Ports (LAN1, LAN2, LAN3)                                 | 14       |
|         | 2.4          | VGA Connector (VGA1)                                         | 15       |
|         | 2.5          | Serial Ports (COM1)                                          | 15       |
|         | 2.6          | SPI Flash Connector (SPI_CN1)                                | 16       |
|         | 2.7          | CPU Fan Connector (CPUFAN0)                                  | 16       |
|         | 2.8          | System Fan Connector (SYSFAN0~4)                             | 17       |
|         | 2.9          | Pront Panel Connector (JFP1+JFP2, JFP3)                      | 17       |
|         |              | 2.9.1 FOWELLED (JFF3)                                        | 10<br>10 |
|         |              | 20.2  External Sneaker ( IED1 + IED2 Direct 1 / 7 - 10)      | 10       |
|         |              | 2.9.2 External Opeaker (311 1131 21 113 1, 4, 7, 10)         | 10       |
|         |              | 2.9.4 Reset Connector (JEP1+JEP2 Pins 9 & 12)                | 10       |
|         | 2.10         | Front Panel Connector (JFP1)                                 |          |
|         |              | 2.10.1 ATX Soft Power Switch (Pins 1. 3)                     | 19       |
|         |              | 2.10.2 Reset Connector (Pins 2, 4)                           | 19       |
|         |              | 2.10.3 Front Panel LAN Indicator Connector (Pins 5, 6, 7, 8) | 20       |
|         |              | 2.10.4 HDD LED Connector (Pins 13, 15)                       | 20       |
|         |              | 2.10.5 Power LED (Pins 14, 16)                               | 20       |
|         |              | Table 2.2: System's power LED status                         | 20       |
|         | 2.11         | Case Open (JCASE1)                                           | 20       |
|         | 2.12         | Front Panel LAN Indicator Connector (LANLED1)                | 21       |
|         | 2.13         | SATA Connector (SATA_CON1, SSATA)                            | 21       |
|         | 2.14         | M.2 Connector (M2_22110_1, M2_22110_2)                       |          |
|         | 2.15         | PCIe Expansion Slots                                         | 22       |
|         |              | Table 2.4: POle Expansion Slots                              |          |
|         | 2 16         |                                                              | 23       |
|         | 2.10<br>2.17 | PCIe Power Connector (SLATVVK1/ALAIZV1/ALAIZV2)              | ∠3<br>⊃1 |
|         | 2.17         | System LED Connector (SYS LED1)                              | 24<br>24 |
|         | 2.19         | Clear CMOS Connector (JCMOS1)                                |          |
|         |              | ()                                                           |          |

|         | 2.20       | PMBUS Connector (PMBUS1)                                   | 25         |
|---------|------------|------------------------------------------------------------|------------|
|         | 2.21       | Front Panel SMBUS Connector (SMBUS1)                       | 26         |
|         | 2.22       | BMC IC Socket (BMC_SKT1)                                   | 26         |
|         | 2.23       | GPIO Connector (GPIO1)                                     | 26         |
|         |            |                                                            |            |
| Chapter | 2          |                                                            | 27         |
| Chapter | 3          | AIVII DIUS                                                 | 21         |
|         | <b>.</b> . |                                                            |            |
|         | 3.1        |                                                            | 28         |
|         | 0.0        | Figure 3.1 Main Setup Screen                               | 28         |
|         | 3.2        | Entering BIOS Setup.                                       | 29         |
|         |            | 3.2.1 Main Menu                                            | 29         |
|         |            | Figure 3.2 Main Setup Screen                               | 29         |
|         | 2.2        | 3.2.2 System Date / System Time                            | 29         |
|         | 3.3        | Advanced BIOS Features Setup                               | . 30       |
|         |            | 2.2.1 Trusted Computing                                    | 30         |
|         |            | 5.5.1 Trusted Computing Screen                             | 21         |
|         |            | 3.3.2 PSP Firmware Versions                                | 32         |
|         |            | Figure 3.5. PSP Firmware Versions Screen                   | . 32       |
|         |            | 3.3.3 Redfish Host Interface Settings                      | . 32       |
|         |            | Figure 3.6. Redfish Host Interface Settings screen         | . 00       |
|         |            | 3.3.4 AMD CBS                                              | . 34       |
|         |            | Figure 3.7 AMD CBS Screen                                  | . 34       |
|         |            | Figure 3.8 CPU Common Options Screen                       |            |
|         |            | Figure 3.9 CPU Common Options - Performance screen         | 35         |
|         |            | Figure 3.10 DF Common Options Screen                       | 36         |
|         |            | Figure 3.11 DF Common Options - Memory Addressing Scree    | n 36       |
|         |            | Figure 3.12 NBIO Common Options Screen                     | 37         |
|         |            | Figure 3.13 SMU Common Options Screen                      | 38         |
|         |            | Figure 3.14 NBIO Common Options - PCIE Link Speed Capab    | ility      |
|         |            | screen                                                     | 39         |
|         |            | Figure 3.15 FCH Common Options Screen                      | 40         |
|         |            | Figure 3.16 SATA Configuration Options Screen              | 41         |
|         |            | Figure 3.17 SATA Controller Options Screen                 | 41         |
|         |            | Figure 3.18 SATA Controller Enable Screen                  | 42         |
|         |            | Figure 3.19 SATA Controller eSATA Screen                   | 43         |
|         |            | Figure 3.20 SATA Port HotPlug Screen                       | . 43       |
|         |            | Figure 3.21 USB Configuration Options Screen               | 44         |
|         |            | Figure 3.22 AC Power Loss Options Screen                   | 45         |
|         |            | 3.3.5 AST2600 Super IO Configuration                       | 40         |
|         |            | Figure 3.23 AS I 2000 Super IO Configuration Screen        | 40<br>16   |
|         |            |                                                            | 40         |
|         |            | Figure 3 25 IT8528 HW/ Monitor Screen                      | . +1<br>⊿7 |
|         |            | Figure 3.26 Fan Sensor Event Configuration screen          | . 47       |
|         |            | Figure 3.27 CPU Warning Temperature screen                 | 48         |
|         |            | Figure 3 28 ACPI Shutdown Temperature screen               | 49         |
|         |            | Figure 3.29 Fan Mode Function screen                       | . 50       |
|         |            | Figure 3.30 Smart Fan and Manual Mode Configuration screet | n 50       |
|         |            | 3.3.7 S5 RTC Wake Settings                                 | 51         |
|         |            | Figure 3.31 S5 RTC Wake Settings Screen                    | 51         |
|         |            | 3.3.8 Serial Port Console Redirection                      | 52         |
|         |            | Figure 3.32 Serial Port Console Redirection Screen         | 52         |
|         |            | Figure 3.33 COM1 Console Redirection Settings Screen       | 52         |
|         |            | Figure 3.34 Legacy Console Redirection Settings Screen     | 54         |
|         |            | Figure 3.35 Console Redirection Settings Screen            | 54         |
|         |            | 3.3.9 CPU Configuration                                    | 55         |
|         |            | Figure 3.36 CPU Configuration Screen                       | 55         |
|         |            | Figure 3.37 Node 0 Information Screen                      | 56         |

|     | 3.3.10  | PCI Subsystem Settings                                      | 56        |
|-----|---------|-------------------------------------------------------------|-----------|
|     |         | Figure 3.38 PCI Subsystem Settings Screen                   | 56        |
|     | 3.3.11  |                                                             | 57        |
|     |         | Figure 3.39 USB Configuration Screen                        | 5/        |
|     |         | Figure 3.40 USB Transfer Time-Out Screen                    | 58        |
|     |         | Figure 3.41 Device Reset Time-Out Screen                    | 58        |
|     |         | Figure 3.42 Device Power-Up Delay Screen                    | 59        |
|     | 2 2 4 2 | Figure 3.43 Mass Storage Devices Screen                     | 59        |
|     | 3.3.12  | Figure 2.44 Network Steek Configuration Screen              | 60        |
|     | 2 2 1 2 | Figure 3.44 Network Stack Conliguration Screen              | 6U<br>61  |
|     | 3.3.13  | CSM Configuration                                           | 61        |
|     |         | Figure 3.45 CSM Configuration Screen                        | 62        |
|     |         | Figure 3.46 Bool Option Filler Screen                       | 62<br>62  |
|     |         | Figure 3.47 Option ROM Execution - Network Screen           | 0Z        |
|     |         | Figure 3.48 Option ROM execution – Storage Screen           | 03        |
|     |         | Figure 3.49 Option ROM execution - Video Screen             | 03        |
|     | 0 0 4 4 | Figure 3.50 Option ROW execution - Other PCI devices screen | 64<br>C4  |
|     | 3.3.14  |                                                             | 64        |
|     |         | Figure 3.51 NVMe Configuration Screen                       | 64        |
|     | 3.3.15  | SATA Configuration                                          | 65        |
|     |         | Figure 3.52 SATA Configuration Screen                       | 65        |
|     | 3.3.16  | TLs Auth Configuration                                      | 65        |
|     |         | Figure 3.53 TLS Auth Configuration Screen                   | 65        |
|     |         | Figure 3.54 Server CA Configuration Screen                  | 66        |
|     |         | Figure 3.55 Server CA Configuration - Enroll Cert screen    | 66        |
|     | 3.3.17  | Driver Health                                               | 67        |
|     |         | Figure 3.56 Driver Health screen                            | 67        |
| 3.4 | Chipset | t                                                           | 67        |
|     |         | Figure 3.57 Chipset Screen                                  | 67        |
|     | 3.4.1   | North Bridge                                                | 68        |
|     |         | Figure 3.58 North Bridge Screen                             | 68        |
|     |         | Figure 3.59 Socket 0 Information Screen                     | 69        |
|     | 3.4.2   | Network Configuration                                       | 69        |
|     |         | Figure 3.60 Network Configuration screen                    | 69        |
|     | 3.4.3   | PCIe Configuration                                          | 70        |
|     |         | Figure 3.61 PCIe Configuration screen                       | 70        |
| 3.5 | Securit | ۲                                                           | 71        |
|     |         | ,<br>Figure 3.62 Security Screen                            | 71        |
|     |         | Figure 3.63 Secure Boot Screen                              | 72        |
|     |         | Figure 3.64 Key Management Screen                           | 73        |
| 3.6 | Boot    | ······································                      | 74        |
| 0.0 |         | Figure 3.65 Boot Screen                                     | 74        |
| 37  | Save &  | Fxit                                                        | 75        |
| 0.1 | ouro u  | Figure 3.66 Save & Exit Screen                              | 75        |
| 3.8 | Server  | Management                                                  | 76        |
| 0.0 |         | Figure 3.67 Server Management Screen                        | 76        |
|     |         | Figure 3.68 Wait for BMC screen                             | 77        |
|     | 381     | System Event Log                                            | 77        |
|     | 0.0.1   | Figure 3.60 System Event Log screen                         | , ,<br>77 |
|     | 380     | BMC Salf Test Log                                           | 79<br>79  |
|     | J.U.Z   | Figure 3 70 BMC Self Test Log Scroop                        | 72        |
|     | 202     | RMC Notwork Configuration                                   | 10        |
|     | 5.0.5   | Eigure 2.71 BMC Network Configuration Screen                | 70        |
|     |         | FIGURE 3.7 I DIVIC INELWORK CONTIGURATION SCREEN            | 19        |
|     |         |                                                             |           |

# Chapter 4 Chipset Software Installation Utility 81

| 4.1 | Before Beginning            | 82 |
|-----|-----------------------------|----|
| 4.2 | Introduction                | 82 |
| 4.3 | Windows Series Driver Setup | 82 |

|          |      | Figure 4.1 ASMB-831 Chipset Driver                    | 82       |
|----------|------|-------------------------------------------------------|----------|
|          | _    |                                                       | •••      |
| Chapter  | 5    | Graphics Setup                                        | . 83     |
|          | 51   | Introduction                                          | 84       |
|          | 5.2  | Windows Series Driver Setup                           | 84       |
|          |      | Figure 5.1 ASMB-831 Graphic Driver                    | 84       |
|          |      | 5                                                     |          |
| Chapter  | 6    | LAN Configuration                                     | . 85     |
|          | 6.1  | LAN Configuration                                     | 86       |
|          |      | 6.1.1 Introduction                                    | 86       |
|          |      | 6.1.2 Windows Series Driver Setup                     | 86       |
|          |      | Figure 6.1 ASMB-831 LAN Driver                        | 86       |
| Appendix | κA   | I/O Pin Assignments                                   | . 87     |
|          | A.1  | USB 3.2 Gen1 Header (USB3H1)                          | 88       |
|          |      | Table A.1: USB Header (USB3H1)                        | 88       |
|          | A.2  | LAN Ports (LAN1, LAN2)                                | 88       |
|          |      | Table A.2: LAN RJ-45 Port (LAN1, LAN2)                | 88       |
|          | A.3  | VGA Connector (VGA1)                                  | 89       |
|          |      | Table A.3: VGA Connector (VGA1)                       | 89       |
|          | A.4  | RS-232 Interface (COM1)                               | 89       |
|          | A E  | Table A.4: RS-232 Connector (COM1)                    | 89       |
|          | A.5  | System & CPU Fan Power Connector (SYSFANU~4, CPUFANU) | 90       |
|          |      | Table A.5. CFO FAN COnnector (CFOFANO)                | 90<br>QO |
|          | A 6  | Power I ED (JEP3)                                     | 90       |
|          | 7.00 | Table A.7: Power LED Connector (JFP3)                 | 90       |
|          | A.7  | External Speaker Connector (JFP1+JFP2)                | 91       |
|          |      | Table A.8: External Speaker Connector (JFP1+JFP2)     | 91       |
|          | A.8  | Reset Connector (JFP1+JFP2)                           | 91       |
|          |      | Table A.9: Reset Connector (JFP1+JFP2)                | 91       |
|          | A.9  | HDD LED Connector (JFP1+JFP2)                         | 91       |
|          |      | Table A.10: HDD LED Connector (JFP1+JFP2)             | 91       |
|          | A.10 | ATX SOTT Power Switch (JFP1+JFP2)                     | 92       |
|          | Δ 11 | ATX Soft Power Switch (JEP1)                          | 92       |
|          | A.11 | Table A 12: ATX Soft Power Switch (JFP1)              | 92       |
|          | A.12 | Reset Connector (JFP1)                                | 92       |
|          |      | Table A.13: Reset Connector (JFP1)                    | 92       |
|          | A.13 | Front Panel LAN LED Connector (JFP1)                  | 93       |
|          |      | Table A.14: Front Panel LAN LED Connector (JFP1)      | 93       |
|          | A.14 | HDD LED Connector (JFP1)                              | 93       |
|          |      | Table A.15: SNMP SMBus Connector (JFP2)               | 93       |
|          | A.15 | Power LED (JFP1)                                      | 94       |
|          | A 16 | Table A.16: Power LED (JFP1)                          | 94       |
|          | A.10 | Table & 17: Front Panel SMBus Connector (SMBUS1)      | 94<br>Q/ |
|          | A.17 | USB & LAN Ports (BMC LAN USB3C2)                      | 94       |
|          |      | Table A.18: USB Port (BMC_LAN_USB3C2)                 | 95       |
|          |      | Table A.19: LAN RJ-45 Port (BMC LAN USB3C2)           | 95       |
|          | A.18 | Case Open Connector (JCASE1)                          | 95       |
|          |      | Table A.20: Case Open Connector (JCASE1)              | 95       |
|          | A.19 | Front Panel LAN LED Connector (LANLED1)               | 96       |
|          |      | Table A.21: LAN LED Connector (LANLED1)               | 96       |
|          | A.20 | Clear CMOS Connector (JCMOS1)                         | 96       |

|      | Table A.22: Clear CMOS Connector (JCMOS1) |    |
|------|-------------------------------------------|----|
| A.21 | PMBUS Connector (PMBUS1)                  |    |
|      | Table A.23: PMBUS Connector (PMBUS1)      |    |
| A.22 | GPIO Connector (GPIO1)                    |    |
|      | Table A.24: GPIO Connector (GPIO1)        | 97 |

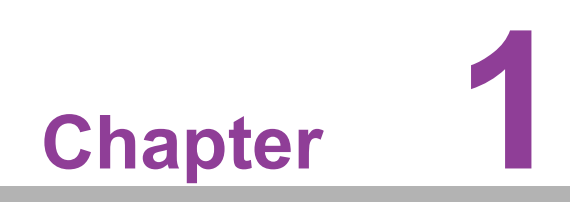

Overview

### 1.1 Introduction

The ASMB-831 server board is the most advanced AMD EPYC 9004 Processor family board for server-grade IPC applications that require high-performance computing power and multi-expansion slots. This board supports DDR5 ECC-REG 4800 MHz memory up to a maximum of 768 GB. Equipped with PCIe 5.0, the ASMB-831 offers a configuration that comprises five PCIe x16 slots and two PCIe x8 slots. Additionally, the variant ASMB-831T2 SKU includes dual 10GbE Ethernet LAN ports, effectively eliminating potential network bottlenecks. Furthermore, there's a dedicated GbE LAN RJ-45 reserved for IPMI function, enabling seamless remote-control management through AST-2600 BMC.

The ASMB-831 excels as an industrial server and networking solution due to its high reliability and exceptional performance. Leveraging EPYC processors, this board incorporates a range of features such as seven USB 3.2 Gen1 connectors, two Mini-SAS HD ports supporting eight SATA III connections, one SATA III port, and two M.2 NVMe interfaces operating at PCIe 4.0 speeds. The integration of AMD Infinity Guard enhances security by minimizing potential attack surfaces during software boot-up and execution, ensuring data protection during processing.

Benefitting from the capabilities of the EPYC processor, the ASMB-831 single-socket server board delivers robust computing power capable of efficiently managing substantial workloads. This eliminates the need to transition to dual-socket servers, thereby reducing licensing costs and minimizing power consumption while still satisfying your business requirements.

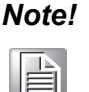

- 1. The IPMI module will be included in ASMB-831T2 SKU, and the ASMB-831T2 SKU can support 10GbE LAN ports.
- 2. Please refer to the ordering information at the front for IPMI and LAN support for individual product SKUs.

#### **1.2 Features**

#### 1.2.1 General

- AMD EPYC 9004 Series Processor support: ASMB-831 is equipped with a single CPU socket to support AMD EPYC 9004 Series processors from 16 to 96 cores (or 32 to 192 threads per socket).
- High performance I/O capability: 2 x 10GbE LAN, 5 x PCIe 5.0 x16 slots (x16 link) + 2 x PCIe 5.0 x8 slots (x8 link), 9 x SATA (incl. 8 via Mini-SAS HD), and 2 x M.2 NVMe 2280/22110, 7 x USB 3.2 Gen1 (incl. 1 x Type-A) ports.
- Standard ATX form factor with industrial features: ASMB-831 provides industrial features like a long product lifecycle, reliable operation under a wide temperature range, watchdog timer, etc.
- IPMI 2.0 support: ASMB-831 is equipped with an ASPEED 2600 BMC chip and supports IPMI 2.0 (Intelligent Platform Management Interface 2.0) via a dedicated LAN and a shared LAN port.
- KVM over IP: KVM over IP allows BIOS level remote control of ASMB-831 through your own computer.

# **1.3 Specifications**

| Table 1.1: Specifica | ation                                                                                                    | IS                                                                                                    |  |  |
|----------------------|----------------------------------------------------------------------------------------------------|----------------------------------------------------------------------------------------------------|--|--|
| Processor            |                                                                                                    |                                                                                                    |  |  |
| CPU                  | <ul> <li>Single socket LGA 6096 SP5</li> <li>Supports the AMD EPYC 9004 processor family, from 96 cores (32 to 192 threads)</li> <li>Supports TDP for up to 240 W</li> </ul> |                                                                                                    |  |  |
| System Memory        |                                                                                                    |                                                                                                    |  |  |
| Memory Capacity      |                                                                                                    | DDR5 memory bus<br>Total 6 memory slots<br>Maximum 128GB ECC-REG per DIMM<br>One DIMM per channel                                         |  |  |
| Memory Type          | Sup                                                                                                    | ports DDR5 3600/4000/4400/4800 MHz RDIMM modules                                                                                          |  |  |
| DIMM Sizes           | Eacl<br>men                                                                                                    | h memory slot supports 8GB, 16GB, 32GB, 64GB, 128GB<br>nory modules.                                                                      |  |  |
| Memory Voltage       | 1.1 \                                                                                                    | V                                                                                                    |  |  |
| Error Detection      |                                                                                                    | Corrects single-bit errors<br>Detects double-bit errors (using ECC memory)                                                                |  |  |
| Onboard Devices      |                                                                                                    |                                                                                                    |  |  |
| SoC                  | AMD EPYC 9004 SoC                                                                                                    |                                                                                                    |  |  |
| Network Controllers  | <ul> <li>2 x Intel® X710 10GbE Ethernet Controllers connected to<br/>AMD EPYC CPU</li> <li>Network supports 10GbE Base-T with RJ-45 output.</li> </ul>                       |                                                                                                    |  |  |
| VGA                  | ASPEED AST2600 controller with 64 MB VGA memory provides basic 2D VGA functionality.                                                                                         |                                                                                                    |  |  |
| BMC Chip             | One Realtek 8211F Gigabit PHY connected to AST2600 for BMC remote management                                                                                                 |                                                                                                    |  |  |
| Input/Output         |                                                                                                    |                                                                                                    |  |  |
| Storage              | •                                                                                                    | Total 9 x SATA ports and 2 x M.2 provide SATA 6 Gb/s and PCIe 8 Gb/s bandwidth                                                            |  |  |
| LAN                  |                                                                                                    | 2 x RJ-45 LAN ports (2 x 10GbE LAN)<br>1 x RJ-45 dedicated IPMI LAN port (10/100 Mbps) for IPMI<br>only, there is no regular LAN function |  |  |
| USB                  | :                                                                                                    | 4 x USB 3.2 Gen1 ports at the rear window<br>1 x USB 3.2 Gen1 internal header (2 ports)<br>1 x USB 3.2 Gen1 internal Type-A port          |  |  |
| Graphics             |                                                                                                    | 1 x VGA port.                                                                                                    |  |  |
| Serial Port          |                                                                                                    | 1 x RS232 port at the rear window                                                                                                    |  |  |
| Power Connector      |                                                                                                    |                                                                                                    |  |  |
| System Power 1       |                                                                                                    | 24-pin SSI EPS 12V power connector (Input 12V, 5V, 3.3V,<br>b)                                                                            |  |  |
| CPU Power            | 1 x 8<br>men                                                                                                    | 8-pin and 1 x 4-pin SSI EPS 12V power connectors for CPU & nory power (12V)                                                               |  |  |
| PCIe slot power      | 1 x 8                                                                                                    | 3-pin 12V power connector for PCIe slot 12V input                                                                                         |  |  |
| Expansion Slots      |                                                                                                    |                                                                                                    |  |  |

| Table 1.1: Specifications |                                                                          |                                                            |  |  |
|---------------------------|--------------------------------------------------------------------------|------------------------------------------------------------|--|--|
|                           | atioi                                                                    |                                                            |  |  |
|                           |                                                                          | 5 x PCIe x16 slots                                         |  |  |
|                           |                                                                          | - PCIEx16_SLOT1 (Gen5 x16 link, from CPU)                  |  |  |
|                           |                                                                          | - PCIEX16_SLOT3 (Gen5 x16 link, from CPU)                  |  |  |
|                           |                                                                          | - PCIEX16_SLOT5 (Gen5 x16 link, from CPU)                  |  |  |
| PCI-Express Gen5          |                                                                          | - PCIEX16_SLOT6 (Gen5 x16 link, from CPU)                  |  |  |
|                           | _                                                                        | - PCIEX16_SLOT7 (Gen5 X16 link, from CPU)                  |  |  |
|                           |                                                                          | 2 X POIE X8 SIOIS                                          |  |  |
|                           |                                                                          | - PCIEX8_SLOT2 (Gen5 x8 link, from CPU)                    |  |  |
|                           |                                                                          |                                                            |  |  |
| System BIOS               |                                                                          |                                                            |  |  |
| BIOS Type                 | 256                                                                      | Mb SPI Flash EEPROM with AMI BIOS                          |  |  |
| PC Health Monitoring      |                                                                          |                                                            |  |  |
| Voltage                   | <b>oltage</b> Monitors for CPU Cores, +3.3V, +5V, +12V, +5V Standby, VBA |                                                            |  |  |
|                           |                                                                          | One 4-pin header for the CPU cooler and five 4-pin headers |  |  |
| EAN                       |                                                                          | for system fans (front*4 + rear*1)                         |  |  |
| FAN                       |                                                                          | All fans have tachometer status monitoring                 |  |  |
|                           |                                                                          | Thermal control for all fan connectors                     |  |  |
| Tomporatura               |                                                                          | Monitoring for CPU (PECI)                                  |  |  |
| remperature               |                                                                          | Monitoring for System (BMC)                                |  |  |
| Other Features (Case      |                                                                          | Chassis intrusion detection                                |  |  |
| Open)                     |                                                                          | Chassis intrusion header                                   |  |  |
| Operating Environmen      | t/Co                                                                     | ompliance                                                  |  |  |
| RoHS                      | RoH                                                                      | IS 6/6 Pb-Free Compliant                                   |  |  |
|                           |                                                                          | Operating temperature: 0 to 60 °C                          |  |  |
|                           |                                                                          | Non-operating temperature: -40 to 85 °C                    |  |  |
| Environmental Spec.       |                                                                          | Operating relative humidity: 10% to 95% (non-condensing)   |  |  |
|                           |                                                                          | Non-operating relative humidity: 10% to 95% (non-condens-  |  |  |
|                           |                                                                          | ing)                                                       |  |  |

# 1.4 Board Layout, Jumpers and Connectors

Connectors on the ASMB-831 are linked to external devices such as hard disk drives. In addition, ASMB-831 has a number of jumpers that are used to configure the system for specific applications.

The tables below list the functions of each jumper and connector. Later sections in this chapter give instructions for setting jumpers. Chapter 2 gives instructions for connecting external devices to ASMB-831.

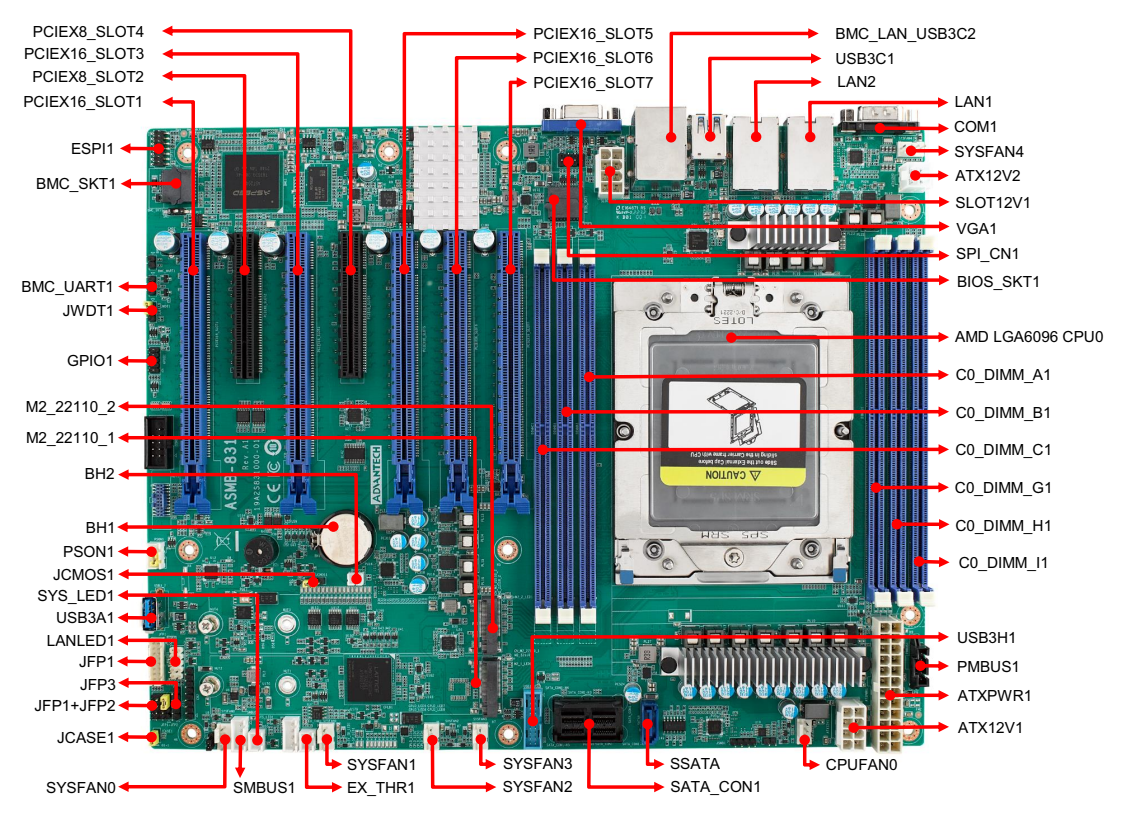

Figure 1.1 Board Layout

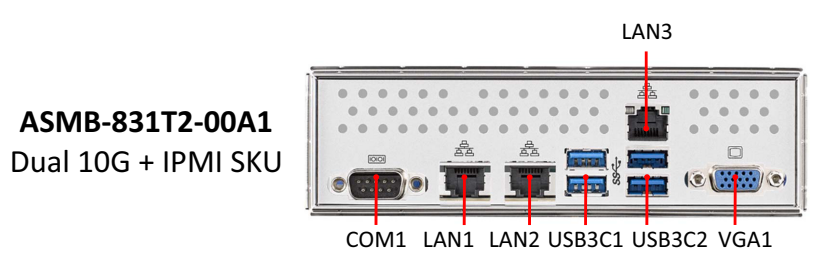

Figure 1.2 Rear IO of Full SKU

- LAN 2 is shared LAN with BMC.
- LAN 3 is dedicated BMC LAN.

#### Table 1.2: Onboard LAN LED Color Definition

#### 100/1000 & 10G Mbps LAN Link/Activity LED Scheme

| Left      | Right          | LAN1 & LAN2 (  | LAN1 & LAN2 (10G)       |  |  |
|-----------|----------------|----------------|-------------------------|--|--|
|           |                | Left LED       | Right LED               |  |  |
| 100 Mbps  | Link<br>Active | Off<br>Off     | Green<br>Blinking green |  |  |
| 1000 Mbps | Link<br>Active | Amber<br>Amber | Green<br>Blinking green |  |  |
| 10G Mbps  | Link<br>Active | Green<br>Green | Green<br>Blinking green |  |  |
| No Link   |                | Off            | Off                     |  |  |

| Table 1.3: Jumpers |                         |         |  |  |  |
|--------------------|-------------------------|---------|--|--|--|
| Label              | Function                | Default |  |  |  |
| JCMOS1             | Clear CMOS              | 1-2     |  |  |  |
| JWDT1              | Watchdog timer reset    | 1-2     |  |  |  |
| PSON1              | AT(1-2) / ATX(2-3)      | 2-3     |  |  |  |
| JCASE1             | Chassis case open alarm | 1-2     |  |  |  |

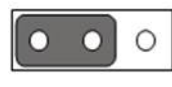

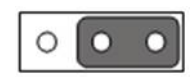

Keep CMOS data

Clear CMOS data

| Table 1.4: Connectors |                                                  |  |  |
|-----------------------|--------------------------------------------------|--|--|
| Label                 | Function                                         |  |  |
| ATX12V1               | SSI EPS 12V auxiliary power connector for CPU0   |  |  |
| ATX12V2               | SSI EPS 12V auxiliary power connector for CPU0   |  |  |
| ATXPWR1               | SSI EPS 24-pin main power connector (for system) |  |  |
| BH1                   | For RTC battery                                  |  |  |
| BH2                   | For optional battery kit                         |  |  |
| BIOS_SKT1             | BIOS SPI ROM                                     |  |  |
| BMC_LAN_USB3C2        | IPMI dedicated LAN connector & USB 3.2 port 3, 4 |  |  |
| BMC_SKT1              | IPMI ROM                                         |  |  |
| BMC_UART1             | IPMI UART connector                              |  |  |
| COM1                  | Serial port: RS-232                              |  |  |
| CPU0                  | AMD LGA6096 CPU0 socket                          |  |  |
| CPUFAN0               | CPU0 fan connector (4-pin)                       |  |  |
| C0_DIMM_A1            | Channel A DIMM1                                  |  |  |
| C0_DIMM_B1            | Channel B DIMM1                                  |  |  |

| C0_DIMM_C1         Channel C DIMM1           C0_DIMM_G1         Channel G DIMM1           C0_DIMM_H1         Channel H DIMM1           C0_DIMM_I1         Channel H DIMM1           C0_DIMM_I1         Channel H DIMM1           ESPI         ESPI connector for external thermistor. Jumper JTHR_SEL1 doesn't need to be adjusted           GPI01         GPIO function for customized usage           Front panel pin header. To support 1U chassis (Cable P/N: 1700031926-11) Power Switch/Power Reset/Power LED/LAN1LED/LAN2LED/HDD LED           JFP1         Tront panel pin header. Power Switch/Reset connector External speaker/HDD LED connector / SMBus connector           JFP3         Front panel pin header. Keyboard Lock and Power LED           LAN1, LAN2         RJ-45 LAN connector           LAN1, LAN2         RJ-45 LAN connector           LAN1, LAN2         RJ-45 LAN connector           LAN1, ED1         LAN LED extension connector           M2_22110_1         M.2 connector (PCIe x4)           PMBUS1         PMBUS connector to communicate with power supply           SATA_CON1, SSATA         Serial ATA0~8 (SATA 0~7 via SFF8643 connector)           PCIEX16_SLOT1         PCIE x16 slot (x16 link) (CPU)           PCIEX8_SLOT2         PCIE x8 slot (x8 link) (CPU)           PCIEX8_SLOT5         PCIE x16 slot (x16 link) (CPU)           <                                                                       | Table 1.4: Connector      | 'S                                                                                                    |  |  |
|----------------------------------------------------------------------------------------------------|---------------------------|----------------------------------------------------------------------------------------------------|--|--|
| C0_DIMM_G1         Channel G DIMM1           C0_DIMM_H1         Channel H DIMM1           C0_DIMM_I1         Channel I DIMM1           ESPI         ESPI connector           EX_THR1         Connector for external thermistor. Jumper JTHR_SEL1 doesn't need to be adjusted           GPI01         GPI0 function for customized usage           Front panel pin header. To support 1U chassis (Cable P/N: 1700031926-11) Power Switch/Power Reset/Power LED/ LAN1LED/LAN2LED/HDD LED           JFP1         1700031926-11) Power Switch/Reset connector External speaker/HDD LED connector / SMBus connector           JFP3         Front panel pin header. Keyboard Lock and Power LED           LAN1_LAN2         RJ-45 LAN connector           LANLED1         LAN LED extension connector           M2_22110_1         M.2 connector (PCIe x4)           M2_22110_2         M.2 connector to communicate with power supply           SATA_CON1, SSATA         Serial ATA0~8 (SATA 0~7 via SFF8643 connector)           PCIEX16_SLOT1         PCIE x16 slot (x16 link) (CPU)           PCIEX16_SLOT3         PCIE x16 slot (x16 link) (CPU)           PCIEX16_SLOT5         PCIE x16 slot (x16 link) (CPU)           PCIEX16_SLOT5         PCIE x16 slot (x16 link) (CPU)           PCIEX16_SLOT5         PCIE x16 slot (x16 link) (CPU)           PCIEX16_SLOT5         PCIE x16 slot (x16 link) (CPU) </td <td>C0_DIMM_C1</td> <td>Channel C DIMM1</td> | C0_DIMM_C1                | Channel C DIMM1                                                                                                    |  |  |
| C0_DIMM_H1       Channel H DIMM1         C0_DIMM_I1       Channel I DIMM1         ESP11       ESPI connector         EX_THR1       Connector for external thermistor. Jumper JTHR_SEL1 doesn't need to be adjusted         GPI01       GPIO function for customized usage         JFP1       1700031926-11) Power Switch/Power Reset/Power LED/LAN2LED/LAN2LED/LAN2LED/HDD LED         JFP1+JFP2       Front panel pin header. Power Switch/Reset connector External speaker/HDD LED connector / SMBus connector         JFP3       Front panel pin header. Keyboard Lock and Power LED         LAN1, LAN2       RJ-45 LAN connector         LAN1, LAN2       RJ-45 LAN connector         M2_22110_1       M.2 connector (SATA & PCle x4)         M2_22110_2       M.2 connector (PCle x4)         PMBUS1       PMBUS connector to communicate with power supply         SATA_CON1, SSATA       Serial ATA0~8 (SATA 0~7 via SFF8643 connector)         PCIEX16_SLOT1       PCIE x16 slot (x16 link) (CPU)         PCIEX8_SLOT2       PCIE x8 slot (x8 link) (CPU)         PCIEX6_SLOT5       PCIE x16 slot (x16 link) (CPU)         PCIEX16_SLOT6       PCIE x16 slot (x16 link) (CPU)         PCIEX16_SLOT7       PCIE x16 slot (x16 link) (CPU)         PCIEX16_SLOT7       PCIE x16 slot (x16 link) (CPU)         PCIEX16_SLOT7       PCIE x16 slot (x1                                                                                                    | C0_DIMM_G1                | Channel G DIMM1                                                                                                    |  |  |
| C0_DIMM_I1         Channel I DIMM1           ESPI1         ESPI connector           EX_THR1         Connector for external thermistor. Jumper JTHR_SEL1 doesn't need to be adjusted           GPI01         GPI0 function for customized usage           JFP1         1700031926-11) Power Switch/Power Reset/Power LED/LAN1LED/LAN2LED/HDD LED           JFP1         Tront panel pin header. To support 1U chassis (Cable P/N:LAN1LED/LAN2LED/HDD LED           JFP1         Tront panel pin header. Power Switch/Reset connector External speaker/HDD LED connector / SMBus connector           JFP3         Front panel pin header. Keyboard Lock and Power LED           LAN1, LAN2         RJ-45 LAN connector           LANLED1         LAN LED extension connector           M2_22110_1         M.2 connector (PCle x4)           PMBUS1         PMBUS connector to communicate with power supply           SATA_CON1, SSATA         Serial ATA0-8 (SATA 0-7 via SFF8643 connector)           PCIEX16_SLOT1         PCIE x16 slot (x16 link) (CPU)           PCIEX8_SLOT2         PCIE x8 slot (x8 link) (CPU)           PCIEX6_SLOT3         PCIE x16 slot (x16 link) (CPU)           PCIEX16_SLOT4         PCIE x8 slot (x8 link) (CPU)           PCIEX16_SLOT5         PCIE x16 slot (x16 link) (CPU)           PCIEX16_SLOT7         PCIE x16 slot (x16 link) (CPU)           PCIEX16_SLOT7                                                        | C0_DIMM_H1                | Channel H DIMM1                                                                                                    |  |  |
| ESPI1         ESPI connector           EX_THR1         Connector for external thermistor. Jumper JTHR_SEL1 doesn't need to be adjusted           GPI01         GPI0 function for customized usage           JFP1         1700031926-11) Power Switch/Power Reset/Power LED/LAN1LED/LAN2LED/HDD LED           JFP1         1700031926-11) Power Switch/Reset connector External speaker/HDD LED connector / SMBus connector           JFP3         Front panel pin header. Power Switch/Reset connector External speaker/HDD LED connector           LAN1_LAN2         RJ-45 LAN connector           LAN1_ED1         LAN LED extension connector           M2_22110_1         M.2 connector (SATA & PCle x4)           M2_22110_2         M.2 connector (PCle x4)           PMBUS1         PMBUS connector to communicate with power supply           SATA_CON1, SSATA         Serial ATA0-8 (SATA 0-7 via SFF8643 connector)           PCIEX16_SLOT1         PCIE x16 slot (x16 link) (CPU)           PCIEX8_SLOT2         PCIE x8 slot (x8 link) (CPU)           PCIEX6_SLOT3         PCIE x16 slot (x16 link) (CPU)           PCIEX16_SLOT7         PCIE x16 slot (x16 link) (CPU)           PCIEX16_SLOT7         PCIE x16 slot (x16 link) (CPU)           PCIEX16_SLOT7         PCIE x16 slot (x16 link) (CPU)           PCIEX16_SLOT7         PCIE x16 slot (x16 link) (CPU)           PCIEX16_SLOT7 <td>C0_DIMM_I1</td> <td>Channel I DIMM1</td>        | C0_DIMM_I1                | Channel I DIMM1                                                                                                    |  |  |
| EX_THR1Connector for external thermistor. Jumper JTHR_SEL1 doesn't<br>need to be adjustedGPI01GPIO function for customized usageJFP11700031926-11) Power Switch/Power Reset/Power LED/<br>LAN1LED/LAN2LED/HDD LEDJFP11700031926-11) Power Switch/Reset connector External<br>speaker/HDD LED connector / SMBus connectorJFP3Front panel pin header. Reyboard Lock and Power LEDLAN1_LAN2RJ-45 LAN connectorLAN1_ED1LAN LED extension connectorM2_22110_1M.2 connector (SATA & PCle x4)M2_22110_2M.2 connector to communicate with power supplySATA_CON1, SSATASerial ATA0-8 (SATA 0~7 via SFF8643 connector)PCIEX16_SLOT1PCIE x16 slot (x16 link) (CPU)PCIEX16_SLOT2PCIE x16 slot (x16 link) (CPU)PCIEX16_SLOT3PCIE x16 slot (x16 link) (CPU)PCIEX16_SLOT4PCIE x16 slot (x16 link) (CPU)PCIEX16_SLOT5PCIE x16 slot (x16 link) (CPU)PCIEX16_SLOT6PCIE x16 slot (x16 link) (CPU)PCIEX16_SLOT7PCIE x16 slot (x16 link) (CPU)PCIEX16_SLOT7PCIE x16 slot (x16 link) (CPU)PCIEX16_SLOT7PCIE x16 slot (x16 link) (CPU)PCIEX16_SLOT7PCIE x16 slot (x16 link) (CPU)SMBUS1SMBus header (SMBus from either BMC or CPU)SMBUS1SMBus header (SMBus from either BMC or CPU)SYSFAN0~SYSFAN4System FAN connectorSYSFAN0~SYSFAN4System FAN connectorUSB3A1, USB3C1,USB 3.2 port 1, 2; USB 3.2 port 5, 6 (20-pin header); USB 3.2USB3H1port 7 (Type-A)VGA1VGA connector <td>ESPI1</td> <td>ESPI connector</td>                                                                    | ESPI1                     | ESPI connector                                                                                                    |  |  |
| GPI01GPI0 function for customized usageJFP1Front panel pin header. To support 1U chassis (Cable P/N:<br>1700031926-11) Power Switch/Power LED/<br>LAN1LED/LAN2LED/HDD LEDJFP1+JFP2Front panel pin header. Power Switch/Reset connector External<br>speaker/HDD LED connector / SMBus connectorJFP3Front panel pin header. Keyboard Lock and Power LEDLAN1_LED1LAN LED extension connectorM2_22110_1M.2 connector (SATA & PCIe x4)M2_22110_2M.2 connector (PCIe x4)PMBUS1PMBUS connector to communicate with power supplySATA_CON1, SSATASerial ATA0-8 (SATA 0~7 via SFF8643 connector)PCIEX16_SLOT1PCIE x16 slot (x16 link) (CPU)PCIEX8_SLOT2PCIE x8 slot (x8 link) (CPU)PCIEX16_SLOT3PCIE x16 slot (x16 link) (CPU)PCIEX16_SLOT4PCIE x16 slot (x16 link) (CPU)PCIEX16_SLOT5PCIE x16 slot (x16 link) (CPU)PCIEX16_SLOT7PCIE x16 slot (x16 link) (CPU)PCIEX16_SLOT7PCIE x16 slot (x16 link) (CPU)PCIEX16_SLOT7PCIE x16 slot (x16 link) (CPU)PCIEX16_SLOT6PCIE x16 slot (x16 link) (CPU)PCIEX16_SLOT7PCIE x16 slot (x16 link) (CPU)PCIEX16_SLOT6PCIE x16 slot (x16 link) (CPU)SMBUS1SMBus header (SMBus from either BMC or CPU)SMBUS1SMBus header (SMBus from either BMC or CPU)SMBUS1System FAN connectorSYSF_LED1System FAN connectorSYSF_LED1System FAN connectorUSB3A1, USB3C1,USB 3.2 port 5, 6 (20-pin header); USB 3.2USB3H1port 7 (Type-A)VG                                                                                                    | EX_THR1                   | Connector for external thermistor. Jumper JTHR_SEL1 doesn't need to be adjusted                                                            |  |  |
| Front panel pin header. To support 1U chassis (Cable P/N:<br>1700031926-11) Power Switch/Power Reset/Power LED/<br>LAN1LED/LAN2LED/HDD LEDJFP11700031926-11) Power Switch/Reset connector External<br>speaker/HDD LED connector / SMBus connectorJFP3Front panel pin header. Reyboard Lock and Power LEDLAN1, LAN2RJ-45 LAN connectorLANLED1LAN LED extension connectorM2_22110_1M.2 connector (SATA & PCIe x4)M2_22110_2M.2 connector (PCIe x4)PMBUS1PMBUS connector to communicate with power supplySATA_CON1, SSATASerial ATAO-8 (SATA 0~7 via SFF8643 connector)PCIEX16_SLOT1PCIE x16 slot (x16 link) (CPU)PCIEX16_SLOT2PCIE x8 slot (x8 link) (CPU)PCIEX16_SLOT3PCIE x16 slot (x16 link) (CPU)PCIEX16_SLOT4PCIE x8 slot (x8 link) (CPU)PCIEX16_SLOT5PCIE x16 slot (x16 link) (CPU)PCIEX16_SLOT7PCIE x16 slot (x16 link) (CPU)PCIEX16_SLOT7PCIE x16 slot (x16 link) (CPU)PCIEX16_SLOT7PCIE x16 slot (x16 link) (CPU)PCIEX16_SLOT7PCIE x16 slot (x16 link) (CPU)PCIEX16_SLOT7PCIE x16 slot (x16 link) (CPU)SMBUS1SMBus header (SMBus from either BMC or CPU)SPI_CN1Connector for BIOS update toolSYSFAN0~SYSFAN4System FAN connectorSYS_LED1System LED connectorUSB3A1, USB3C1,USB 3.2 port 1, 2; USB 3.2 port 5, 6 (20-pin header); USB 3.2USB3H1port 7 (Type-A)VGA1VGA connector                                                                                                    | GPIO1                     | GPIO function for customized usage                                                                                                    |  |  |
| JFP1+JFP2Front panel pin header. Power Switch/Reset connector External<br>speaker/HDD LED connector / SMBus connectorJFP3Front panel pin header. Keyboard Lock and Power LEDLAN1, LAN2RJ-45 LAN connectorLANLED1LAN LED extension connectorM2_22110_1M.2 connector (SATA & PCIe x4)M2_22110_2M.2 connector (PCIe x4)PMBUS1PMBUS connector to communicate with power supplySATA_CON1, SSATASerial ATA0~8 (SATA 0~7 via SFF8643 connector)PCIEX16_SLOT1PCIE x16 slot (x16 link) (CPU)PCIEX8_SLOT2PCIE x8 slot (x8 link) (CPU)PCIEX8_SLOT3PCIE x16 slot (x16 link) (CPU)PCIEX8_SLOT4PCIE x8 slot (x8 link) (CPU)PCIEX16_SLOT5PCIE x16 slot (x16 link) (CPU)PCIEX16_SLOT6PCIE x16 slot (x16 link) (CPU)PCIEX16_SLOT7PCIE x16 slot (x16 link) (CPU)PCIEX16_SLOT7PCIE x16 slot (x16 link) (CPU)PCIEX16_SLOT7PCIE x16 slot (x16 link) (CPU)PCIEX16_SLOT7PCIE x16 slot (x16 link) (CPU)SLOT12V1For PCIe slot 12V input onlySMBUS1SMBus header (SMBus from either BMC or CPU)SPI_CN1Connector for BIOS update toolSYSFAN0~SYSFAN4System FAN connectorSYS_LED1System LED connectorUSB3A1, USB3C1,USB 3.2 port 1, 2; USB 3.2 port 5, 6 (20-pin header); USB 3.2<br>port 7 (Type-A)VGA1VGA connector                                                                                                    | JFP1                      | Front panel pin header. To support 1U chassis (Cable P/N:<br>1700031926-11) Power Switch/Power Reset/Power LED/<br>LAN1LED/LAN2LED/HDD LED |  |  |
| JFP3Front panel pin header. Keyboard Lock and Power LEDLAN1, LAN2RJ-45 LAN connectorLANLED1LAN LED extension connectorM2_22110_1M.2 connector (SATA & PCIe x4)M2_22110_2M.2 connector (PCIe x4)PMBUS1PMBUS connector to communicate with power supplySATA_CON1, SSATASerial ATA0~8 (SATA 0~7 via SFF8643 connector)PCIEX16_SLOT1PCIE x16 slot (x16 link) (CPU)PCIEX8_SLOT2PCIE x8 slot (x8 link) (CPU)PCIEX8_SLOT3PCIE x16 slot (x16 link) (CPU)PCIEX8_SLOT4PCIE x8 slot (x8 link) (CPU)PCIEX16_SLOT5PCIE x16 slot (x16 link) (CPU)PCIEX16_SLOT6PCIE x16 slot (x16 link) (CPU)PCIEX16_SLOT7PCIE x16 slot (x16 link) (CPU)PCIEX16_SLOT7PCIE x16 slot (x16 link) (CPU)PCIEX16_SLOT7PCIE x16 slot (x16 link) (CPU)SLOT12V1For PCIe slot 12V input onlySMBUS1SMBus header (SMBus from either BMC or CPU)SPI_CN1Connector for BIOS update toolSYSFAN0~SYSFAN4System FAN connectorSYS_LED1System LED connectorUSB3A1, USB3C1,USB 3.2 port 1, 2; USB 3.2 port 5, 6 (20-pin header); USB 3.2USB3H1port 7 (Type-A)VGA1VGA connector                                                                                                    | JFP1+JFP2                 | Front panel pin header. Power Switch/Reset connector External speaker/HDD LED connector / SMBus connector                                  |  |  |
| LAN1, LAN2RJ-45 LAN connectorLANLED1LAN LED extension connectorM2_22110_1M.2 connector (SATA & PCIe x4)M2_22110_2M.2 connector (PCIe x4)PMBUS1PMBUS connector to communicate with power supplySATA_CON1, SSATASerial ATA0~8 (SATA 0~7 via SFF8643 connector)PCIEX16_SLOT1PCIE x16 slot (x16 link) (CPU)PCIEX8_SLOT2PCIE x8 slot (x8 link) (CPU)PCIEX8_SLOT3PCIE x16 slot (x16 link) (CPU)PCIEX8_SLOT4PCIE x8 slot (x8 link) (CPU)PCIEX16_SLOT5PCIE x16 slot (x16 link) (CPU)PCIEX16_SLOT6PCIE x16 slot (x16 link) (CPU)PCIEX16_SLOT7PCIE x16 slot (x16 link) (CPU)PCIEX16_SLOT7PCIE x16 slot (x16 link) (CPU)PCIEX16_SLOT6PCIE x16 slot (x16 link) (CPU)PCIEX16_SLOT7PCIE slot 12V input onlySMBUS1SMBus header (SMBus from either BMC or CPU)SPI_CN1Connector for BIOS update toolSYS_LED1System FAN connectorSYS_LED1System LED connectorUSB3A1, USB3C1,USB 3.2 port 1, 2; USB 3.2 port 5, 6 (20-pin header); USB 3.2USB3H1port 7 (Type-A)VGA1VGA connector                                                                                                    | JFP3                      | Front panel pin header. Keyboard Lock and Power LED                                                                                        |  |  |
| LANLED1LAN LED extension connectorM2_22110_1M.2 connector (SATA & PCle x4)M2_22110_2M.2 connector (PCle x4)PMBUS1PMBUS connector to communicate with power supplySATA_CON1, SSATASerial ATA0~8 (SATA 0~7 via SFF8643 connector)PCIEX16_SLOT1PCIE x16 slot (x16 link) (CPU)PCIEX8_SLOT2PCIE x8 slot (x8 link) (CPU)PCIEX8_SLOT3PCIE x16 slot (x16 link) (CPU)PCIEX8_SLOT4PCIE x8 slot (x8 link) (CPU)PCIEX16_SLOT5PCIE x16 slot (x16 link) (CPU)PCIEX16_SLOT6PCIE x16 slot (x16 link) (CPU)PCIEX16_SLOT7PCIE x16 slot (x16 link) (CPU)PCIEX16_SLOT7PCIE x16 slot (x16 link) (CPU)PCIEX16_SLOT7PCIE x16 slot (x16 link) (CPU)SLOT12V1For PCIe slot 12V input onlySMBUS1SMBus header (SMBus from either BMC or CPU)SPI_CN1Connector for BIOS update toolSYSFAN0~SYSFAN4System FAN connectorSYS_LED1System LED connectorUSB3A1, USB3C1,USB 3.2 port 1, 2; USB 3.2 port 5, 6 (20-pin header); USB 3.2USB3H1port 7 (Type-A)VGA1VGA connector                                                                                                    | LAN1, LAN2                | RJ-45 LAN connector                                                                                                    |  |  |
| M2_22110_1M.2 connector (SATA & PCIe x4)M2_22110_2M.2 connector (PCIe x4)PMBUS1PMBUS connector to communicate with power supplySATA_CON1, SSATASerial ATA0~8 (SATA 0~7 via SFF8643 connector)PCIEX16_SLOT1PCIE x16 slot (x16 link) (CPU)PCIEX8_SLOT2PCIE x8 slot (x8 link) (CPU)PCIEX6_SLOT3PCIE x16 slot (x16 link) (CPU)PCIEX8_SLOT4PCIE x8 slot (x8 link) (CPU)PCIEX16_SLOT5PCIE x16 slot (x16 link) (CPU)PCIEX16_SLOT6PCIE x16 slot (x16 link) (CPU)PCIEX16_SLOT7PCIE x16 slot (x16 link) (CPU)PCIEX16_SLOT7PCIE x16 slot (x16 link) (CPU)PCIEX16_SLOT7PCIE x16 slot (x16 link) (CPU)SLOT12V1For PCIe slot 12V input onlySMBUS1SMBus header (SMBus from either BMC or CPU)SPI_CN1Connector for BIOS update toolSYS_LED1System LED connectorUSB3A1, USB3C1,USB 3.2 port 1, 2; USB 3.2 port 5, 6 (20-pin header); USB 3.2USB3H1port 7 (Type-A)VGA1VGA connector                                                                                                    | LANLED1                   | LAN LED extension connector                                                                                                    |  |  |
| M2_22110_2M.2 connector (PCle x4)PMBUS1PMBUS connector to communicate with power supplySATA_CON1, SSATASerial ATA0~8 (SATA 0~7 via SFF8643 connector)PCIEX16_SLOT1PCIE x16 slot (x16 link) (CPU)PCIEX8_SLOT2PCIE x8 slot (x8 link) (CPU)PCIEX8_SLOT3PCIE x16 slot (x16 link) (CPU)PCIEX8_SLOT4PCIE x8 slot (x8 link) (CPU)PCIEX16_SLOT5PCIE x16 slot (x16 link) (CPU)PCIEX16_SLOT6PCIE x16 slot (x16 link) (CPU)PCIEX16_SLOT7PCIE x16 slot (x16 link) (CPU)PCIEX16_SLOT7PCIE x16 slot (x16 link) (CPU)SLOT12V1For PCIe slot 12V input onlySMBUS1SMBus header (SMBus from either BMC or CPU)SPI_CN1Connector for BIOS update toolSYS_LED1System LED connectorUSB3A1, USB3C1,USB 3.2 port 1, 2; USB 3.2 port 5, 6 (20-pin header); USB 3.2USB3H1port 7 (Type-A)VGA1VGA connector                                                                                                    | M2_22110_1                | M.2 connector (SATA & PCIe x4)                                                                                                    |  |  |
| PMBUS1PMBUS connector to communicate with power supplySATA_CON1, SSATASerial ATA0~8 (SATA 0~7 via SFF8643 connector)PCIEX16_SLOT1PCIE x16 slot (x16 link) (CPU)PCIEX8_SLOT2PCIE x8 slot (x8 link) (CPU)PCIEX8_SLOT3PCIE x16 slot (x16 link) (CPU)PCIEX8_SLOT4PCIE x8 slot (x8 link) (CPU)PCIEX16_SLOT5PCIE x16 slot (x16 link) (CPU)PCIEX16_SLOT6PCIE x16 slot (x16 link) (CPU)PCIEX16_SLOT7PCIE x16 slot (x16 link) (CPU)PCIEX16_SLOT7PCIE x16 slot (x16 link) (CPU)SLOT12V1For PCIe slot 12V input onlySMBUS1SMBus header (SMBus from either BMC or CPU)SYFAN0~SYSFAN4System FAN connectorSYS_LED1System LED connectorUSB3A1, USB3C1,USB 3.2 port 1, 2; USB 3.2 port 5, 6 (20-pin header); USB 3.2VGA1VGA connector                                                                                                    | M2_22110_2                | M.2 connector (PCIe x4)                                                                                                    |  |  |
| SATA_CON1, SSATASerial ATA0~8 (SATA 0~7 via SFF8643 connector)PCIEX16_SLOT1PCIE x16 slot (x16 link) (CPU)PCIEX8_SLOT2PCIE x8 slot (x8 link) (CPU)PCIEX16_SLOT3PCIE x16 slot (x16 link) (CPU)PCIEX8_SLOT4PCIE x8 slot (x8 link) (CPU)PCIEX16_SLOT5PCIE x16 slot (x16 link) (CPU)PCIEX16_SLOT6PCIE x16 slot (x16 link) (CPU)PCIEX16_SLOT7PCIE x16 slot (x16 link) (CPU)PCIEX16_SLOT7PCIE x16 slot (x16 link) (CPU)SLOT12V1For PCIe slot 12V input onlySMBUS1SMBus header (SMBus from either BMC or CPU)SYSFAN0~SYSFAN4System FAN connectorSYS_LED1System LED connectorUSB3A1, USB3C1,USB 3.2 port 1, 2; USB 3.2 port 5, 6 (20-pin header); USB 3.2VGA1VGA connector                                                                                                    | PMBUS1                    | PMBUS connector to communicate with power supply                                                                                           |  |  |
| PCIEX16_SLOT1PCIE x16 slot (x16 link) (CPU)PCIEX8_SLOT2PCIE x8 slot (x8 link) (CPU)PCIEX16_SLOT3PCIE x16 slot (x16 link) (CPU)PCIEX8_SLOT4PCIE x8 slot (x8 link) (CPU)PCIEX16_SLOT5PCIE x16 slot (x16 link) (CPU)PCIEX16_SLOT6PCIE x16 slot (x16 link) (CPU)PCIEX16_SLOT7PCIE x16 slot (x16 link) (CPU)PCIEX16_SLOT7PCIE slot slot (x16 link) (CPU)SLOT12V1For PCIe slot 12V input onlySMBUS1SMBus header (SMBus from either BMC or CPU)SPI_CN1Connector for BIOS update toolSYSFAN0~SYSFAN4System FAN connectorSYS_LED1System LED connectorUSB3A1, USB3C1,USB 3.2 port 1, 2; USB 3.2 port 5, 6 (20-pin header); USB 3.2VGA1VGA connector                                                                                                    | SATA_CON1, SSATA          | Serial ATA0~8 (SATA 0~7 via SFF8643 connector)                                                                                             |  |  |
| PCIEX8_SLOT2PCIE x8 slot (x8 link) (CPU)PCIEX16_SLOT3PCIE x16 slot (x16 link) (CPU)PCIEX8_SLOT4PCIE x8 slot (x8 link) (CPU)PCIEX16_SLOT5PCIE x16 slot (x16 link) (CPU)PCIEX16_SLOT6PCIE x16 slot (x16 link) (CPU)PCIEX16_SLOT7PCIE x16 slot (x16 link) (CPU)PCIEX16_SLOT7PCIE x16 slot (x16 link) (CPU)SLOT12V1For PCIe slot 12V input onlySMBUS1SMBus header (SMBus from either BMC or CPU)SPI_CN1Connector for BIOS update toolSYSFAN0~SYSFAN4System FAN connectorSYS_LED1System LED connectorUSB3A1, USB3C1,USB 3.2 port 1, 2; USB 3.2 port 5, 6 (20-pin header); USB 3.2USB3H1port 7 (Type-A)VGA1VGA connector                                                                                                    | PCIEX16_SLOT1             | PCIE x16 slot (x16 link) (CPU)                                                                                                    |  |  |
| PCIEX16_SLOT3PCIE x16 slot (x16 link) (CPU)PCIEX8_SLOT4PCIE x8 slot (x8 link) (CPU)PCIEX16_SLOT5PCIE x16 slot (x16 link) (CPU)PCIEX16_SLOT6PCIE x16 slot (x16 link) (CPU)PCIEX16_SLOT7PCIE x16 slot (x16 link) (CPU)SLOT12V1For PCIe slot 12V input onlySMBUS1SMBus header (SMBus from either BMC or CPU)SPI_CN1Connector for BIOS update toolSYSFAN0~SYSFAN4System FAN connectorSYS_LED1System LED connectorUSB3A1, USB3C1,USB 3.2 port 1, 2; USB 3.2 port 5, 6 (20-pin header); USB 3.2VGA1VGA connector                                                                                                    | PCIEX8_SLOT2              | PCIE x8 slot (x8 link) (CPU)                                                                                                    |  |  |
| PCIEX8_SLOT4PCIE x8 slot (x8 link) (CPU)PCIEX16_SLOT5PCIE x16 slot (x16 link) (CPU)PCIEX16_SLOT6PCIE x16 slot (x16 link) (CPU)PCIEX16_SLOT7PCIE x16 slot (x16 link) (CPU)SLOT12V1For PCIe slot 12V input onlySMBUS1SMBus header (SMBus from either BMC or CPU)SPI_CN1Connector for BIOS update toolSYSFAN0~SYSFAN4System FAN connectorSYS_LED1System LED connectorUSB3A1, USB3C1,USB 3.2 port 1, 2; USB 3.2 port 5, 6 (20-pin header); USB 3.2VGA1VGA connector                                                                                                    | PCIEX16_SLOT3             | PCIE x16 slot (x16 link) (CPU)                                                                                                    |  |  |
| PCIEX16_SLOT5PCIE x16 slot (x16 link) (CPU)PCIEX16_SLOT6PCIE x16 slot (x16 link) (CPU)PCIEX16_SLOT7PCIE x16 slot (x16 link) (CPU)SLOT12V1For PCIe slot 12V input onlySMBUS1SMBus header (SMBus from either BMC or CPU)SPI_CN1Connector for BIOS update toolSYSFAN0~SYSFAN4System FAN connectorSYS_LED1System LED connectorUSB3A1, USB3C1,USB 3.2 port 1, 2; USB 3.2 port 5, 6 (20-pin header); USB 3.2VGA1VGA connector                                                                                                    | PCIEX8_SLOT4              | PCIE x8 slot (x8 link) (CPU)                                                                                                    |  |  |
| PCIEX16_SLOT6PCIE x16 slot (x16 link) (CPU)PCIEX16_SLOT7PCIE x16 slot (x16 link) (CPU)SLOT12V1For PCIe slot 12V input onlySMBUS1SMBus header (SMBus from either BMC or CPU)SPI_CN1Connector for BIOS update toolSYSFAN0~SYSFAN4System FAN connectorSYS_LED1System LED connectorUSB3A1, USB3C1,USB 3.2 port 1, 2; USB 3.2 port 5, 6 (20-pin header); USB 3.2VGA1VGA connector                                                                                                    | PCIEX16_SLOT5             | PCIE x16 slot (x16 link) (CPU)                                                                                                    |  |  |
| PCIEX16_SLOT7PCIE x16 slot (x16 link) (CPU)SLOT12V1For PCIe slot 12V input onlySMBUS1SMBus header (SMBus from either BMC or CPU)SPI_CN1Connector for BIOS update toolSYSFAN0~SYSFAN4System FAN connectorSYS_LED1System LED connectorUSB3A1, USB3C1,USB 3.2 port 1, 2; USB 3.2 port 5, 6 (20-pin header); USB 3.2VGA1VGA connector                                                                                                    | PCIEX16_SLOT6             | PCIE x16 slot (x16 link) (CPU)                                                                                                    |  |  |
| SLOT12V1For PCIe slot 12V input onlySMBUS1SMBus header (SMBus from either BMC or CPU)SPI_CN1Connector for BIOS update toolSYSFAN0~SYSFAN4System FAN connectorSYS_LED1System LED connectorUSB3A1, USB3C1,<br>USB3H1USB 3.2 port 1, 2; USB 3.2 port 5, 6 (20-pin header); USB 3.2<br>port 7 (Type-A)VGA1VGA connector                                                                                                    | PCIEX16_SLOT7             | PCIE x16 slot (x16 link) (CPU)                                                                                                    |  |  |
| SMBUS1SMBus header (SMBus from either BMC or CPU)SPI_CN1Connector for BIOS update toolSYSFAN0~SYSFAN4System FAN connectorSYS_LED1System LED connectorUSB3A1, USB3C1,USB 3.2 port 1, 2; USB 3.2 port 5, 6 (20-pin header); USB 3.2USB3H1port 7 (Type-A)VGA1VGA connector                                                                                                    | SLOT12V1                  | For PCIe slot 12V input only                                                                                                    |  |  |
| SPI_CN1Connector for BIOS update toolSYSFAN0~SYSFAN4System FAN connectorSYS_LED1System LED connectorUSB3A1, USB3C1,<br>USB3H1USB 3.2 port 1, 2; USB 3.2 port 5, 6 (20-pin header); USB 3.2<br>port 7 (Type-A)VGA1VGA connector                                                                                                    | SMBUS1                    | SMBus header (SMBus from either BMC or CPU)                                                                                                |  |  |
| SYSFAN0~SYSFAN4System FAN connectorSYS_LED1System LED connectorUSB3A1, USB3C1,USB 3.2 port 1, 2; USB 3.2 port 5, 6 (20-pin header); USB 3.2USB3H1port 7 (Type-A)VGA1VGA connector                                                                                                    | SPI_CN1                   | Connector for BIOS update tool                                                                                                    |  |  |
| SYS_LED1System LED connectorUSB3A1, USB3C1,<br>USB3H1USB 3.2 port 1, 2; USB 3.2 port 5, 6 (20-pin header); USB 3.2<br>port 7 (Type-A)VGA1VGA connector                                                                                                    | SYSFAN0~SYSFAN4           | System FAN connector                                                                                                    |  |  |
| USB3A1, USB3C1,         USB 3.2 port 1, 2; USB 3.2 port 5, 6 (20-pin header); USB 3.2 port 7 (Type-A)           VGA1         VGA connector                                                                                                    | SYS_LED1                  | System LED connector                                                                                                    |  |  |
| VGA1 VGA connector                                                                                                    | USB3A1, USB3C1,<br>USB3H1 | USB 3.2 port 1, 2; USB 3.2 port 5, 6 (20-pin header); USB 3.2 port 7 (Type-A)                                                              |  |  |
|                                                                                                    | VGA1                      | VGA connector                                                                                                    |  |  |

| Table 1.5: Onboard LED |                   |                                            |                                                                    |  |
|------------------------|-------------------|--------------------------------------------|--------------------------------------------------------------------|--|
| LED                    | Description       | LED Definition                             |                                                                    |  |
| +5V_LED1               | Power on LED      | Off:<br>Power off                          | On (Green):<br>System is on                                        |  |
| +5V_SB_LED1            | Standby LED       | Off:<br>No input AC Power                  | On (Green):<br>System is on, in sleep mode,<br>or in soft-off mode |  |
| BMC_HBLED1             | BMC heartbeat LED | Blinking (Green):<br>Controller is working | normally                                                           |  |

### 1.5 Block Diagram

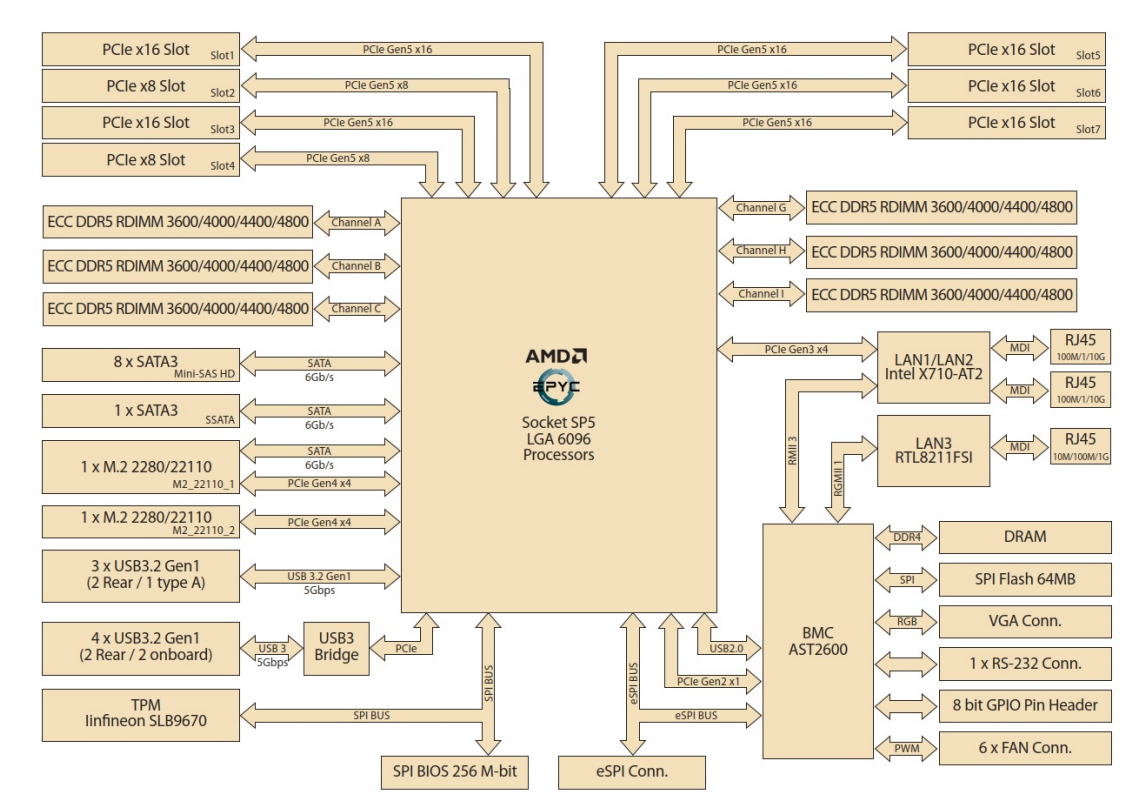

Figure 1.3 Block Diagram

#### 1.6 System Memory

ASMB-831 has 6 x 288-pin memory slots for DDR5 4400/4800 MHz memory modules, maximum 128 GB for each DIMM. ASMB-831 supports registered DIMM memory modules.

## **1.7 Installation of Memory Modules**

Memory performance is affected by different DIMM configurations. To reach optimal memory interleaving, be sure to install identical DIMM types with the same size, speed, and number of ranks on those memory slots corresponding to the correct processor.

The following table indicates recommended DIMM configurations with a single EPYC processor. Based on the guideline, you may adjust your memory configuration according to your PCIe expansion card configuration.

The motherboard will support odd-numbered modules (1 or 3 modules installed) but is unable to activate Dual Channel Technology. For great performance, a balanced memory population is recommended.

| Table 1.6: DIMM Configurations with a Single CPU |   |   |   |   |  |
|--------------------------------------------------|---|---|---|---|--|
| Quantity of memory installed                     |   |   |   |   |  |
|                                                  | 1 | 2 | 4 | 6 |  |
| DIMMA1                                           | V | V | V | V |  |
| DIMMB1                                           |   |   |   | V |  |
| DIMMC1                                           |   |   | V | V |  |
| DIMMG1                                           |   | V | V | V |  |
| DIMMH1                                           |   |   |   | V |  |
| DIMMI1                                           |   |   | V | V |  |

*Note!* 3, 5 DIMMs are not recommended DIMM populations.

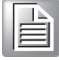

#### **1.8 Processor Installation**

The ASMB-831 is designed for AMD EPYC 9004 Series processors.

1. Unscrew the one screw (shown above in red circle) on the top of the socket retention mechanism (SRM), then rotate the Retention Frame and Rail Frame (with external cap).

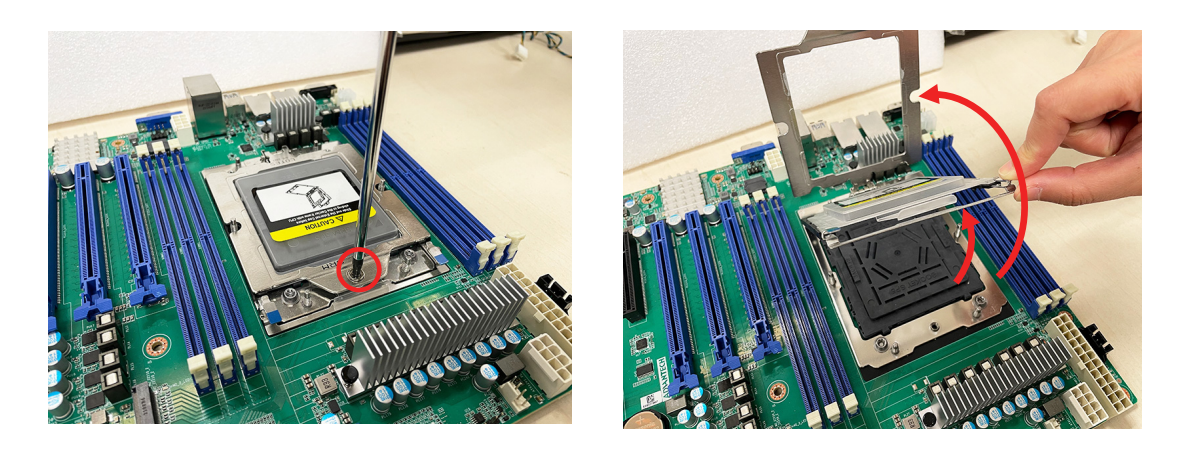

2. Remove the external cap by pulling upwards.

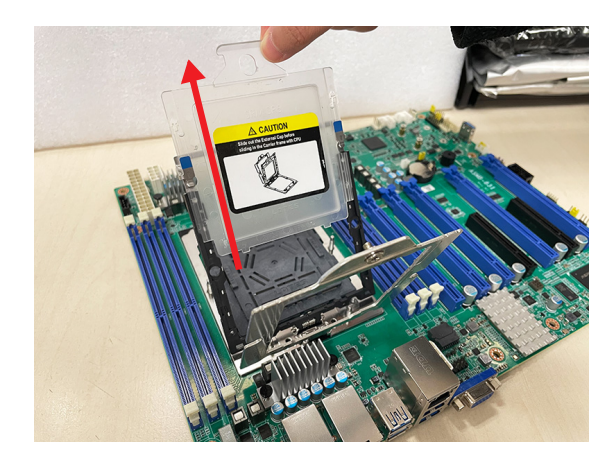

3. Install the carrier frame/CPU package to the rail frame, then remove the PnP cover cap. Be very careful not to drop the PnP cover cap into the exposed contact field during the removal process.

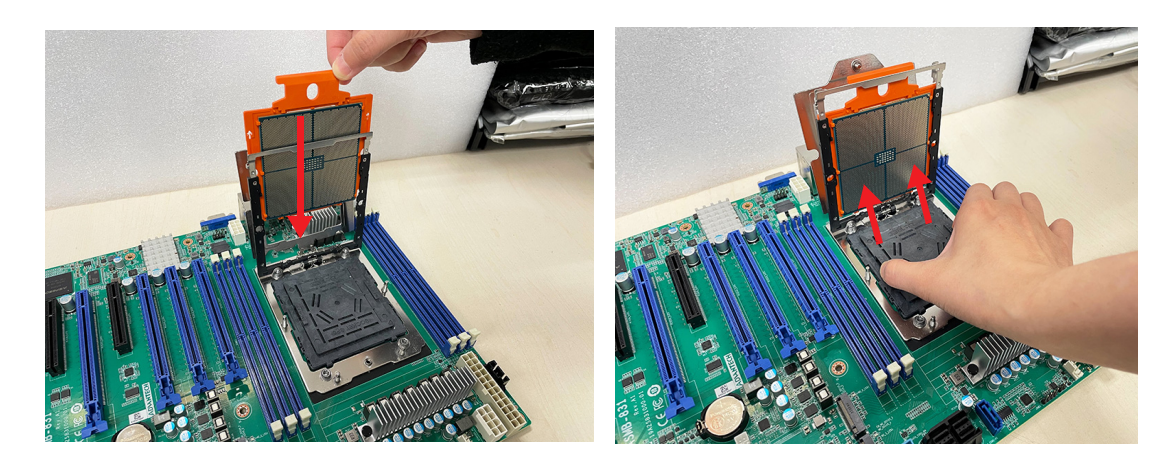

4. Rotate and push the rail frame and retention frame until they are in the horizontal position.

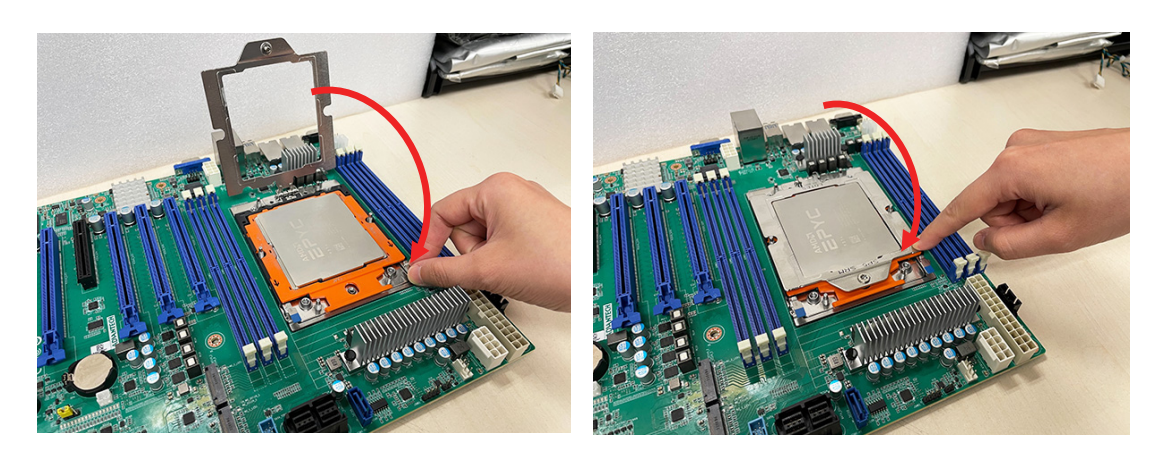

5. Tighten the one screw (shown above in red circle) by using a T-20 screwdriver.

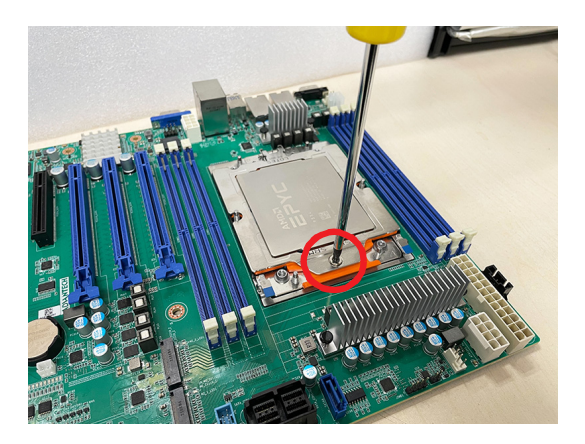

 Install the processor heatsink module into the socket retention mechanism (SRM) by using a T-20 screwdriver (follow the heatsink label direction 1-2-3-4-5-6).

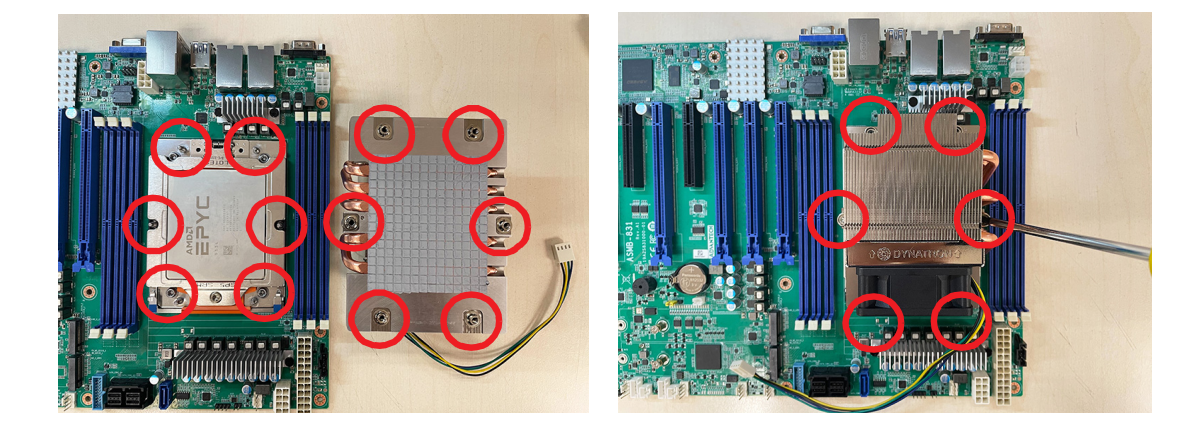

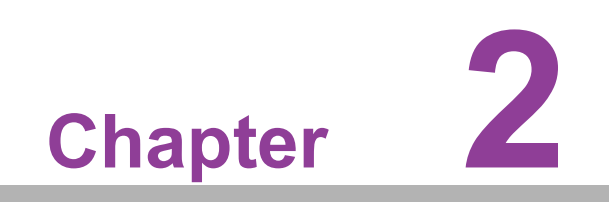

Connections

#### 2.1 Introduction

You can access most of the connectors from the top of the board as it is being installed in the chassis. If you have a number of cards installed, you may need to partially remove a card to make all the connections.

# 2.2 USB Ports (USB3C1, USB3C2, USB3H1, USB3A1)

The USB ports comply with USB 2.0 and USB 3.2 Gen1. Transmission rates of up to 480 Mbps (USB 2.0) / 5Gbps (USB 3.2 Gen1) and fuse protection are supported. The USB interface can be disabled in the system BIOS setup.

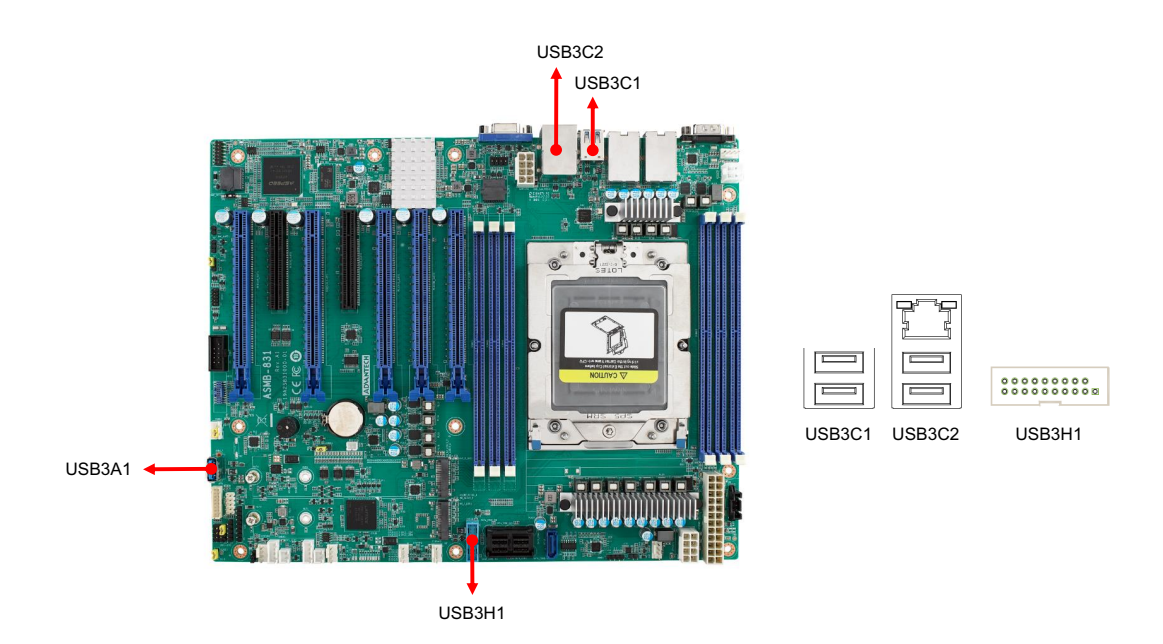

#### 2.3 LAN Ports (LAN1, LAN2, LAN3)

The ASMB-831 is equipped with two 10GbE LAN ports. They are all with RJ-45 jacks and supported by all major network operating systems. One GbE LAN (LAN3) is for IPMI for system management.

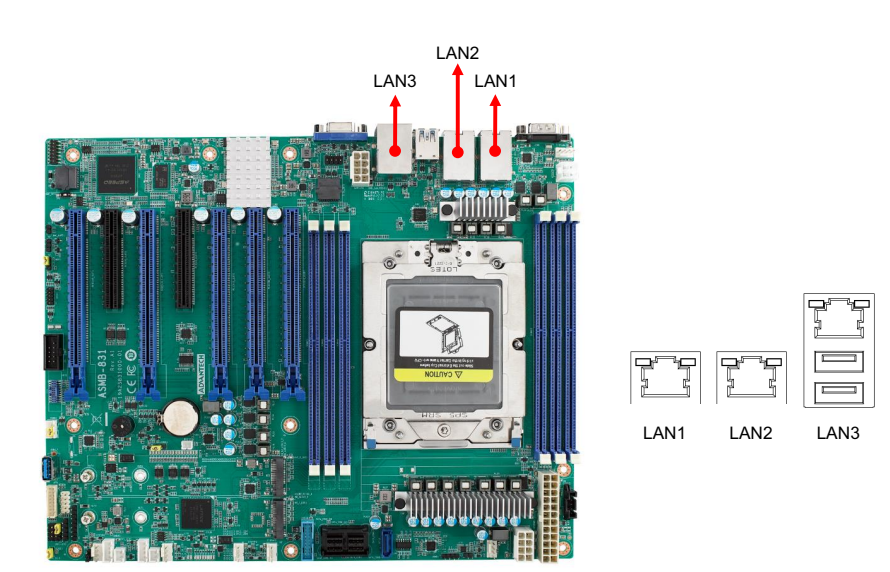

# 2.4 VGA Connector (VGA1)

The ASMB-831 includes a VGA interface that can drive conventional CRT and LCD displays.

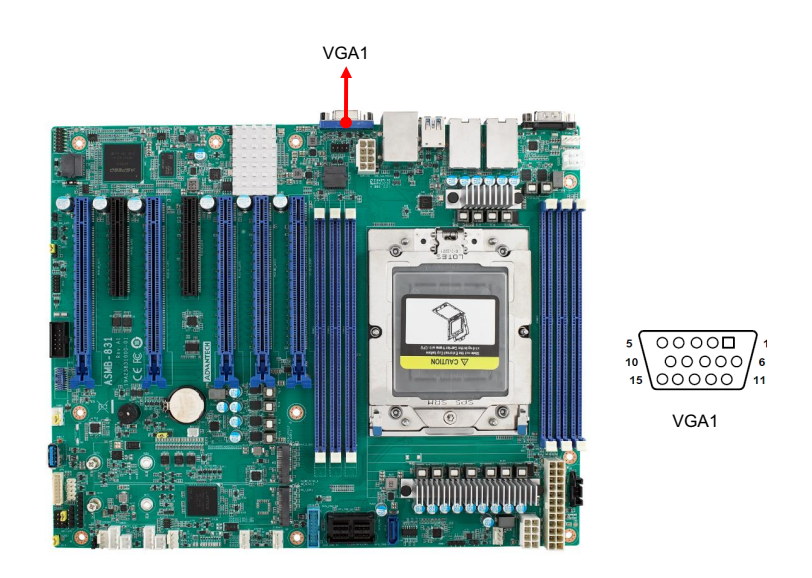

#### 2.5 Serial Ports (COM1)

The ASMB-831 offers one serial port on the rear plate and one 2.50 mm on board with 2 x 5-pin pitch.

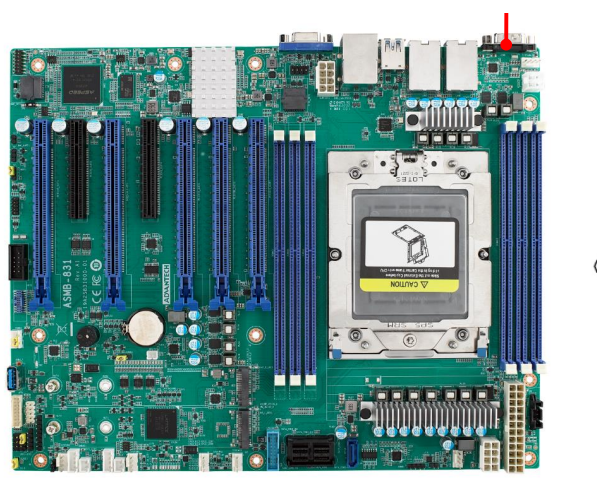

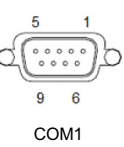

### 2.6 SPI Flash Connector (SPI\_CN1)

The SPI flash programmer pin header (for RMA) can be connected to the BIOS-flashing tools for flashing the BIOS. Remember to power off the ASMB-831 motherboard before flashing the BIOS.

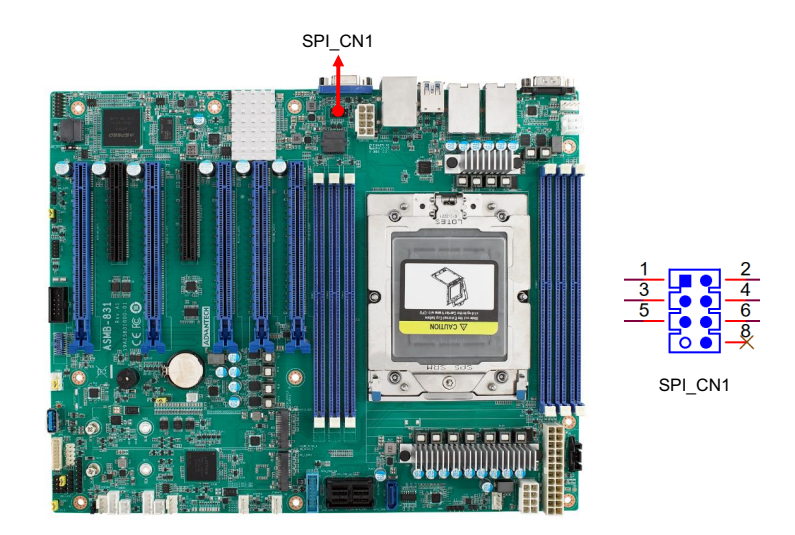

### 2.7 CPU Fan Connector (CPUFAN0)

If a fan is used, this connector supports cooling fans that draw up to 1.5A (18W).

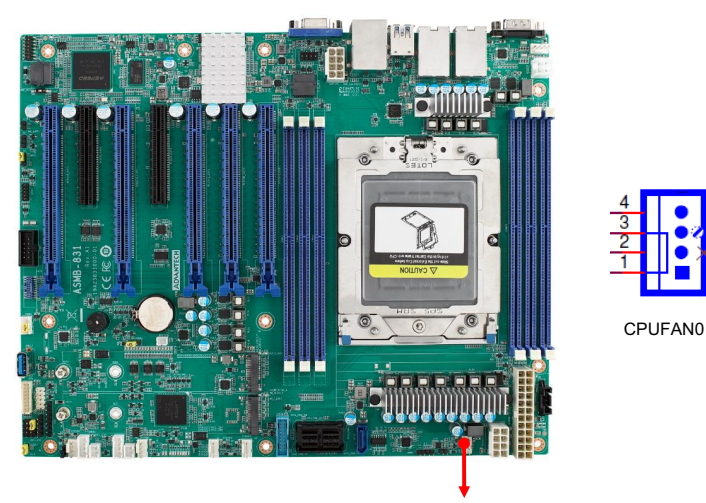

CPUFAN0

# 2.8 System Fan Connector (SYSFAN0~4)

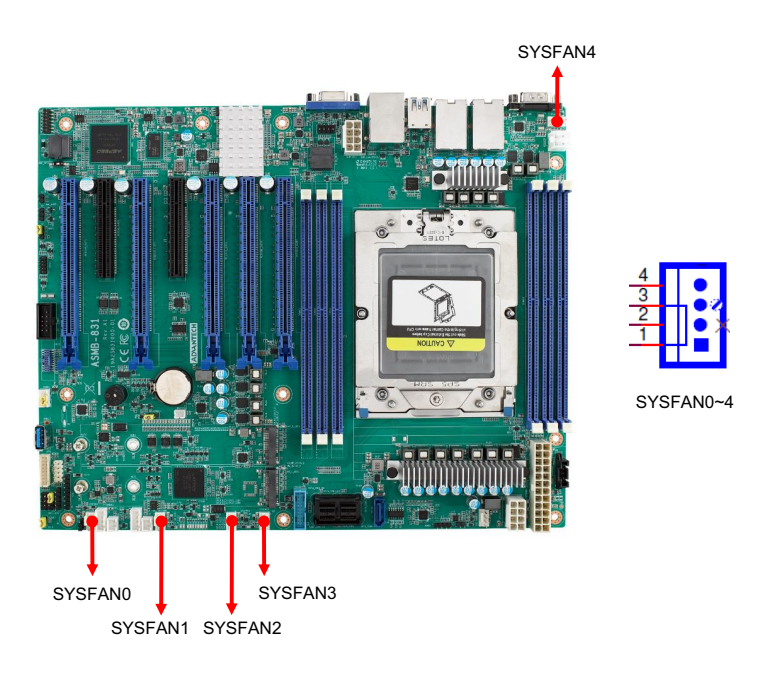

# 2.9 Front Panel Connector (JFP1+JFP2, JFP3)

There are several external switches and LEDs to monitor and control the ASMB-831.

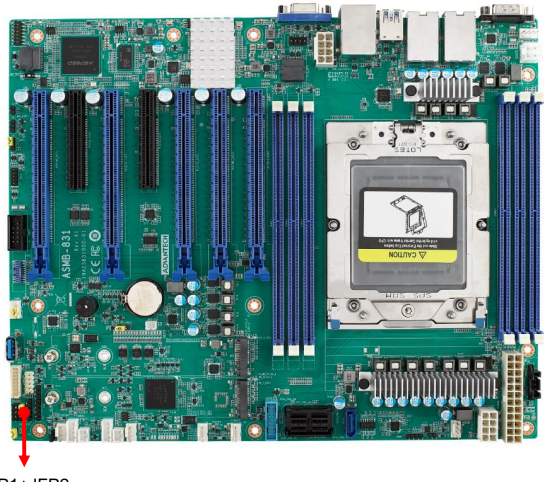

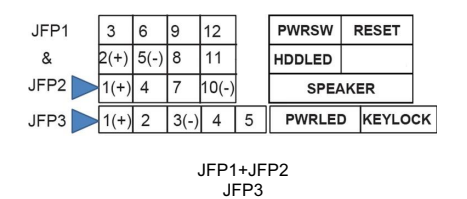

JFP1+JFP2 JFP3

#### 2.9.1 Power LED (JFP3)

JFP3 pin 1 and pin 3 are for the power LED. Refer to Appendix B for detailed information on the pin assignments. If an ATX power supply is used, the system's power LED status will be as indicated.

| Table 2.1: ATX Power Supply LED Status |              |  |
|----------------------------------------|--------------|--|
| ACPI Power Mode LED (ATX power)        |              |  |
| System On (S0)                         | On           |  |
| System Hibernation (S4)                | Slow flashes |  |
| System Off (S5)                        | Off          |  |

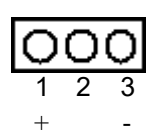

#### 2.9.2 External Speaker (JFP1+JFP2 Pins 1, 4, 7, 10)

JFP1+JFP2 pins 1, 4, 7, and 10 connect to an external speaker. ASMB-831 provides an onboard buzzer as an alternative. To enable the buzzer, set pins 7-10 as closed.

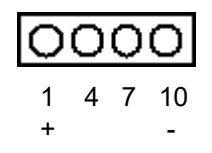

#### 2.9.3 HDD LED Connector (JFP1+JFP2 Pins 2 & 5)

You can connect an LED to JFP1+JFP2 to indicate when the HDD is active.

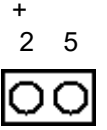

#### 2.9.4 Reset Connector (JFP1+JFP2 Pins 9 & 12)

Many computer cases offer the convenience of a reset button.

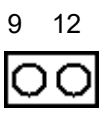

# Chapter 2 Connections

# 2.10 Front Panel Connector (JFP1)

There are several external switches and LEDs to monitor and control the ASMB-831.

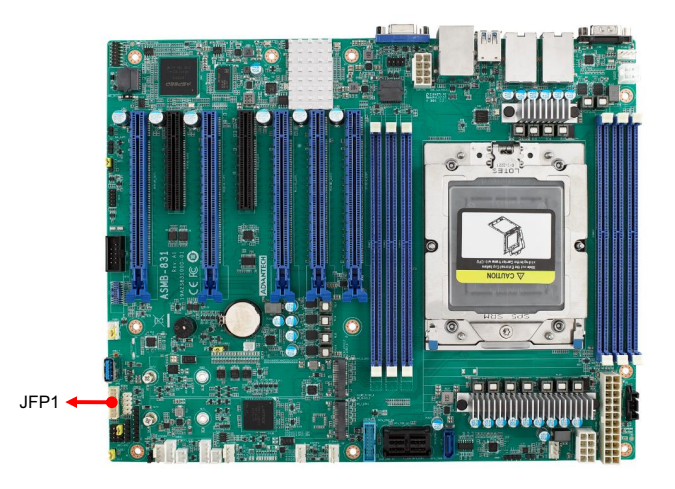

| 2.0 mm JPF on board    |               |               |                     |  |
|------------------------|---------------|---------------|---------------------|--|
| Description            | Pin Number    |               | Description         |  |
| RST BTN                | 2             | ▼1            | PWR BTN             |  |
| RST GND                | 4             | 3             | PWR GND             |  |
| LAN1_LED+              | 6             | 5             | LAN2_LED+           |  |
| LAN1_LED-              | 8             | 7             | LAN2_LED-           |  |
| CRPS Detect (Reserved) | 10            | 9             | SYS_LED+ (Reserved) |  |
| GND                    | 12            | 11            | SYS_LED- (Reserved) |  |
| PWR LED+               | 14            | 13            | HDD_LED+            |  |
| PWR LED-               | 16            | 15            | HDD_LED-            |  |
|                        | 0 mm IDE to 2 | E4 mm Ditab U | oodor               |  |
| Description            |               | umbor         | Departmention       |  |
| (Red) RWR RTN          |               |               | BST BTN (White)     |  |
| (Red) PWR BIN          | •1            | 2             | RST BIN (White)     |  |
| (Black) PWR GND        | 3             | 4             | RST GND (Black)     |  |
| (Blue) LAN1_LED+       | 5             | 6             | LAN2_LED+ (Brown)   |  |
| (Red) LAN1_LED-        | 7             | 8             | LAN2_LED- (Black)   |  |
|                        |               |               |                     |  |
|                        |               |               |                     |  |
|                        |               | Key           |                     |  |
| (Orang) HDD_LED+       | 13            | 14            | PWR LED+ (Red)      |  |
| (Black) HDD_LED-       | 15            |               |                     |  |
| Ì                      | Key           | 16            | PWR LED- (Black)    |  |

#### 2.10.1 ATX Soft Power Switch (Pins 1, 3)

If your computer case is equipped with an ATX power supply, you should connect the power on/off button on your computer case to pins 1 and 3 on JFP1. This connection enables you to turn your computer on and off.

#### 2.10.2 Reset Connector (Pins 2, 4)

JFP1 pins 2 & 4 are for a reset button.

#### 2.10.3 Front Panel LAN Indicator Connector (Pins 5, 6, 7, 8)

You can connect an LED to connector JFP1 to indicate when LAN1 & LAN2 are active.

#### 2.10.4 HDD LED Connector (Pins 13, 15)

You can connect an LED to connector JFP1 to indicate when the HDD is active.

#### 2.10.5 Power LED (Pins 14, 16)

Refer to Appendix A for detailed information on the pin assignments. If an ATX power supply is used, the system's power LED status is as follows.

| Table 2.2: System's power LED status |                                       |  |  |
|--------------------------------------|---------------------------------------|--|--|
| Power Mode                           | LED Status                            |  |  |
| System On                            | On                                    |  |  |
| System Suspend                       | Fast Flash (S1, S3) / Slow Flash (S4) |  |  |
| System Off                           | Off                                   |  |  |
| System Off in deep sleep             | Off                                   |  |  |

# 2.11 Case Open (JCASE1)

A chassis intrusion header is located at JCASE1 on the motherboard. Attach the appropriate cable from the chassis to be informed of a chassis intrusion when the chassis has been opened. The default function is disabled and Pins 1 and 2 are bridged by a jumper cap.

0 1 0 2

JCASE1

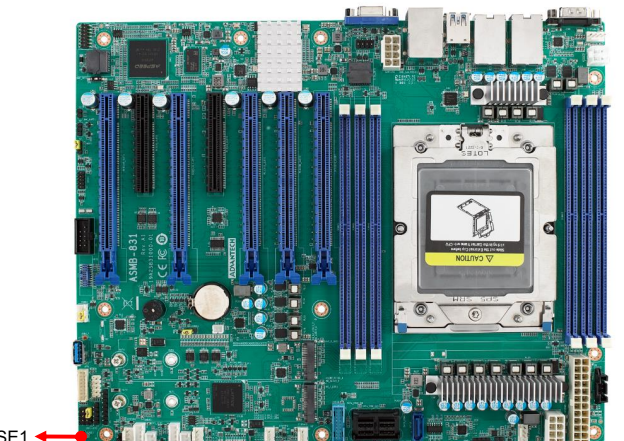

JCASE1 <

# 2.12 Front Panel LAN Indicator Connector (LANLED1)

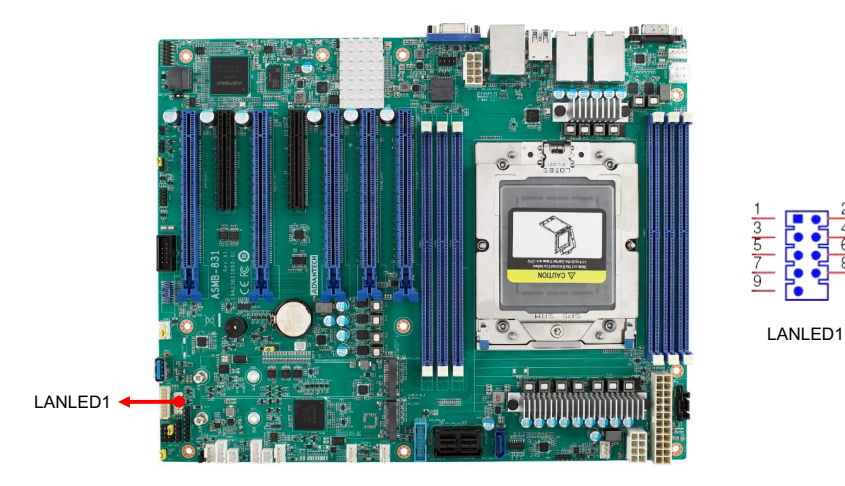

## 2.13 SATA Connector (SATA\_CON1, SSATA)

ASMB-831 features eight serial ATA III interfaces (up to 600 MB/s) and eases cabling to hard drives with long and thin cables.

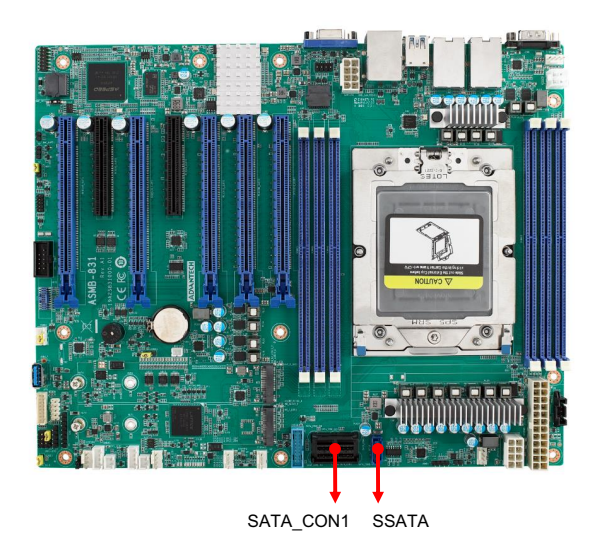

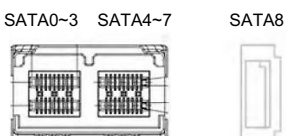

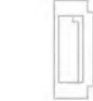

SATA\_CON1

SSATA

### 2.14 M.2 Connector (M2\_22110\_1, M2\_22110\_2)

The M.2 22110 connector can support both SATA and PCIe SSD devices.

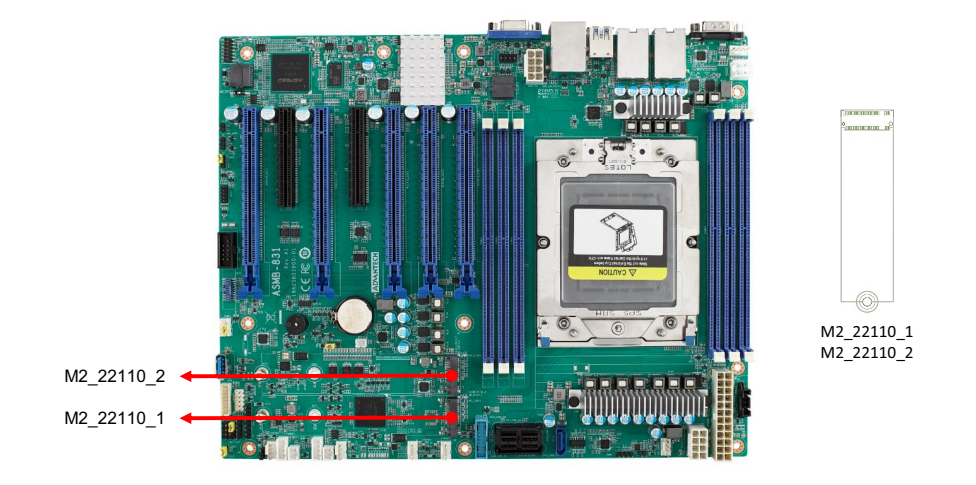

### 2.15 PCIe Expansion Slots

The ASMB-831 provides seven expansion slots that can support four double-deck cards. The riser card for 1U or 2U chassis can be used in slot 6 only.

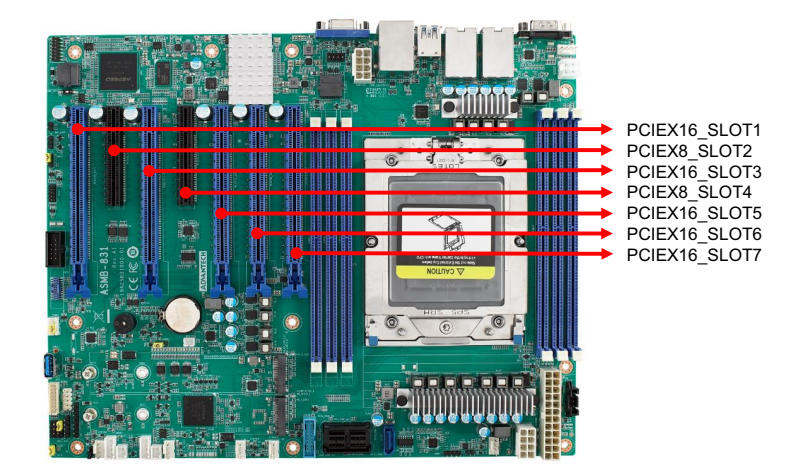

| Table 2.3: PCIe Expansion Slots |             |           |                  |                |
|---------------------------------|-------------|-----------|------------------|----------------|
|                                 | Slot Length | Link      | PCI-E Generation | PCle link from |
| SLOT1                           | PCI-E x16   | PCI-E x16 | 5                | CPU            |
| SLOT2                           | PCI-E x8    | PCI-E x8  | 5                | CPU            |
| SLOT3                           | PCI-E x16   | PCI-E x16 | 5                | CPU            |
| SLOT4                           | PCI-E x8    | PCI-E x8  | 5                | CPU            |
| SLOT5                           | PCI-E x16   | PCI-E x16 | 5                | CPU            |
| SLOT6                           | PCI-E x16   | PCI-E x16 | 5                | CPU            |
| SLOT7                           | PCI-E x16   | PCI-E x16 | 5                | CPU            |

| Table 2.4: PCIe Expansion Slots |                |                                |             |  |
|---------------------------------|----------------|--------------------------------|-------------|--|
|                                 | Part Number    | Description                    | Remarks     |  |
| <b>D</b> .                      | ASMB-RF28-20B1 | ASMB-RF28 (2U Gen5 riser card) | 2*PCI-E x8  |  |
| Card                            | ASMB-RF2F-10B1 | ASMB-RF2F (2U Gen5 riser card) | 1*PCI-E x16 |  |
| Caru                            | ASMB-RF1F-10B1 | ASMB-RF1F (1U Gen5 riser card) | 1*PCI-E x16 |  |

## 2.16 Auxiliary Power Connector (ATXPWR1/ ATX12V1/ATX12V2)

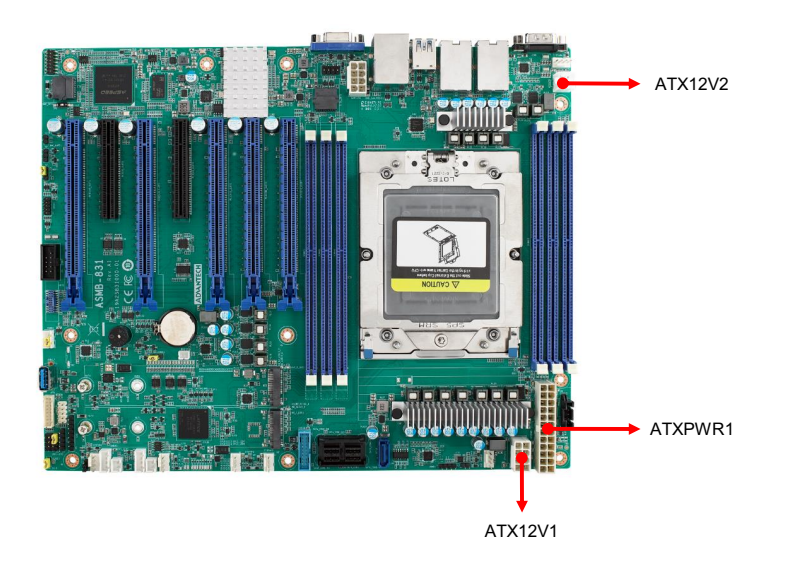

Note!

- 1. Please use a power supply of SSI type; minimum output should be at least 700W with 5Vsb @ 2.5A.
- 2. ATXPWR1 & ATX12V1 & ATX12V2 should be all connected to the power supply, otherwise ASMB-831 will not boot up normally.

## 2.17 PCIe Power Connector (SLOT12V1)

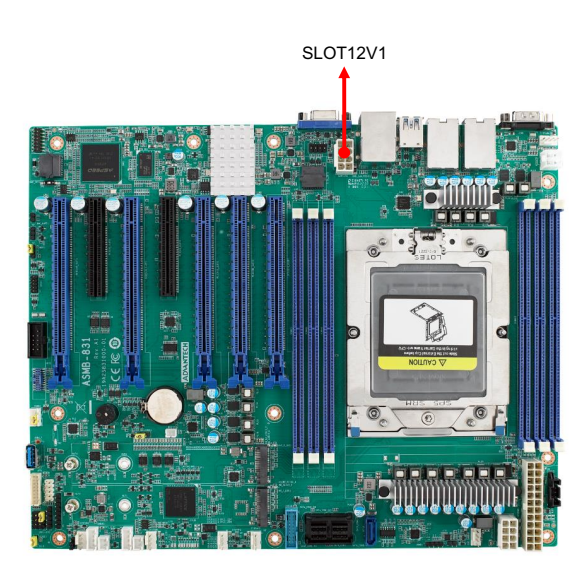

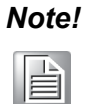

This EPS style connector is only necessary if PCIe cards that draw more than 70 watts from the PCIe bus are installed on the motherboard.

### 2.18 System LED Connector (SYS\_LED1)

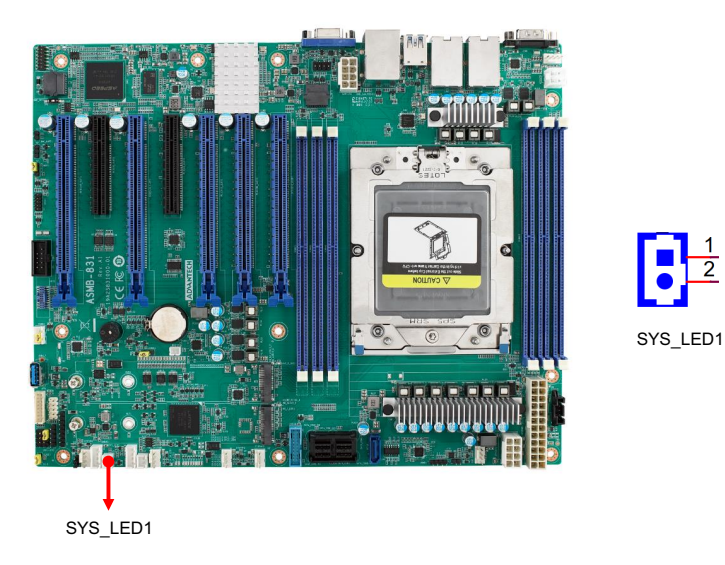

# Chapter 2 Connections

# 2.19 Clear CMOS Connector (JCMOS1)

Setting the jumper from pins 1-2 to pins 2-3, then back to pins 1-2 resets the CMOS data.

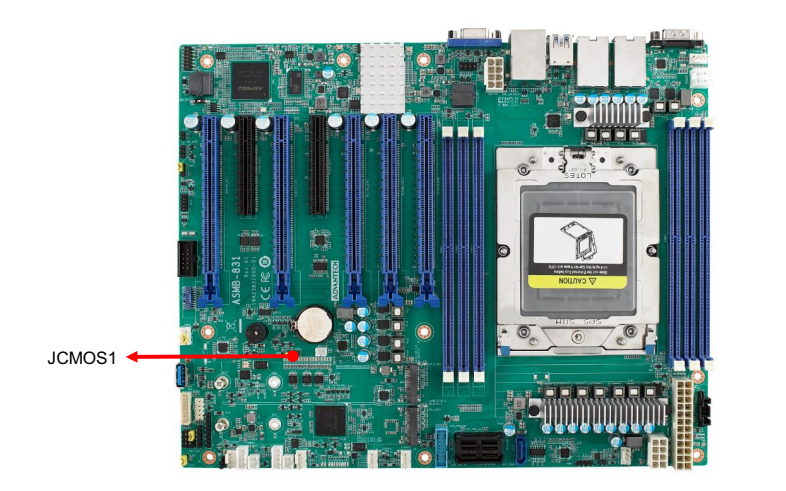

#### 2.20 PMBUS Connector (PMBUS1)

The PMBUS connector on ASMB-831 is reserved for communicating with the power supply via BMC

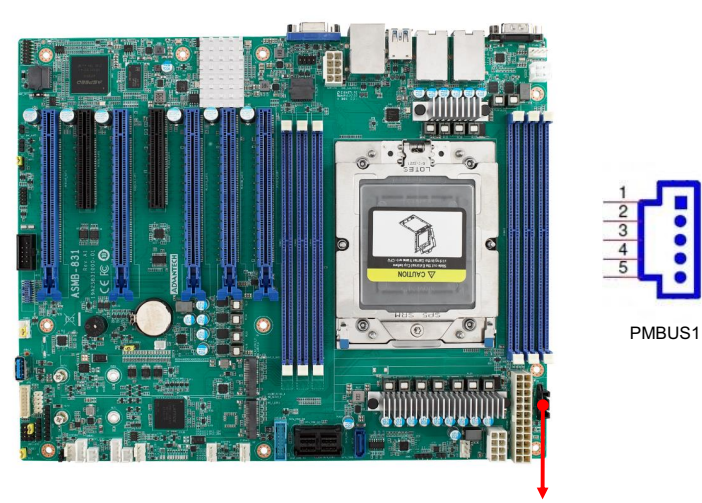

PMBUS1

JCMOS1

#### 2.21 Front Panel SMBUS Connector (SMBUS1)

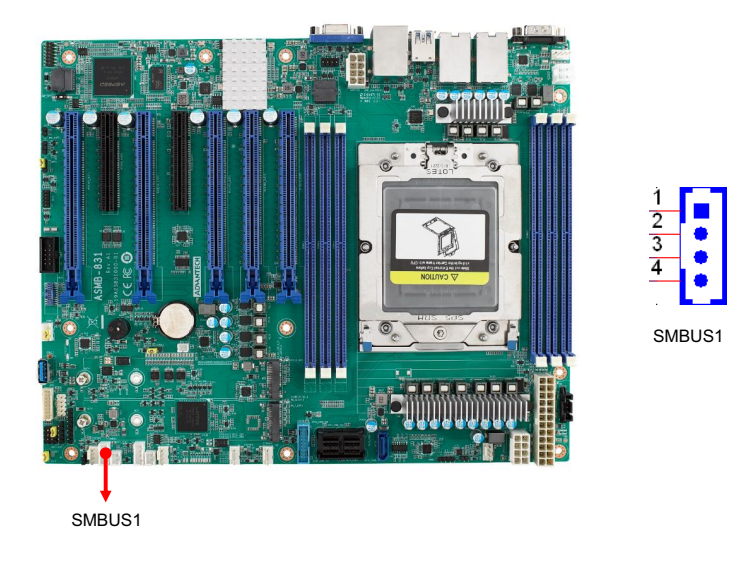

### 2.22 BMC IC Socket (BMC\_SKT1)

The IPMI feature can be enabled with BMC\_SPI1. The BMC IC socket has already been pre-installed on ASMB-831T2.

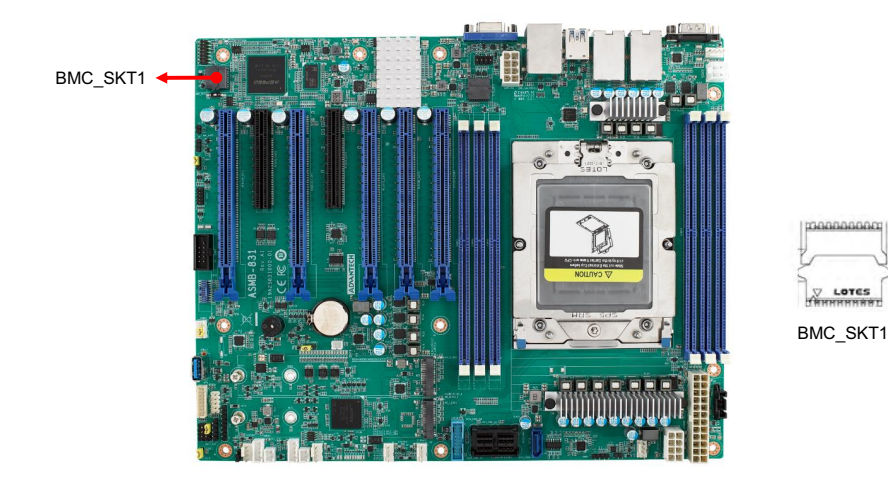

# 2.23 GPIO Connector (GPIO1)

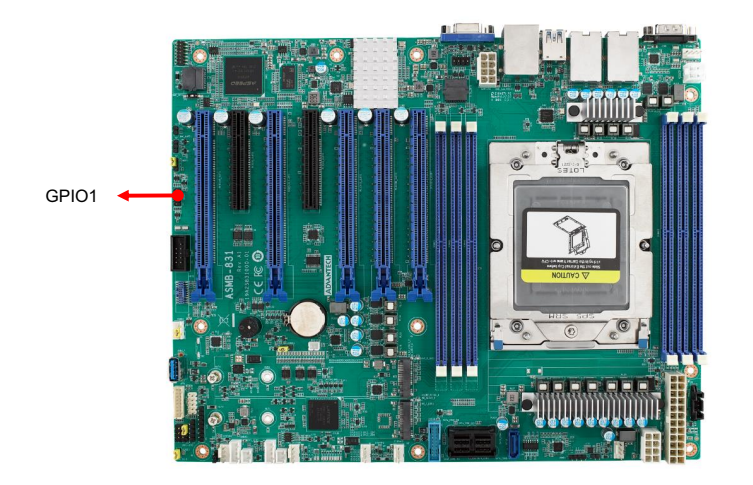

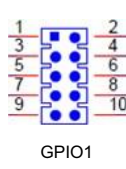
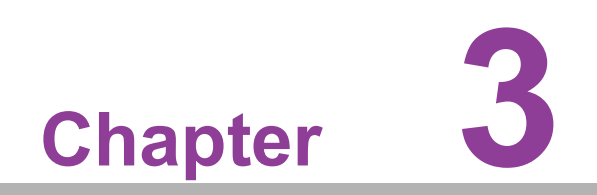

AMI BIOS

# 3.1 Introduction

With the AMI BIOS Setup program, you can modify BIOS settings and control the special features of your computer. The setup program uses a number of menus for making changes and turning special features on or off. This chapter describes the basic navigation of the ASMB-831 setup screens.

| Main Advanced Chipset Secur                                                                                             | Aptio Setup – AMI<br>Pity Boot Save & Exit Server                                                                      | Mgmt                                                                                                    |
|----------------------------------------------------------------------------------------------------|----------------------------------------------------------------------------------------------------|----------------------------------------------------------------------------------------------------|
| BIOS Information<br>BIOS Vendor<br>Core Version<br>Compliancy<br>Project Version<br>Build Date and Time<br>Access Level | American Megatrends<br>5.0.2.7 0.16 x64<br>UEFI 2.8; PI 1.7<br>SB310006050X018<br>05/30/2023 15:10:55<br>Administrator | Set the Date. Use Tab to<br>switch between Date elements.<br>Default Ranges:<br>Year: 1998–9999<br>Months: 1–12<br>Days: Dependent on month<br>Range of Years may vary. |
| Memory Information<br>Total Memory<br>Main Board                                                                        | Total Memory: 16384 MB<br>(DDR5)<br>ASMB-831                                                                           |                                                                                                    |
| Serial Number<br>UUID                                                                                                   | Default string<br>5757F7FD2893B146<br>B34C80663C791FC1                                                                 | <pre>++: Select Screen  1↓: Select Item Enter: Select +/-: Change Opt. E1: General Help</pre>                                                                           |
| System Date<br>System Time                                                                                              | [Thu 06/15/2023]<br>[10:45:33]                                                                                         | F2: Previous Values<br>F3: Optimized Defaults<br>F4: Save & Exit<br>ESC: Exit                                                                                           |
| Vers                                                                                                    | ion 2.22.1285 Copyright (C) 20                                                                                         | 23 AMI                                                                                                    |

Figure 3.1 Main Setup Screen

AMI's BIOS ROM has a built-in setup program that allows users to modify the basic system configuration. This type of information is stored in CMOS which is backed up by a battery to retain the setup information when the power is turned off.

# Note!

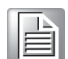

The BIOS setup screens shown in this chapter are for reference only, they may not exactly match what you see on your display devices.

# 3.2 Entering BIOS Setup

## 3.2.1 Main Menu

Press <Del> during bootup to enter the AMI BIOS CMOS setup utility; the Main menu will appear on the screen. Use the arrow keys to select among the items and press <Enter> to accept or enter the submenu.

| Aptio Setup – AMI<br>Main Advanced Chipset Security Boot Save & Exit Server Mgmt                                        |                                                                                                    |                                                                                                    |
|----------------------------------------------------------------------------------------------------|----------------------------------------------------------------------------------------------------|----------------------------------------------------------------------------------------------------|
| BIOS Information<br>BIOS Vendor<br>Core Version<br>Compliancy<br>Project Version<br>Build Date and Time<br>Access Level | American Megatrends<br>5.0.2.7 0.16 x64<br>UEFI 2.8; PI 1.7<br>S8310006050X018<br>05/30/2023 15:10:55<br>Administrator | Set the Date. Use Tab to<br>switch between Date elements.<br>Default Ranges:<br>Year: 1998–9999<br>Months: 1–12<br>Days: Dependent on month<br>Range of Years may vary. |
| Memory Information<br>Total Memory<br>Main Board                                                                        | Total Memory: 16384 MB<br>(DDR5)<br>ASMB-831                                                                           |                                                                                                    |
| Serial Number<br>UUID                                                                                                   | Default string<br>5757F7FD2893B146<br>B34C80663C791FC1                                                                 | <pre>++: Select Screen 1↓: Select Item Enter: Select +/-: Change Opt. F1: General Help</pre>                                                                            |
| System Date<br>System Time                                                                                              | [Thu 06/15/2023]<br>[10:45:33]                                                                                         | F2: Previous Values<br>F3: Optimized Defaults<br>F4: Save & Exit<br>ESC: Exit                                                                                           |
| Version 2.22.1285 Copyright (C) 2023 AMI                                                                                |                                                                                                    |                                                                                                    |

Figure 3.2 Main Setup Screen

The Main BIOS setup screen has two main frames. The left frame displays all the options that can be configured. Grayed-out options cannot be configured; options in blue can be. The right frame displays the legend. Above the legend is an area reserved for a text message. When an option is selected in the left frame, it is high-lighted in white. Often a text message will accompany it.

# 3.2.2 System Date / System Time

Use this option to change the system time and date. Highlight System Time or System Date using the <Arrow> keys. Enter new values through the keyboard. Press the <Tab> key or the <Arrow> keys to move between fields. The date must be entered in MM/DD/YY format. The time must be entered in HH:MM:SS format.

# 3.3 Advanced BIOS Features Setup

Select the Advanced tab from the ASMB-831 setup screen to enter the Advanced BIOS setup screen. You can select any of the items in the left frame of the screen, such as CPU configuration, to go to the submenu for that item. You can display an Advanced BIOS Setup option by highlighting it using the <Arrow> keys. All Advanced BIOS Setup options are described in this section. The Advanced BIOS Setup screens are shown below. The submenus are described on the following pages.

| Aptic<br>Main Advanced Chipset Security Boot S                                                                                                    | ) <mark>Setup − AMI</mark><br>Save & Exit Server Mgmt                                                   |
|----------------------------------------------------------------------------------------------------|----------------------------------------------------------------------------------------------------|
| <ul> <li>Main Advanced Chipset Security Boot S</li> <li>Trusted Computing</li> <li>PSP Firmware Versions</li> <li>Redfish Host Interface Settings</li> <li>AMD CBS</li> <li>AST2600 Super IO Configuration</li> <li>Hardware Monitor</li> <li>S5 RTC Wake Settings</li> <li>Serial Port Console Redirection</li> <li>CPU Configuration</li> <li>PCI Subsystem Settings</li> <li>USB Configuration</li> <li>Network Stack Configuration</li> <li>SATA Configuration</li> <li>T1s Auth Configuration</li> </ul> | Trusted Computing Settings<br>++: Select Screen<br>14: Select Item<br>Enter: Select<br>+/-: Change Opt. |
| ▶ Driver Health                                                                                                    | F1: General Help<br>F2: Previous Values<br>F3: Optimized Defaults<br>F4: Save & Exit<br>ESC: Exit       |
| Version 2.22.128                                                                                                    | 35 Copyright (C) 2023 AMI                                                                               |

Figure 3.3 Advanced BIOS Features Setup Screen

# 3.3.1 Trusted Computing

| Advanced                                                             | Aptio Setup – AMI            |                                                                                                    |
|----------------------------------------------------------------------|------------------------------|----------------------------------------------------------------------------------------------------|
| Configuration<br>Security Device Support<br>NO Security Device Found | [Disable]                    | Enables or Disables BIOS<br>support for security device.<br>O.S. will not show Security<br>Device. TCG EFI protocol and<br>INT1A interface will not be<br>available.<br>++: Select Screen<br>11: Select Item<br>Enter: Select<br>+/-: Change Opt.<br>F1: General Help<br>F2: Previous Values<br>F3: Optimized Defaults<br>F4: Save & Exit<br>ESC: Exit |
| Version 2                                                            | 2.22.1285 Copyright (C) 2023 | AMI                                                                                                    |

Figure 3.4 Trusted Computing Screen

 Security Device Support Enables or Disables BIOS support for security devices.

# 3.3.2 PSP Firmware Versions

| Advanced                                                                                                    | Aptio Setup – AMI                                                                                                    |                                                                                                    |
|----------------------------------------------------------------------------------------------------|----------------------------------------------------------------------------------------------------|----------------------------------------------------------------------------------------------------|
| PSP Firmware Versions                                                                                                    |                                                                                                    |                                                                                                    |
| ABL Version<br>PSP BootLoader Version<br>SMU FW Version<br>SEV FW Version<br>PHY FW Version<br>TF MPDMA FW Version<br>GMI FW Version<br>GMI FW Version<br>SEC FW Version<br>PMU FW Version<br>uCode B0 Version<br>APCB Version<br>APCB Version<br>APCB Version | 10038016<br>00.29.00.78<br>04.71.88.00<br>01.01.35.05<br>00.01.33.00<br>01.00.13.9D<br>00.47.03.00<br>00.47.34.00<br>AB.01.27.00<br>02.00.08.28<br>0D.0E.90.5C<br>00.00.90.43<br>A101020<br>0000<br>0000 | <pre>++: Select Screen fl: Select Item Enter: Select +/-: Change Opt. F1: General Help F2: Previous Values F3: Optimized Defaults F4: Save &amp; Exit ESC: Exit</pre> |
|                                                                                                    | Version 2.22.1285 Copyright (C) 2023                                                                                                    | 3 AMI                                                                                                    |

Figure 3.5 PSP Firmware Versions Screen

# Chapter 3 AMI BIOS

# 3.3.3 Redfish Host Interface Settings

| Advanced                                                                               | Aptio Setup – AMI                                    |                                                                                                    |
|----------------------------------------------------------------------------------------|------------------------------------------------------|----------------------------------------------------------------------------------------------------|
| Redfish Host Interface Settings                                                        |                                                      | Enable/Disable AMI Redfish                                                                                                    |
| Redfish                                                                                | [Enabled]                                            |                                                                                                    |
| BMC Redfish Version<br>BIOS Redfish Version<br>BIOS RTP Version<br>Authentication mode | N/A<br>1.11.0<br>RB_1.0.16<br>[Basic Authentication] |                                                                                                    |
| Redfish BMC Settings<br>IP address<br>IP Mask address                                  | 10.234.147.1                                         |                                                                                                    |
| IP Port                                                                                | 443                                                  | <pre>++: Select Screen fl: Select Item Enter: Select +/-: Change Opt. F1: General Help F2: Previous Values F3: Optimized Defaults F4: Save &amp; Exit ESC: Exit</pre> |
| Version 2                                                                              | .22.1285 Copyright (C) 2023                          | AMI                                                                                                    |

Figure 3.6 Redfish Host Interface Settings screen

Redfish

Enable/Disable AMI Redfish.

- Authentication mode
   Select authentication mode: Basic Authentication; Session Authentication
- Redfish BMC Settings Set IP address, IP Mask address, IP Port.

# 3.3.4 AMD CBS

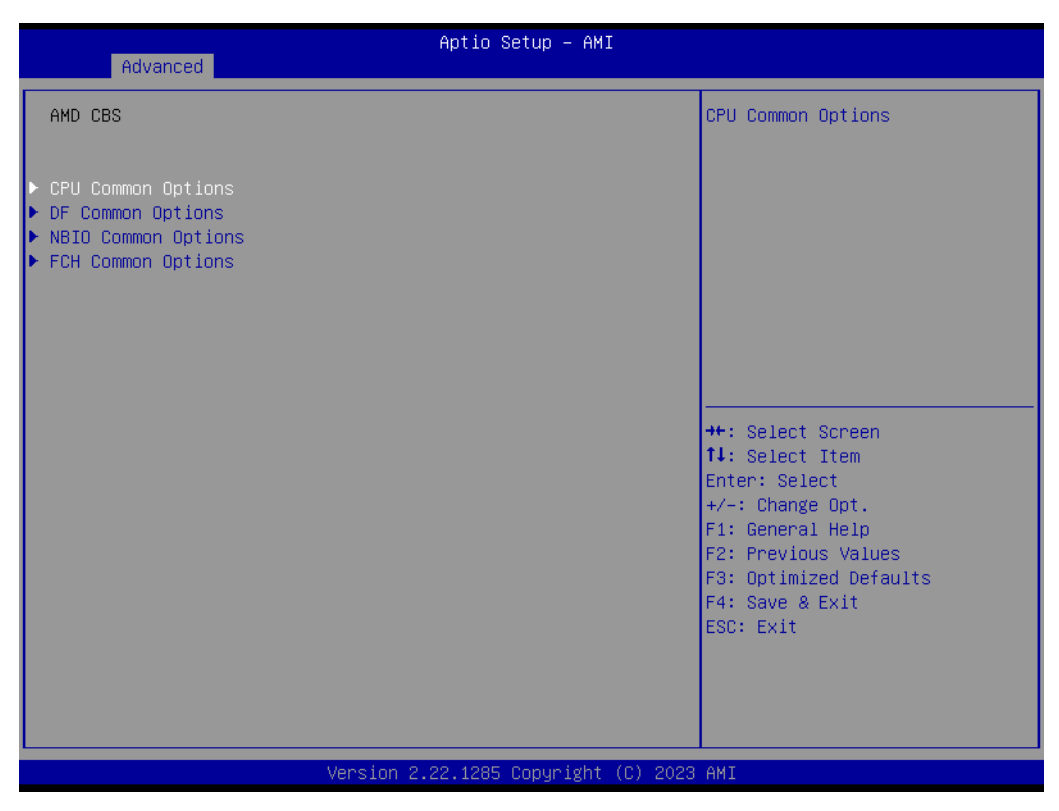

Figure 3.7 AMD CBS Screen

### 3.3.4.1 CPU Common Options

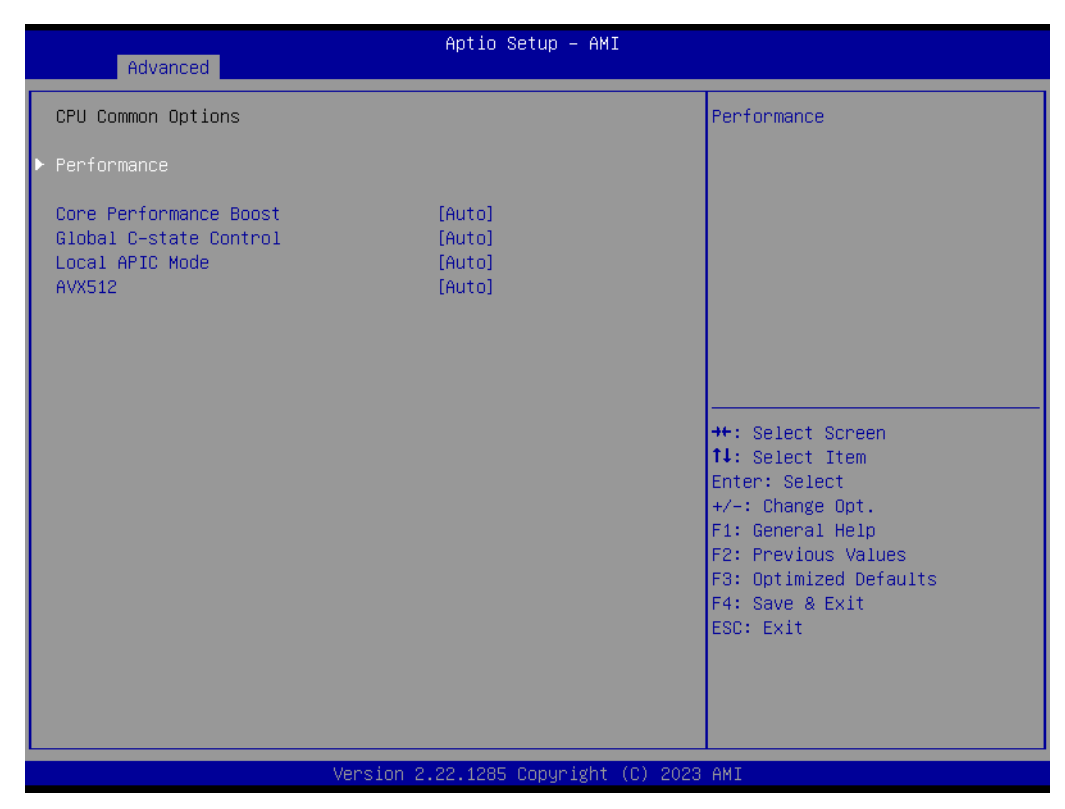

Figure 3.8 CPU Common Options Screen

- Core Performance Boost Enable or Disable Core Performance Boost (CPB) options.
- Global C-state Control Controls I/O-based C-state generation and DF C-states.
   Local APIC Mode Select local APIC mode:

Compatibility, xAPIC or x2APIC.

- AVX512 Enable or Disable AVX512.
- Performance

| Advanced                                                                                       | Aptio Setup – AMI                           |                                                                                                    |
|------------------------------------------------------------------------------------------------|---------------------------------------------|----------------------------------------------------------------------------------------------------|
| Performance<br>OC Mode<br>▶ Custom Core Pstates<br>▶ CCD/Core/Thread Enablement<br>SMT Control | [Normal Operation]<br>[Auto]                | Select overclock operation<br>modes                                                                                                    |
|                                                                                                | OC Mode -<br>Normal Operation<br>Customized | <pre>++: Select Screen 14: Select Item Enter: Select +/-: Change Opt. F1: General Help F2: Previous Values F3: Optimized Defaults F4: Save &amp; Exit ESC: Exit</pre> |
| Version 3                                                                                      | 2.22.1285 Copyright (C) 2023                | AMI                                                                                                    |

Figure 3.9 CPU Common Options - Performance screen

- OC Mode

Select overclock operation modes: Normal Operation; Customized.

- Custom Core Pstates
- CCD/Core/Thread Enablement
- SMT Control

Can be used to disable symmetric multi-threading. To re-enable SMT, a POWER CYCLE is needed after selecting the 'Enable' option. Select 'Auto' based on the BIOS PCD (PcdAmdSmtMode) default setting.

### 3.3.4.2 DF Common Options

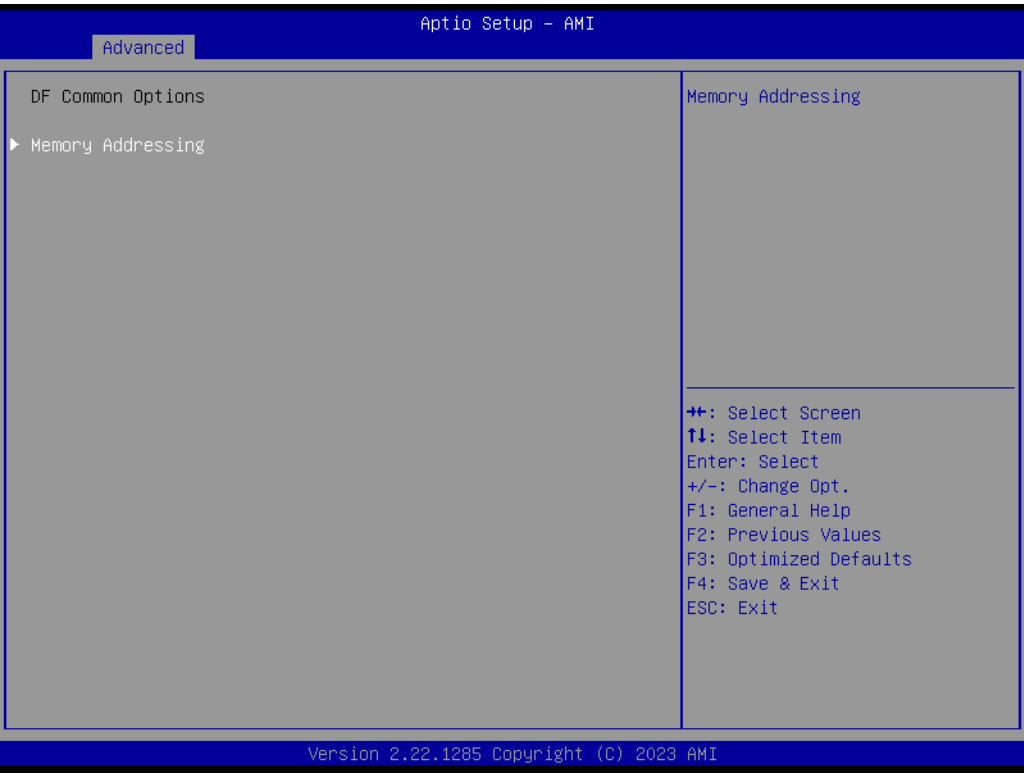

Figure 3.10 DF Common Options Screen

### Memory Addressing

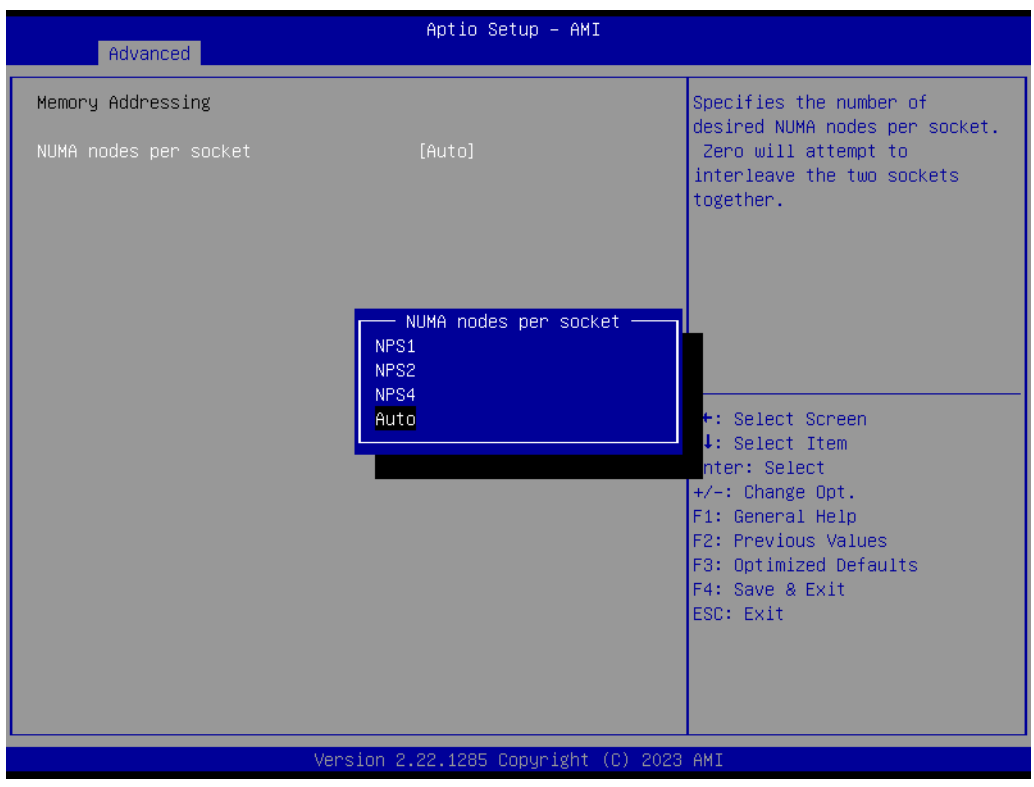

Figure 3.11 DF Common Options - Memory Addressing Screen

### NUMA nodes per socket

Specifies the number of desired NUMA nodes per socket: NPS1; NPS2; NPS4, Auto.

# 3.3.4.3 NBIO Common Options

| Advanced                                                                                               | Aptio Setup — AMI                            |                                                                                                    |
|----------------------------------------------------------------------------------------------------|----------------------------------------------|----------------------------------------------------------------------------------------------------|
| NBIO Common Options                                                                                    |                                              | Enable/Disable IOMMU                                                                                                    |
| IOMMU<br>• SMU Common Options<br>Enable AER Cap<br>Data Link Feature Cap<br>PCIE Link Speed Capability | [Auto]<br>[Disabled]<br>[Disabled]<br>[Auto] |                                                                                                    |
|                                                                                                    |                                              | <pre>++: Select Screen fl: Select Item Enter: Select +/-: Change Opt. F1: General Help F2: Previous Values F3: Optimized Defaults F4: Save &amp; Exit ESC: Exit</pre> |
| Version 2.22.1285 Copyright (C) 2023 AMI                                                               |                                              |                                                                                                    |

Figure 3.12 NBIO Common Options Screen

Enable or Disable IOMMU function.

- Enable AER Cap
   Enables Advanced Error Reporting Capability.
- Data Link Feature Cap Data Link Feature Capability.

### SMU Common Options

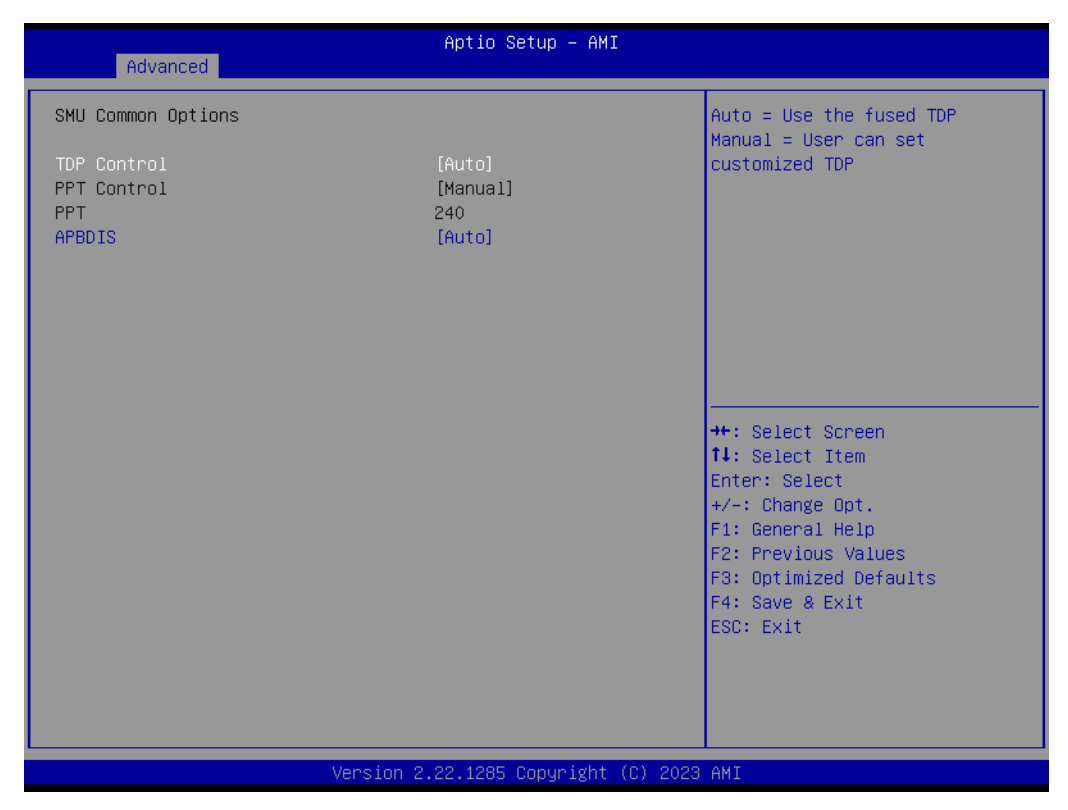

Figure 3.13 SMU Common Options Screen

- TDP Control
  - Auto = Use the fused TDP; Manual = User can set customized TDP.
- PPT Control
   Package Power Limit 240W based on ASMB-831 CPU power design.
- APBDIS
  - 0 = not APBDIS (mission mode), 1 = APBDIS.

# Chapter 3 AMI BIOS

### PCIE Link Speed Capability

Set all PCIe port speed capability: Maximum speed; Gen1; Gen2; Gen3; Gen4; Gen5; Auto.

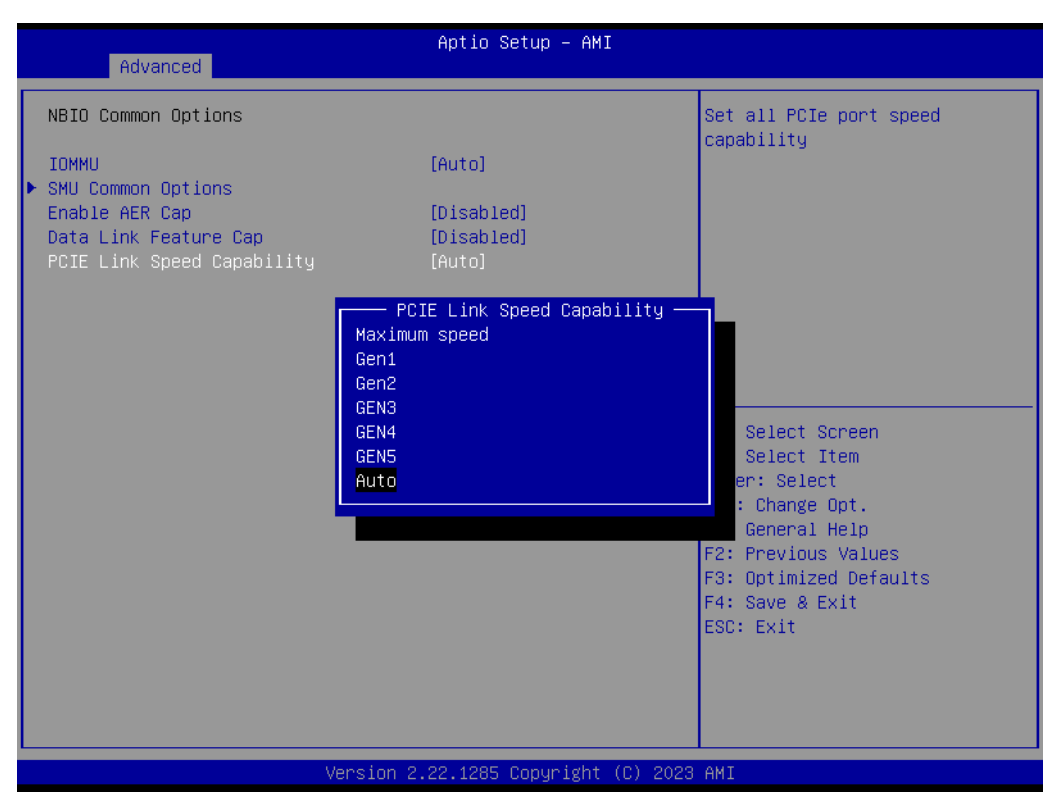

Figure 3.14 NBIO Common Options - PCIE Link Speed Capability screen

### 3.3.4.4 FCH Common Options

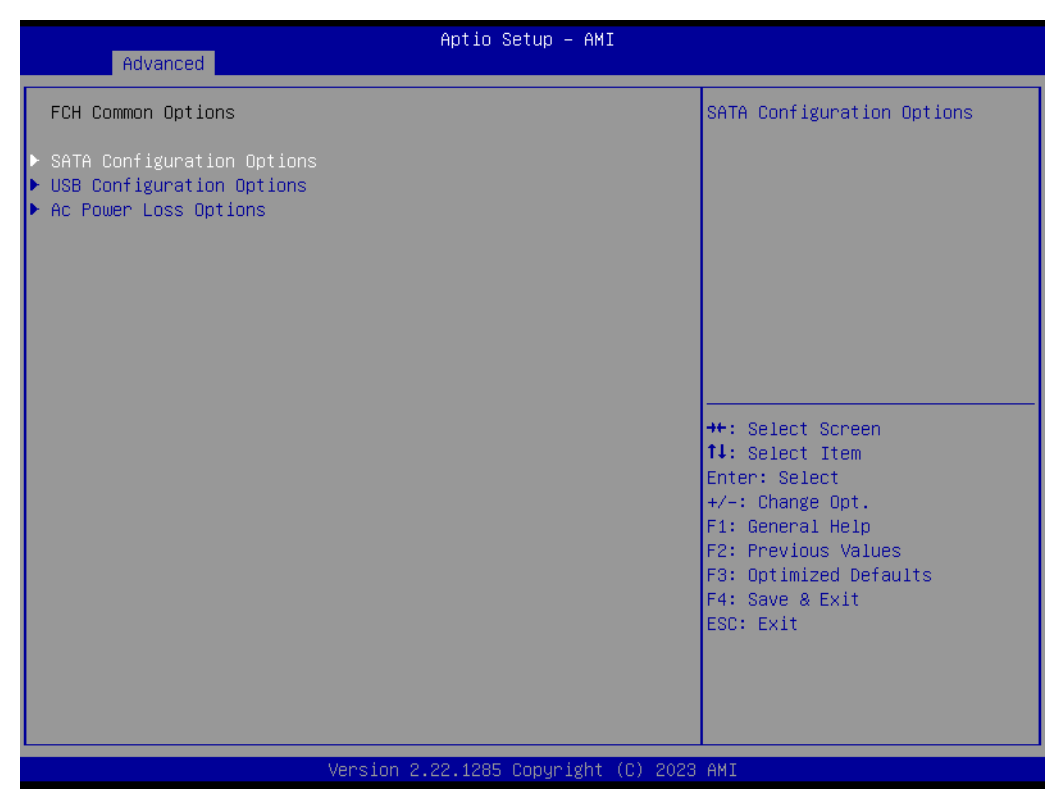

Figure 3.15 FCH Common Options Screen

### SATA Configuration Options

| Advanced                                                               | Aptio Setup — AMI                          |                                                                                                    |
|------------------------------------------------------------------------|--------------------------------------------|----------------------------------------------------------------------------------------------------|
| SATA Configuration Options<br>SATA Enable<br>▶ SATA Controller options | [Auto]                                     | Disable or enable OnChip SATA<br>controller                                                                                                    |
|                                                                        | SATA Enable<br>Disabled<br>Enabled<br>Auto | <pre>++: Select Screen 14: Select Item Enter: Select +/-: Change Opt. F1: General Help F2: Previous Values F3: Optimized Defaults F4: Save &amp; Exit ESC: Exit</pre> |
| Version 2                                                              | .22.1285 Copyright (C) 2023                | AMI                                                                                                    |

Figure 3.16 SATA Configuration Options Screen

### - SATA Enable

Disable or enable the OnChip SATA controller.

### SATA Controller options

| Aptio Setup – An<br>Advanced                        | MI                                                                                                    |
|-----------------------------------------------------|----------------------------------------------------------------------------------------------------|
| SATA Controller options                             | SATA Controller Enable                                                                                                    |
| ▶ SATA Controller Enable<br>▶ SATA Controller eSATA |                                                                                                    |
|                                                     | <pre>++: Select Screen 1↓: Select Item Enter: Select +/-: Change Opt. F1: General Help F2: Previous Values F3: Optimized Defaults F4: Save &amp; Exit ESC: Exit</pre> |
| Version 2.22.1285 Copyright                         | t (C) 2023 AMI                                                                                                    |

Figure 3.17 SATA Controller Options Screen

### **SATA Controller Enable**

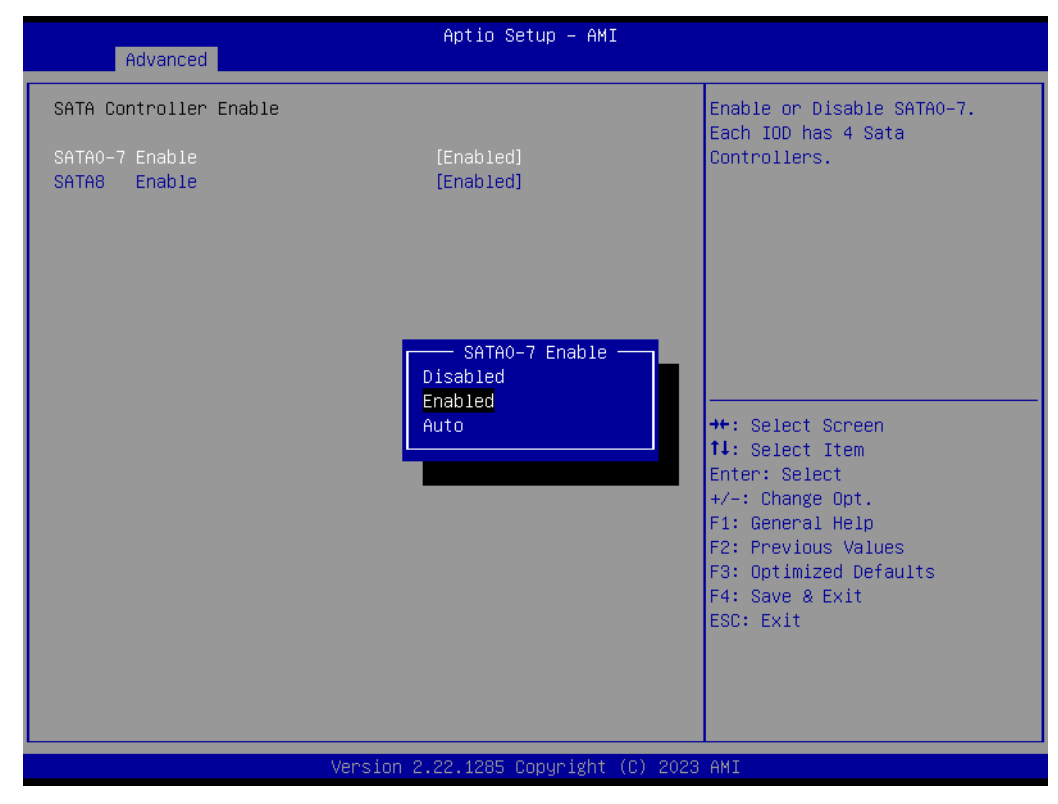

Figure 3.18 SATA Controller Enable Screen

 Sata0-7 Enable Enable or Disable Sata0~7. Each IOD has 4 SATA Controllers.
 Sata8 Enable

Enable or Disable Sata8. Each IOD has 4 SATA Controllers.

### SATA Controller eSATA

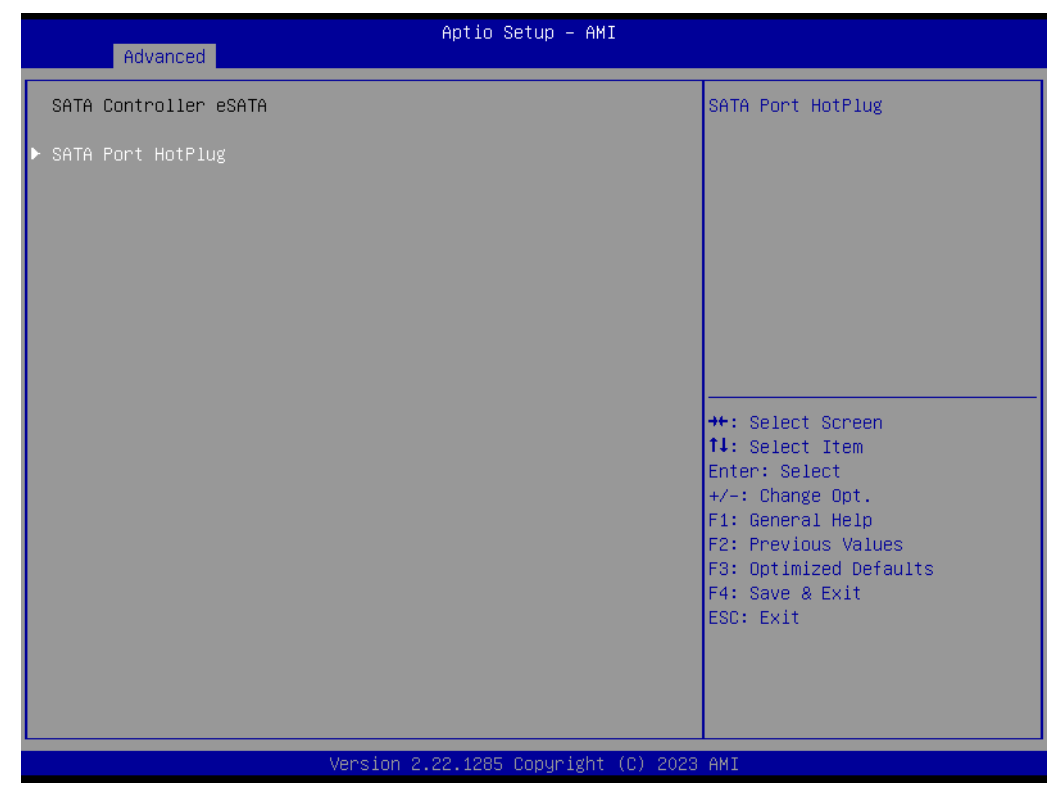

Figure 3.19 SATA Controller eSATA Screen

### SATA Port HotPlug

Enable or Disable SATA Port0~Port8 HotPlug function.

| Advanced                                                                                                    | Aptio Setup – AMI                                                                                    |                                                                                                    |
|----------------------------------------------------------------------------------------------------|----------------------------------------------------------------------------------------------------|----------------------------------------------------------------------------------------------------|
| SATA Port HotPlug                                                                                                    |                                                                                                    | No help string                                                                                                    |
| SATA PortO HotPlug<br>SATA Port1 HotPlug<br>SATA Port2 HotPlug<br>SATA Port3 HotPlug<br>SATA Port4 HotPlug<br>SATA Port5 HotPlug<br>SATA Port6 HotPlug<br>SATA Port6 HotPlug<br>SATA Port8 HotPlug | [Enabled]<br>[Enabled]<br>[Enabled]<br>[Enabled]<br>[Enabled]<br>[Enabled]<br>[Enabled]<br>[Enabled] |                                                                                                    |
|                                                                                                    |                                                                                                    | <pre>++: Select Screen 14: Select Item Enter: Select +/-: Change Opt. F1: General Help F2: Previous Values F3: Optimized Defaults F4: Save &amp; Exit ESC: Exit</pre> |
|                                                                                                    | Version 2.22.1285 Copyright (0                                                                       | C) 2023 AMI                                                                                                    |

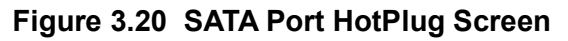

### USB Configuration Options

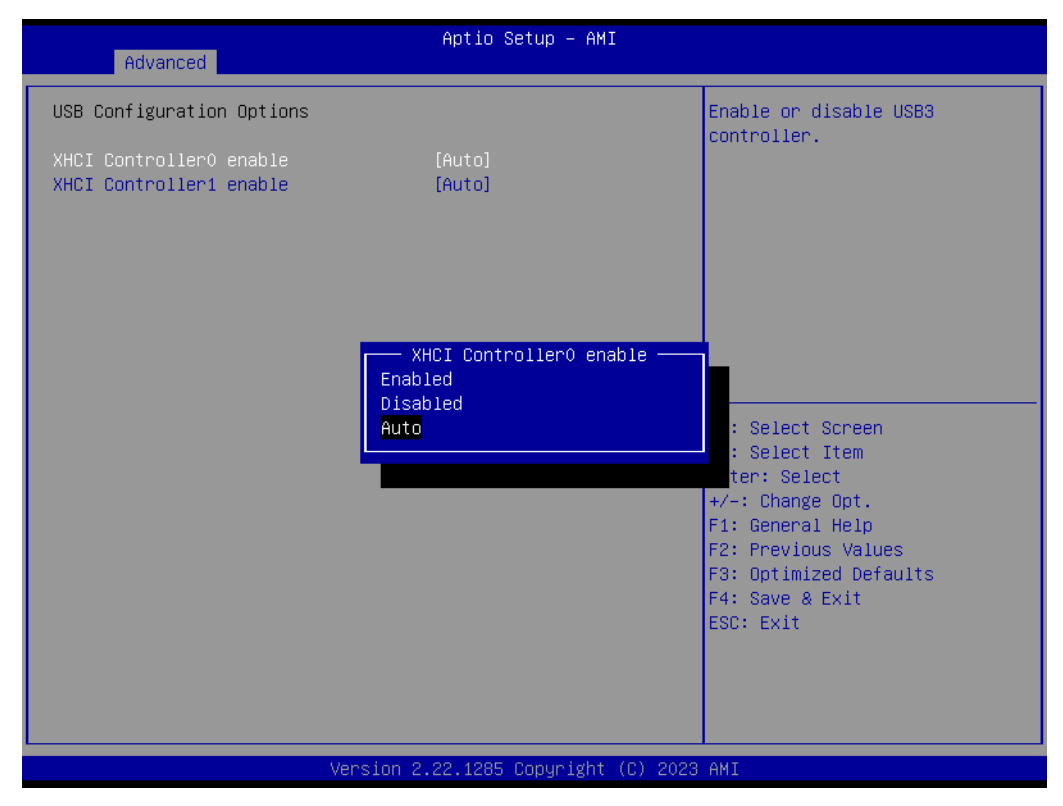

Figure 3.21 USB Configuration Options Screen

- XHCI Controller0 enable Enable or disable USB3 controller0.
- XHCI Controller1 enable
   Enable or disable USB3 controller1.

Chapter 3 AMI BIOS

### AC Power Loss Options

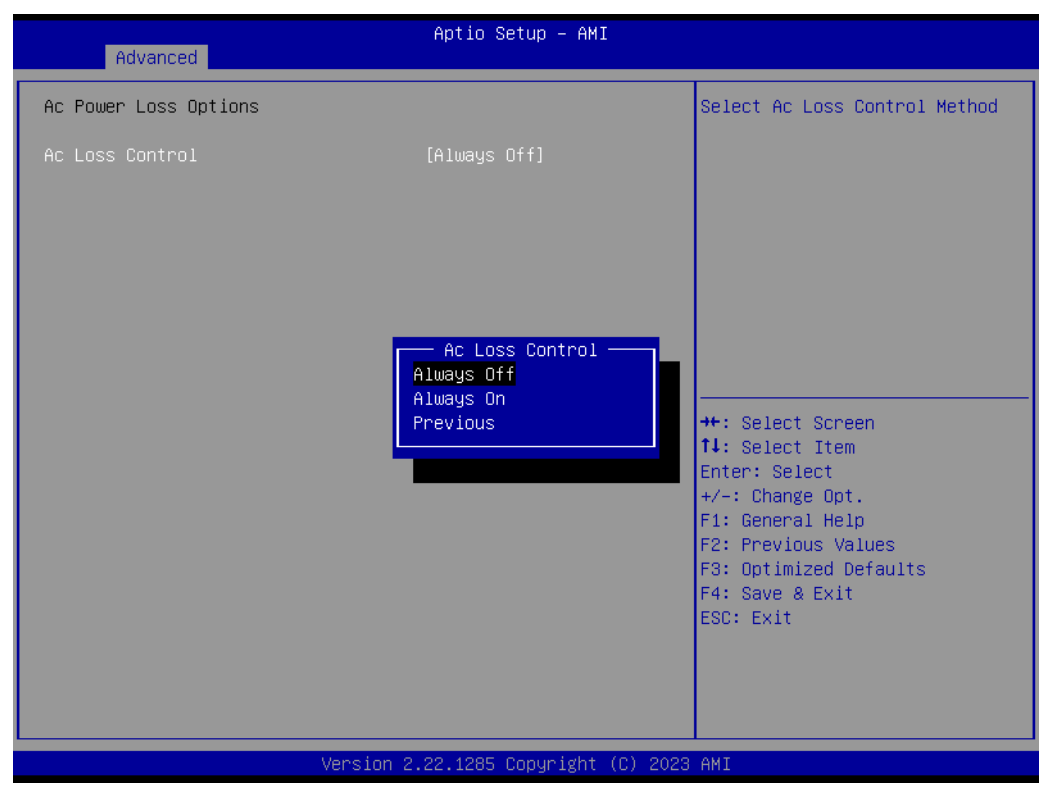

Figure 3.22 AC Power Loss Options Screen

– AC Loss Control

Select AC Loss Control Method: Always Off; Always On; Previous.

# 3.3.5 AST2600 Super IO Configuration

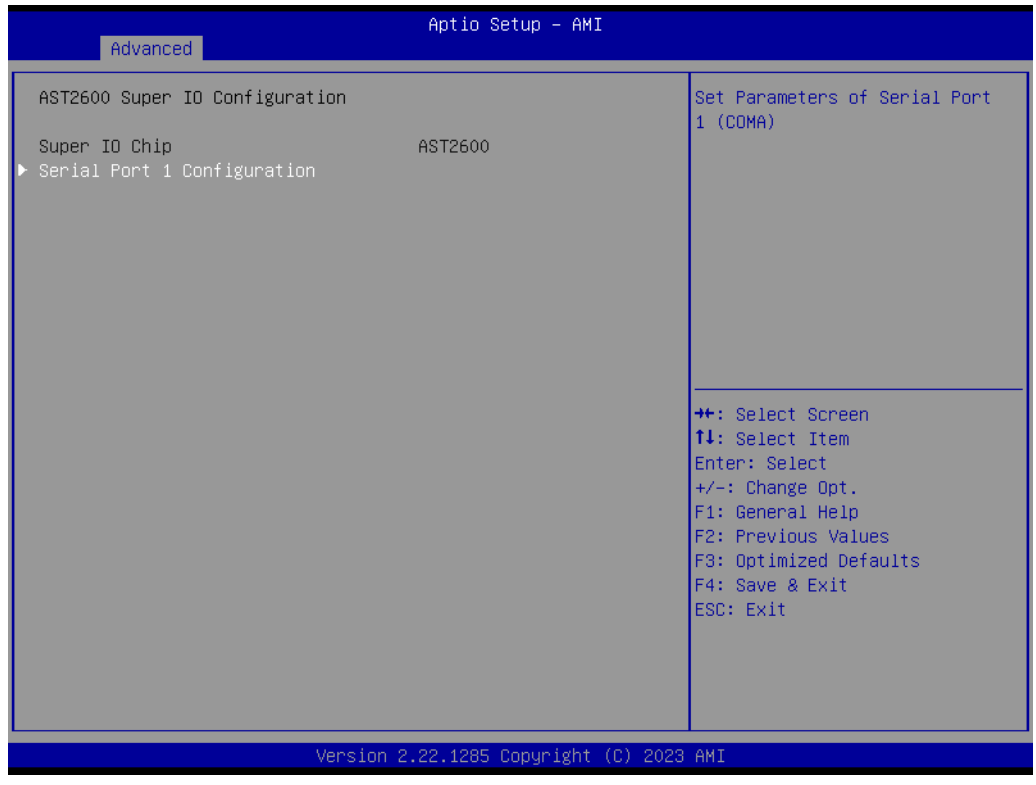

Figure 3.23 AST2600 Super IO Configuration Screen

### Serial Port 1 Configuration

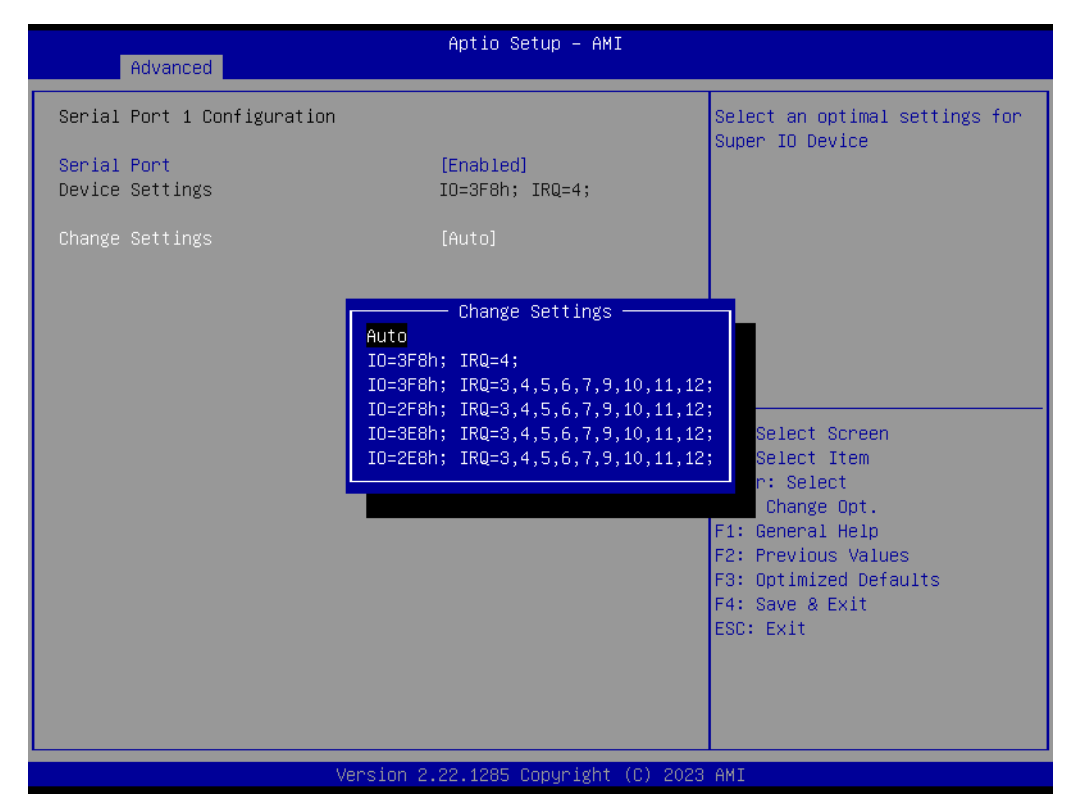

Figure 3.24 Serial Port 1 Configuration Screen

- Serial Port Enable or Disable Serial Port (COM).
- Change Settings
  - To select an optimal setting for Super IO Device.

# **3.3.6 Hardware Monitor**

| Advanced                                                                                                    | Aptio Setup – AMI                                                                                                    |                                                                                                    |
|----------------------------------------------------------------------------------------------------|----------------------------------------------------------------------------------------------------|----------------------------------------------------------------------------------------------------|
| Hardware Monitor                                                                                                    |                                                                                                    | Fan Sensor Event Configuration.                                                                                                    |
| ▶ Fan Sensor Event Configuration<br>Watch Dog Timer<br>CPU Warning Temperature<br>ACPI Shutdown Temperature<br>Case Open Warning<br>Fan Mode Function | [Disabled]<br>[Disabled]<br>[Disabled]<br>[Disabled]<br>[Smart FAN / Manual<br>Mode]                                      |                                                                                                    |
| ▶ Smart Fan / Manual Mode Configu                                                                                                    | ration                                                                                                    |                                                                                                    |
| PC Health Status                                                                                                    |                                                                                                    |                                                                                                    |
| CPU Temperature<br>EXT_THR1 Temperature<br>System Temperature<br>+12V<br>+5V<br>+3.3V<br>VBAT<br>CPUFANO Speed<br>SYSFANO Speed<br>SYSFAN1 Speed      | : +40 °C<br>: +33 °C<br>: +33 °C<br>: +11.858 V<br>: +5.013 V<br>: +3.212 V<br>: +2.806 V<br>: 4100 RPM<br>: N/A<br>: N/A | <pre>++: Select Screen 14: Select Item Enter: Select +/-: Change Opt. F1: General Help F2: Previous Values F3: Optimized Defaults F4: Save &amp; Exit ESC: Exit</pre> |
| Vers                                                                                                    | ion 2.22.1285 Copyright (C)                                                                                               | 2023 AMI                                                                                                    |

Figure 3.25 IT8528 HW Monitor Screen

## Fan Sensor Event Configuration

Enabled/Disabled CPUFAN1 and SYSFAN0~SYSFAN4 Fan Sensor Event.

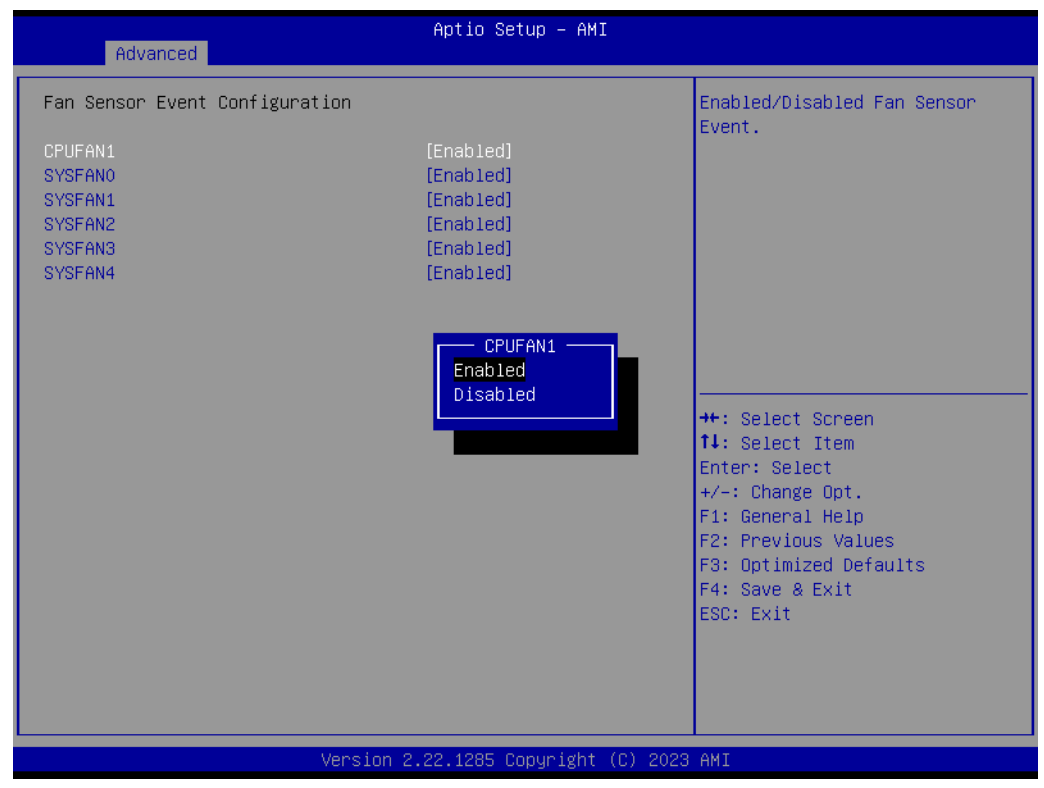

Figure 3.26 Fan Sensor Event Configuration screen

### Watchdog Timer

Enable or Disable the watchdog timer function.

### CPU Warning Temperature

Enable or Disable the CPU warning temperature threshold. When the system reaches the warning temperature, the speaker will beep.

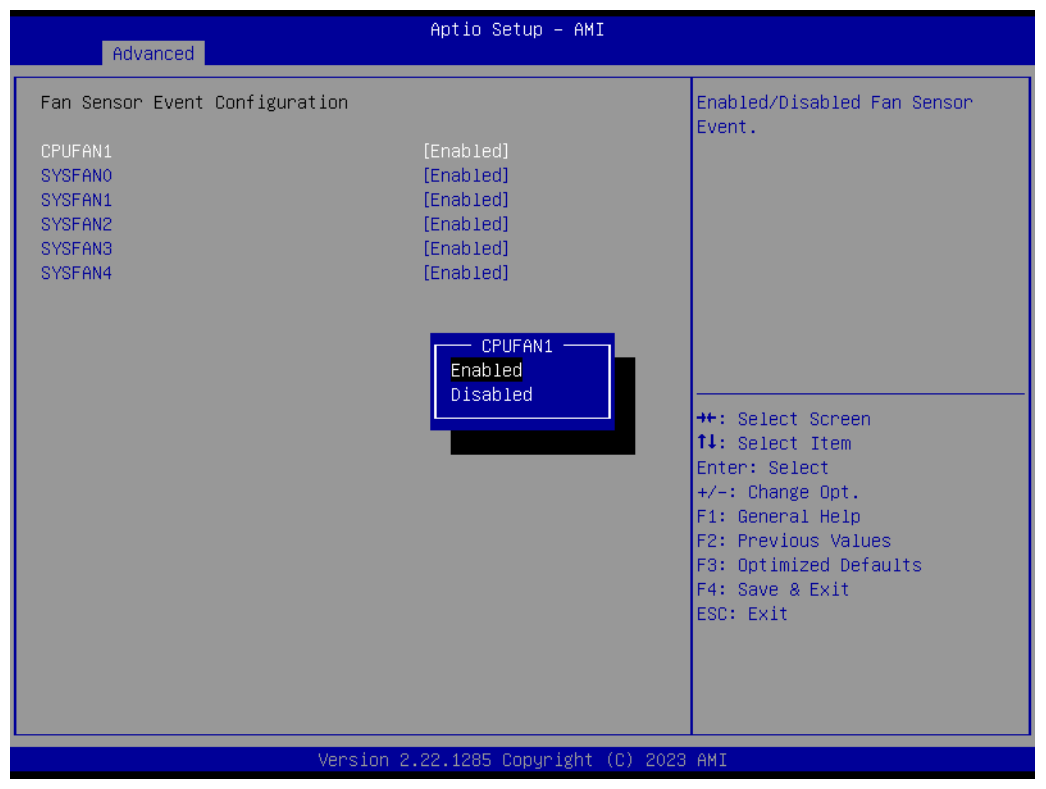

Figure 3.27 CPU Warning Temperature screen

### ACPI Shutdown Temperature

Enable or Disable the ACPI shutdown temperature threshold. When the system reaches the shutdown temperature, it will automatically shut down by the ACPI OS to protect the system from overheating damage.

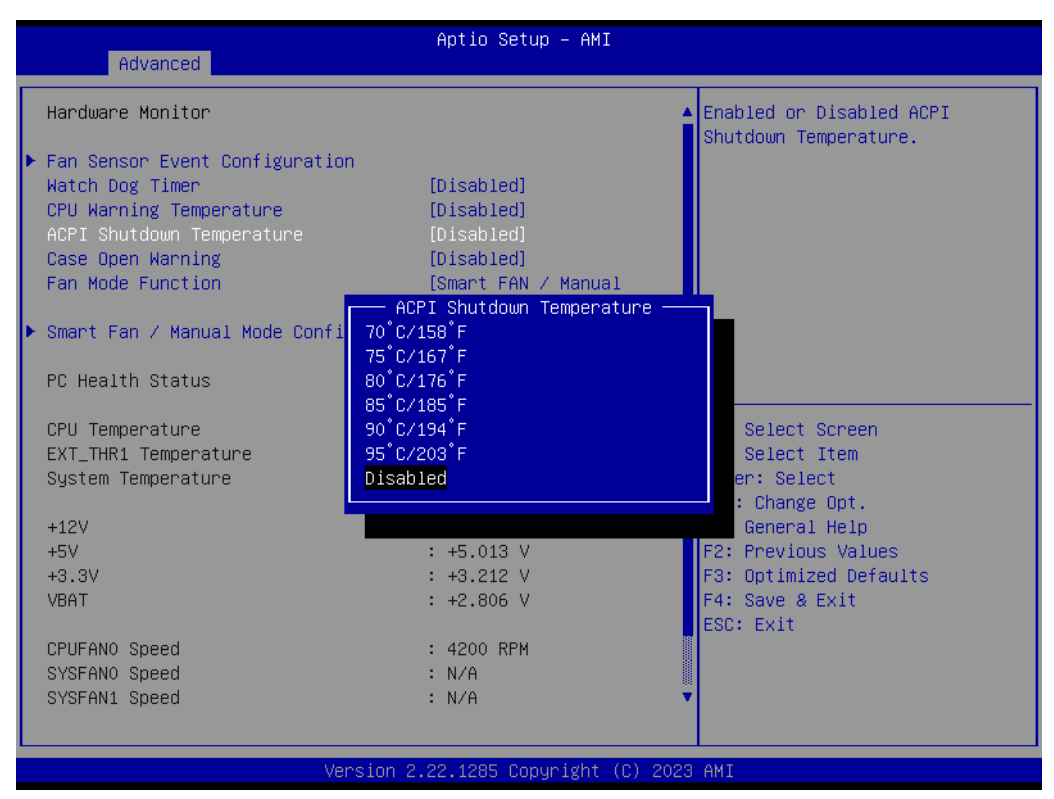

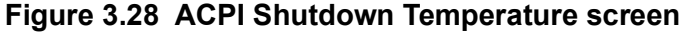

### Case Open Warning

Enable or Disable Case Open Warning Message.

### Fan Mode Function

Select FAN control policy: Full Speed; Smart FAN/Manual Mode; Quiet Mode.

| Advensed                                 | Aptio Setup — AMI       |                              |
|------------------------------------------|-------------------------|------------------------------|
| Havancea                                 |                         |                              |
| Hardware Monitor                         |                         | ▲ Select FAN control policy. |
|                                          |                         |                              |
| Fan Sensor Event Configuration           |                         |                              |
| Watch Dog Timer                          | [Disabled]              |                              |
| CPU Warning Temperature                  | [Disabled]              |                              |
| ACPI Shutdown Temperature                | [Disabled]              |                              |
| Case Open Warning                        | [Disabled]              |                              |
| Fan Mode Function                        | [Smart FAN / Manual     |                              |
|                                          | Mode]                   |                              |
| Smart Fan / Manual Mode Configur         | ra <mark>tion</mark>    |                              |
|                                          | Fan Mode Function —     | <b></b>                      |
| PC Health Status                         | Full Speed              |                              |
|                                          | Smart FAN / Manual Mode |                              |
| CPU Temperature                          | Quiet Mode              | →+: Select Screen            |
| EXT_THR1 Temperature                     |                         | ↓: Select Item               |
| System Temperature                       |                         | Enter: Select                |
|                                          |                         | +/-: Change Opt.             |
| +12V                                     | : +11.858 V             | F1: General Help             |
| +5V                                      | : +4.980 V              | F2: Previous Values          |
| +3.3V                                    | : +3.190 V              | F3: Optimized Defaults       |
| VBAT                                     | : +2.806 V              | F4: Save & Exit              |
|                                          |                         | ESC: Exit                    |
| CPUFANO Speed                            | : 4900 RPM              |                              |
| SYSFANO Speed                            | : NZA                   |                              |
| SYSFAN1 Speed                            | : N/A                   | 400<br>▼                     |
|                                          |                         |                              |
|                                          |                         |                              |
| Version 2.22.1285 Copyright (C) 2023 AMI |                         |                              |
|                                          |                         |                              |

Figure 3.29 Fan Mode Function screen

### Smart Fan / Manual Mode Configuration

The default mode of the CPU/System FAN is Smart FAN mode and the BIOS will automatically control the FAN speed according to the CPU temperature. When set to manual mode, the fan duty setting can be changed; the range is from 10%~100%, and the default setting is 100%.

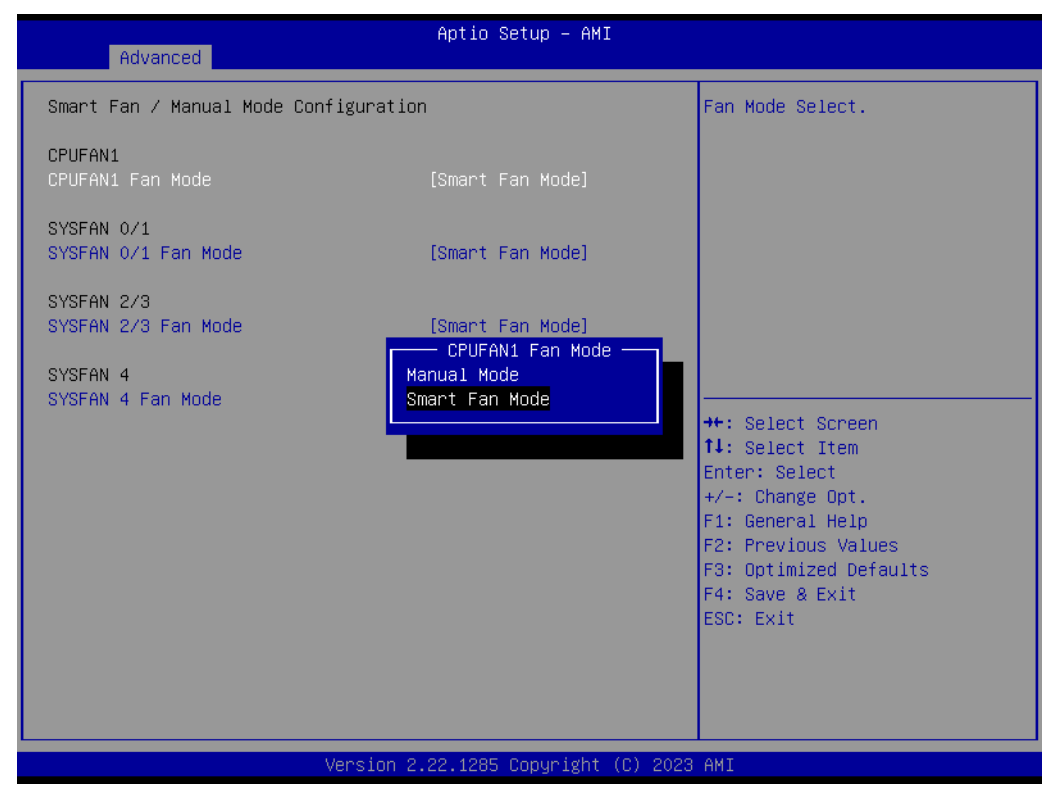

Figure 3.30 Smart Fan and Manual Mode Configuration screen

# Chapter 3 AMI BIOS

# 3.3.7 S5 RTC Wake Settings

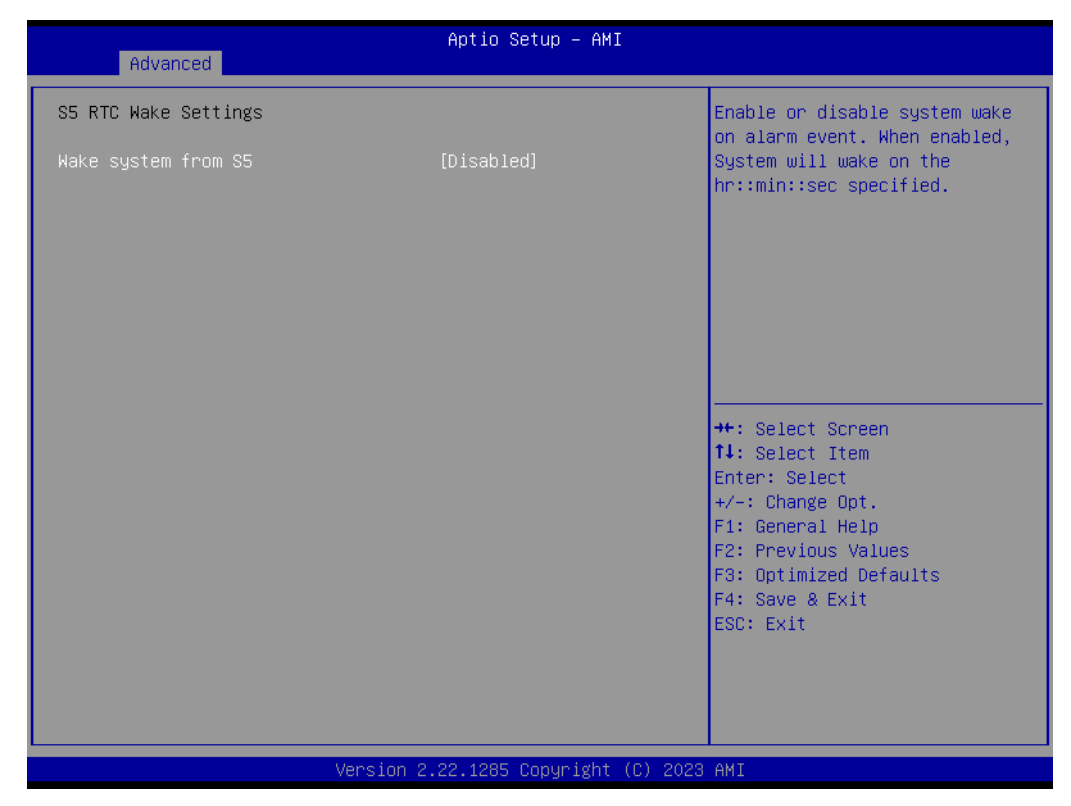

Figure 3.31 S5 RTC Wake Settings Screen

### Wake system from S5

Enable or disable system wake on alarm event. Select FixedTime, and the system will wake on the hr:min:sec specified. Select DynamicTime, and the system will wake at the current time + the added minute(s).

# 3.3.8 Serial Port Console Redirection

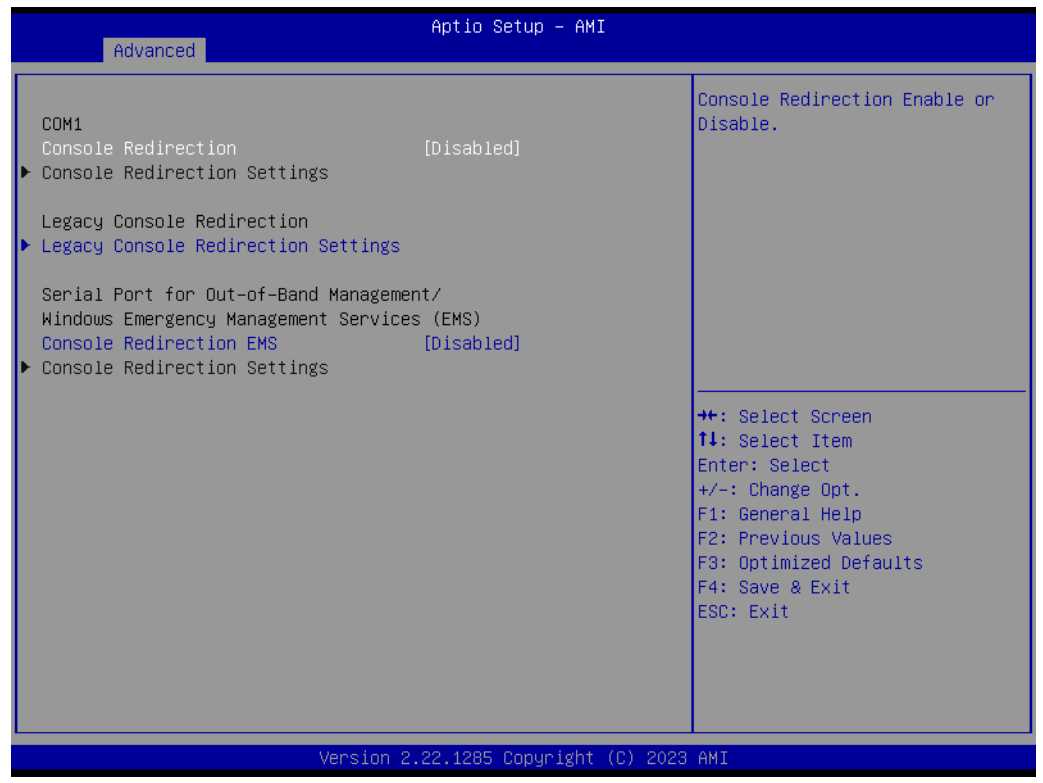

Figure 3.32 Serial Port Console Redirection Screen

### Console Redirection Settings

The settings specify how the host computer and the remote computer (which the user is using) will exchange data. Both computers should have the same or compatible settings.

| Advanced                                                                                                    | Aptio Setup — AMI                                                                                        |                                                                                                    |
|----------------------------------------------------------------------------------------------------|----------------------------------------------------------------------------------------------------|----------------------------------------------------------------------------------------------------|
| COM1<br>Console Redirection Settings<br>Terminal Type<br>Bits per second<br>Data Bits<br>Parity<br>Stop Bits<br>Flow Control<br>VT-UTF8 Combo Key Support<br>Recorder Mode<br>Resolution 100x31<br>Putty KeyPad | [ANSI]<br>[115200]<br>[8]<br>[None]<br>[1]<br>[None]<br>[Enabled]<br>[Disabled]<br>[Disabled]<br>[VT100] | Emulation: ANSI: Extended<br>ASCII char set. VT100: ASCII<br>char set. VT100Plus: Extends<br>VT100 to support color,<br>function Keys, etc. VT-UTF8:<br>Uses UTF8 encoding to map<br>Unicode chars onto 1 or more<br>bytes.<br>++: Select Screen<br>11: Select Item<br>Enter: Select<br>+/-: Change Opt.<br>F1: General Help<br>F2: Previous Values<br>F3: Optimized Defaults<br>F4: Save & Exit<br>ESC: Exit |
| Vers                                                                                                    | ion 2.22.1285 Copyright (C) :                                                                            | 2023 AMI                                                                                                    |

Figure 3.33 COM1 Console Redirection Settings Screen

### - Terminal Type

Select a terminal type to be used for console redirection. Options available: VT100/VT100+/ANSI /VT-UTF8.

### Bits Per Second

Select the baud rate for console redirection. Options available: 9600/19200/57600/115200

### Data Bits

### - Parity

A parity bit can be sent with the data bits to detect transmission errors. Even: parity bit is 0 if the number of 1's in the data bits is even. Odd: parity bit is 0 if the number of 1's in the data bits is odd. Mark: parity bit is always 1. Space: Parity bit is always 0. Mark and Space Parity do not allow for error detection. Options available: None/Even/Odd/Mark/Space.

### – Stop Bits

Stop bits indicate the end of a serial data packet. (A start bit indicates the beginning). The standard setting is 1 stop bit. Communication with slow devices may require more than 1 stop bit. Options available: 1/2.

### - Flow Control

Flow control can prevent data loss from buffer overflow. When sending data, if the receiving buffers are full, a 'stop' signal can be sent to stop the data flow. Once the buffers are empty, a 'start' signal can be sent to re-start the flow. Hardware flow control uses two wires to send start/stop signals. Options available: None/Hardware RTS/CTS

### VT-UTF8 Combo Key Support

Enable VT-UTF8 combination key support for ANSI/VT100 terminals.

### - Recorder Mode

When this mode is enabled, only text will be sent. This is to capture terminal data.

Options available: Enabled/Disabled.

### Resolution 100x31

Enables or disables extended terminal resolution.

### Putty Keypad

Select function keys and keypad on putty.

### Legacy Console Redirection Settings

Select a COM port to display redirection of Legacy OS and Legacy OPROM Messages.

| Advanced                                                  | Aptio Setup – AMI                    |                                                                                                    |
|-----------------------------------------------------------|--------------------------------------|----------------------------------------------------------------------------------------------------|
| Legacy Console Redirection Setting                        | ţs                                   | Select a COM port to display                                                                                                    |
| Redirection COM Port<br>Resolution<br>Redirect After POST | [COM1]<br>[80x24]<br>[Always Enable] | redirection of Legacy US and<br>Legacy OPROM Messages                                                                                                    |
|                                                           |                                      | <pre>++: Select Screen 14: Select Item Enter: Select +/-: Change Opt. F1: General Help F2: Previous Values F3: Optimized Defaults F4: Save &amp; Exit ESC: Exit</pre> |
| Versio                                                    | n 2.22.1285 Copyright (C) 20         | 23 AMI                                                                                                    |

Figure 3.34 Legacy Console Redirection Settings Screen

Console Redirection Settings

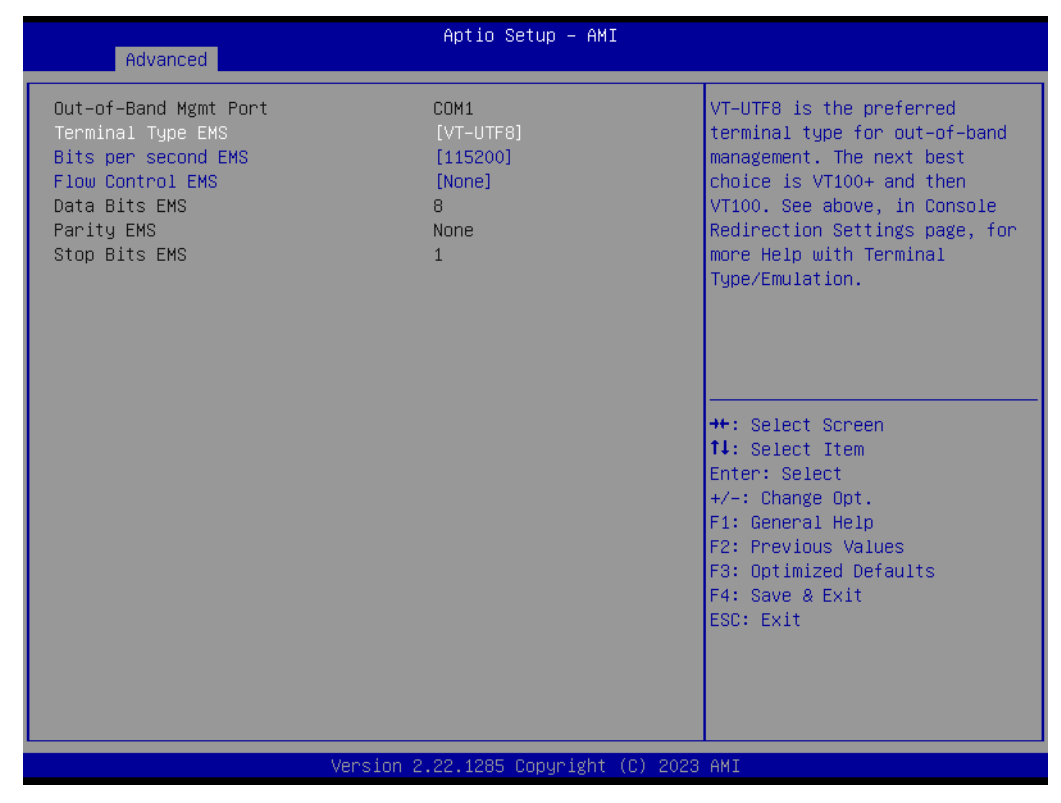

Figure 3.35 Console Redirection Settings Screen

### - Out-of-Band Mgmt Port

To select the com port the user would like to set for console redirection.

- Terminal Type EMS Set as "VT100", "VT100+", "VT-UTF8", or "ANSI". "VT-UTF8" is the default setting.
- Bits Per Second EMS

To select serial port transmission, the speed must be matched on the other side. It can be set as "9600", "19200", "57600", or "115200". "115200" is the default setting.

### - Flow Control EMS

Flow control can prevent data loss from buffer overflow. It can be set as "None", "Hardware RTS/CTS", or "Software Xon/Xoff". "None" is the default setting.

- Data Bits EMS
- Parity EMS
- Stop Bits EMS

# 3.3.9 CPU Configuration

| Advanced                                              | Aptio Setup — AMI               |                                                                                                    |
|-------------------------------------------------------|---------------------------------|----------------------------------------------------------------------------------------------------|
| CPU Configuration<br>SVM Mode<br>▶ Node 0 Information | [Enabled]                       | Enable∕disable CPU<br>Virtualization                                                                                                    |
|                                                       | SVM Mode<br>Disabled<br>Enabled | <pre>++: Select Screen 14: Select Item Enter: Select +/-: Change Opt. F1: General Help F2: Previous Values F3: Optimized Defaults F4: Save &amp; Exit ESC: Exit</pre> |
| Version 2.                                            | .22.1285 Copyright (C) 2023     | AMI                                                                                                    |

Figure 3.36 CPU Configuration Screen

SVM Mode

Enable/Disable CPU Virtualization.

Node 0 Information View memory information related to Node 0 AMD EPYC CPU.

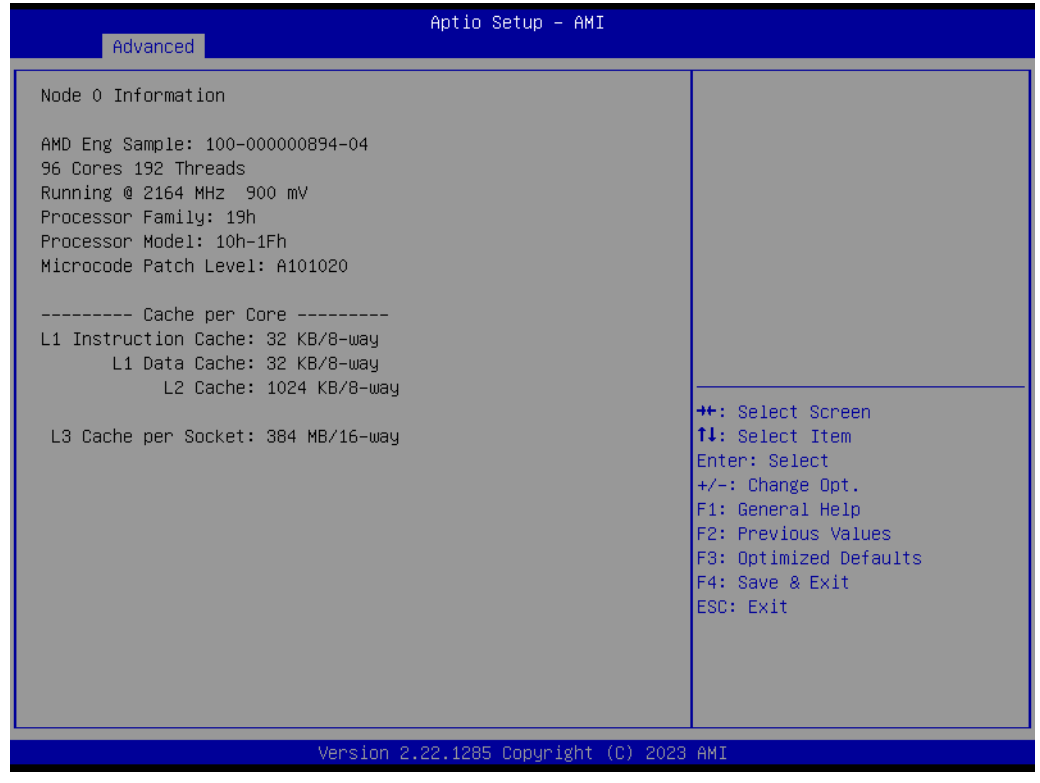

Figure 3.37 Node 0 Information Screen

# 3.3.10 PCI Subsystem Settings

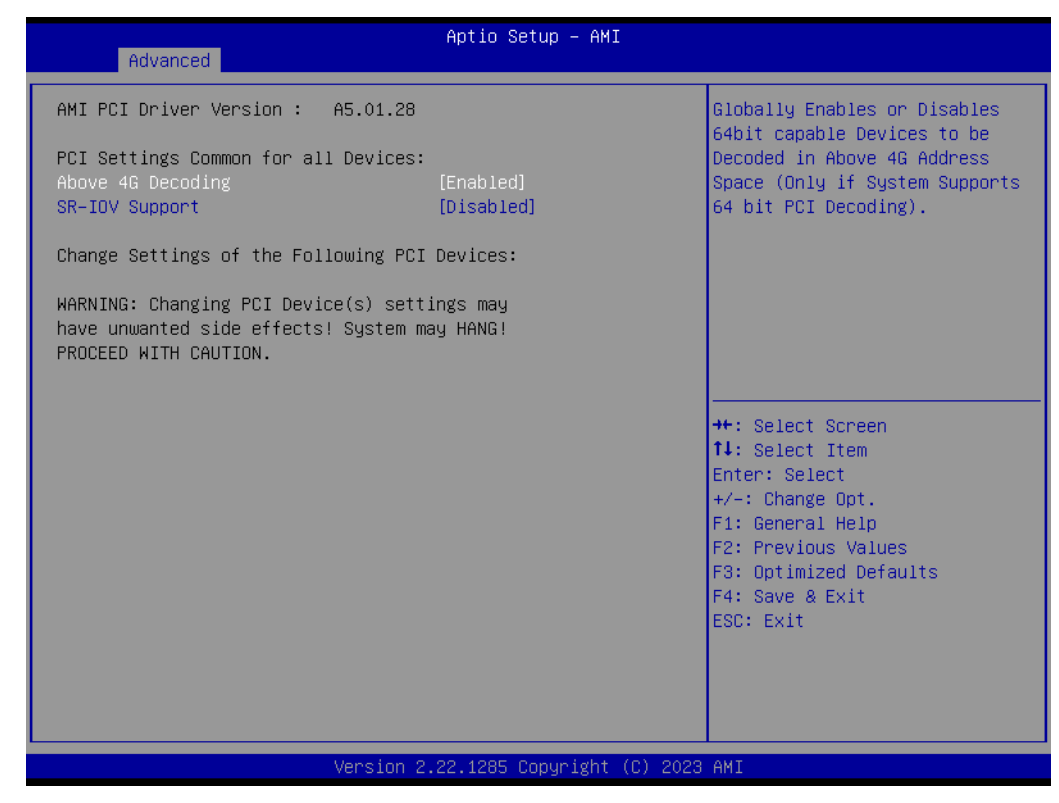

Figure 3.38 PCI Subsystem Settings Screen

### Above 4G Decoding

Enable or Disable 64-bit capable devices to be decoded in the above 4G address space (Only if the system supports 64-bit PCI decoding).

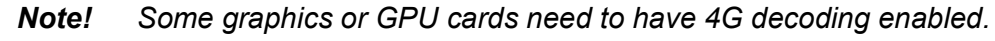

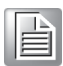

# SR-IOV Support

If the system has SR-IOV capable PCIe Devices, this option Enables or Disables Single Root IO Virtualization support.

# 3.3.11 USB Configuration

| Advanced                                                | Aptio Setup – AMI           |                                                                                                |
|---------------------------------------------------------|-----------------------------|------------------------------------------------------------------------------------------------|
| USB Configuration                                       |                             | Enables Legacy USB support.                                                                    |
| USB Module Version                                      | 29                          | AUIU option disables legacy<br>support if no USB devices are<br>connected. DISABLE option will |
| USB Controllers:<br>4 XHCIs                             |                             | keep USB devices available<br>only for EFI applications.                                       |
| USB Devices:<br>1 Drive, 2 Keyboards, 1 Mouse,          | 1 Hub                       |                                                                                                |
| Legacy USB Support<br>XHCI Hand-off                     | [Enabled]<br>[Enabled]      |                                                                                                |
| USB Mass Storage Driver Support<br>Port 60/64 Emulation | [Enabled]<br>[Enabled]      |                                                                                                |
| USB hardware delays and time-outs:                      |                             | ↔: Select Screen<br>t↓: Select Item                                                            |
| USB transfer time-out                                   | [20 sec]                    | Enter: Select                                                                                  |
| Device reset time-out                                   | [20 sec]                    | +/−: Change Opt.                                                                               |
| Device power-up delay                                   | [Auto]                      | F1: General Help<br>F2: Previous Values                                                        |
| Mass Storage Devices:                                   |                             | F3: Optimized Defaults                                                                         |
| JetFlashTranscend 2GB 8.07                              | [Auto]                      | F4: Save & Exit                                                                                |
|                                                         |                             | ESC: Exit                                                                                      |
|                                                         |                             |                                                                                                |
|                                                         |                             |                                                                                                |
|                                                         |                             |                                                                                                |
| . Version 2                                             | .22.1285 Conuright (C) 2023 | АМТ                                                                                            |

Figure 3.39 USB Configuration Screen

### Legacy USB Support

This is to support a USB device under a legacy OS such as DOS. When "Auto" is selected, the system will automatically detect if a USB device is plugged into the computer and enable USB legacy mode when a USB device is plugged in, or disable USB legacy mode when no USB device is attached.

### XHCI Hand-off

This is a workaround for an OS without XHCI hand-off support. The XHCI ownership change should be claimed by the XHCI driver.

### USB Mass Storage Driver Support

Enable or Disable USB mass storage driver support.

### Port 60/64 Emulation

Enables I/O port 60h/64h emulation support. This should be enabled for the complete USB keyboard legacy support for non-USB aware OS.

### USB Transfer Time-out

Selects the USB transfer time-out value. [1,5,10,20sec]

| Advanced                                                                                       | Aptio Setup — AMI                                           |                                         |
|------------------------------------------------------------------------------------------------|-------------------------------------------------------------|-----------------------------------------|
| USB Configuration                                                                              |                                                             | The time-out value for                  |
| USB Module Version                                                                             | 29                                                          | transfers.                              |
| USB Controllers:<br>4 XHCIs                                                                    |                                                             |                                         |
| USB Devices:<br>1 Drive, 2 Keyboards, 1 Mu                                                     | ouse, 1 Hub                                                 |                                         |
| Legacy USB Support<br>XHCI Hand-off<br>USB Mass Storage Driver Support<br>Port 60/64 Emulation | USB transfer time-out<br>1 sec<br>5 sec<br>10 sec<br>20 sec | t. Select Screen                        |
| USB hardware delays and time–ou<br>USB transfer time–out                                       |                                                             | ↓: Select Item<br>nter: Select          |
| Device reset time-out                                                                          | [20 sec]                                                    | +/-: Change Opt.                        |
| Device power–up delay                                                                          | [Auto]                                                      | F1: General Help<br>F2: Previous Values |
| Mass Storage Devices:                                                                          |                                                             | F3: Optimized Defaults                  |
| JetFlashTranscend 26B 8.07                                                                     | [Auto]                                                      | F4: Save & Exit<br>ESC: Exit            |
| Vers                                                                                           | ion 2.22.1285 Copyright (C) 2023                            | AMI                                     |

Figure 3.40 USB Transfer Time-Out Screen

### Device Reset Time-out

Selects the USB device reset time-out value. [10,20,30,40 sec]

| Aptio Setup - AMI                                |                         |                               |
|--------------------------------------------------|-------------------------|-------------------------------|
| Advanced                                         |                         |                               |
| USB Configuration                                |                         | USB mass storage device Start |
| USB Module Version                               | 29                      |                               |
| USB Controllers:<br>4 XHCIs                      |                         |                               |
| USB Devices:                                     |                         |                               |
| 1 Drive, 2 Keyboards, 1 M                        | ouse, 1 Hub             |                               |
| Legacy USB Support                               | Device reset time-out — |                               |
| XHCI Hand-off<br>USB Mass Storage Driver Support | 10 sec<br>20 sec        |                               |
| Port 60/64 Emulation                             | 30 sec                  |                               |
| UCD handware delays and time av                  | 40 sec                  | +: Select Screen              |
| USB transfer time-out                            |                         | nter: Select                  |
| Device reset time–out                            | [20 sec]                | +/-: Change Opt.              |
| Device power-up delay                            | [Auto]                  | F1: General Help              |
| Mass Storage Devices:                            |                         | F3: Optimized Defaults        |
| JetFlashTranscend 2GB 8.07                       | [Auto]                  | F4: Save & Exit               |
|                                                  |                         | ESC: Exit                     |
|                                                  |                         |                               |
|                                                  |                         |                               |
|                                                  |                         |                               |
| Version 2.22.1285 Copyright (C) 2023 AMI         |                         |                               |

Figure 3.41 Device Reset Time-Out Screen

### Device Power-Up Delay

This item appears only when Device power-up delay is set to [manual].

| Advanced                                                                                       | Aptio Setup – AMI                                  | I                                                              |
|------------------------------------------------------------------------------------------------|----------------------------------------------------|----------------------------------------------------------------|
| USB Configuration                                                                              |                                                    | Maximum time the device will                                   |
| USB Module Version                                                                             | 29                                                 | reports itself to the Host<br>Controller. 'Auto' uses          |
| USB Controllers:<br>4 XHCIs                                                                    |                                                    | default value: for a Root port<br>it is 100 ms, for a Hub port |
| USB Devices:<br>1 Drive, 2 Keyboards, 1 M                                                      | ouse, 1 Hub                                        | the delay is taken from Hub<br>descriptor.                     |
| Legacy USB Support<br>XHCI Hand-off<br>USB Mass Storage Driver Support<br>Port 60/64 Emulation | [Enabled]<br>Device power-up de;<br>Auto<br>Manual | lay                                                            |
| USB hardware delays and time-ou                                                                | ts                                                 | ↓: Select Item                                                 |
| USB transfer time-out                                                                          | [20 sec]                                           | Enter: Select                                                  |
| Device reset time-out                                                                          | [20 SEC]                                           | +/-: Change Upt.                                               |
| Device power-up delay                                                                          | [Hulo]                                             | F1. General netp<br>F2: Previous Values                        |
| Mass Storage Devices:                                                                          |                                                    | F3: Optimized Defaults                                         |
| JetFlashTranscend 268 8.07                                                                     | [Auto]                                             | F4: Save & Exit<br>ESC: Exit                                   |
| Vers                                                                                           | ion 2.22.1285 Copyright                            | (C) 2023 AMI                                                   |

Figure 3.42 Device Power-Up Delay Screen

### Mass Storage Devices

Default is "Auto" to enumerate mass storage devices according to media format. Auto; Floppy; Forced FDD; Hard Disk; CD-ROM.

| Advanced                                                                                    | Aptio Setup – AMI                                          |                                                            |
|---------------------------------------------------------------------------------------------|------------------------------------------------------------|------------------------------------------------------------|
| USB Configuration                                                                           |                                                            | Mass storage device emulation                              |
| USB Module Version                                                                          | 29                                                         | devices according to their<br>media format. Optical drives |
| USB Controllers:<br>4 XHCIs                                                                 |                                                            | are emulated as 'CDROM',<br>drives with no media will be   |
| USB Devices:<br>1 Drive, 2 Keyboards, 1                                                     | . Mouse, 1 Hub                                             | emulated according to a drive<br>type.                     |
| Legacy USB Support<br>XHCI Hand-off<br>USB Mass Storage Driver Supp<br>Port 60/64 Emulation | JetFlashTranscend 2GB 8.07<br>Auto<br>Floppy<br>Forced FDD |                                                            |
| USB hardware delays and time                                                                | Hard Disk<br>CD–ROM                                        | Select Screen<br>Select Item                               |
| USB transfer time-out<br>Device reset time-out                                              |                                                            | er: Select<br>: Change Opt.                                |
| Device power-up delay                                                                       | [Auto]                                                     | F1: General Help<br>F2: Previous Values                    |
| Mass Storage Devices:                                                                       |                                                            | F3: Optimized Defaults                                     |
| JetFlashTranscend 268 8.07                                                                  | LAUTOJ                                                     | ESC: Exit                                                  |
|                                                                                             |                                                            |                                                            |
|                                                                                             |                                                            |                                                            |
| Ve                                                                                          | ersion 2.22.1285 Copyright (C) 2023                        | AMI                                                        |

Figure 3.43 Mass Storage Devices Screen

# 3.3.12 Network Stack Configuration

| Advanced                                                                                                    | Aptio Setup – AMI                                                           |                                                                                                    |
|----------------------------------------------------------------------------------------------------|-----------------------------------------------------------------------------|----------------------------------------------------------------------------------------------------|
| Network Stack<br>IPv4 PXE Support<br>IPv4 HTTP Support<br>IPv6 PXE Support<br>IPv6 HTTP Support<br>PXE boot wait time<br>Media detect count | [Enabled]<br>[Disabled]<br>[Disabled]<br>[Disabled]<br>[Disabled]<br>0<br>1 | Enable/Disable UEFI Network<br>Stack                                                                                                    |
|                                                                                                    |                                                                             | <pre>++: Select Screen fl: Select Item Enter: Select +/-: Change Opt. F1: General Help F2: Previous Values F3: Optimized Defaults F4: Save &amp; Exit ESC: Exit</pre> |
| Version                                                                                                    | 2.22.1285 Copyright (C) 2023                                                | 3 AMI                                                                                                    |

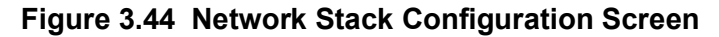

### Network Stack

Enable or Disable UEFI network stack function. IPv4 PXE support IPv4 HTTP support IPv6 PXE support IPv6 HTTP support PXE boot wait time Media detect count

# 3.3.13 CSM Configuration

Enable or disable CSM (Compatibility Support Module) configuration support. When disabled, the system can only support UEFI mode.

| Advanced                                                      | Aptio Setup – AMI                         |                                                                                                    |
|---------------------------------------------------------------|-------------------------------------------|----------------------------------------------------------------------------------------------------|
| Compatibility Support Module Configu                          | ration                                    | Enable/Disable CSM Support.                                                                                                    |
| CSM Support                                                   | [Enabled]                                 |                                                                                                    |
| CSM16 Module Version                                          | 03.E0                                     |                                                                                                    |
| GateA20 Active<br>INT19 Trap Response<br>HDD Connection Order | [Upon Request]<br>[Immediate]<br>[Adjust] |                                                                                                    |
| Boot option filter                                            | [UEFI and Legacy]                         |                                                                                                    |
| Option ROM execution                                          |                                           |                                                                                                    |
| Network<br>Storage<br>Video<br>Other PCI devices              | [UEFI]<br>[UEFI]<br>[UEFI]<br>[UEFI]      | <pre>++: Select Screen 14: Select Item Enter: Select +/-: Change Opt. F1: General Help F2: Previous Values F3: Optimized Defaults F4: Save &amp; Exit ESC: Exit</pre> |
| Version 2.22.1285 Copyright (C) 2023 AMI                      |                                           |                                                                                                    |

Figure 3.45 CSM Configuration Screen

### GateA20 Active

This is useful when RT code is executed above 1MB. When it's set as 'Upon Request', GA20 can be disabled using BIOS services. When it's set as 'Always', it does not allow disabling of GA20.

### INT19 Trap Response

The BIOS INT19 trap response is set by option ROM. When it's set as 'Immediate', the trap will be executed right away. When it's set as 'Postponed', the trap will be executed during legacy boot.

### HDD Connection Order

Some OS require HDD handles to be adjusted.

### Boot Option Filter

Change UEFI/legacy ROM priority for the boot option.

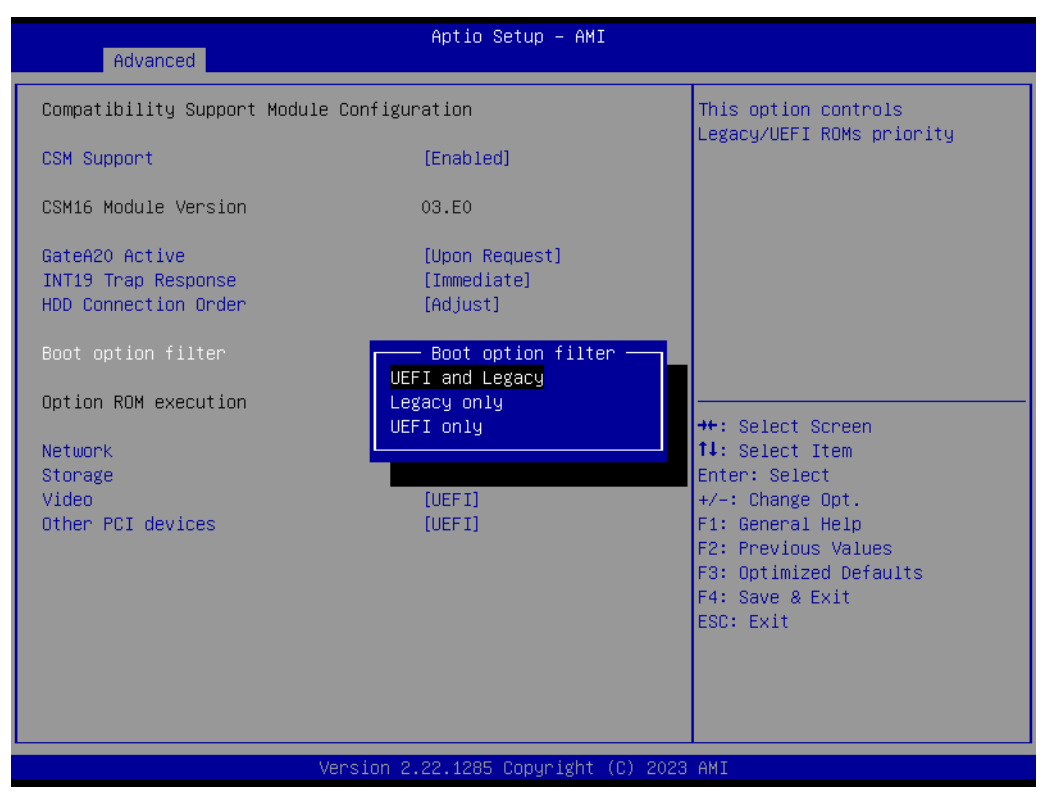

Figure 3.46 Boot Option Filter Screen

### Network

Controls the execution of UEFI and legacy PXE OpROM.

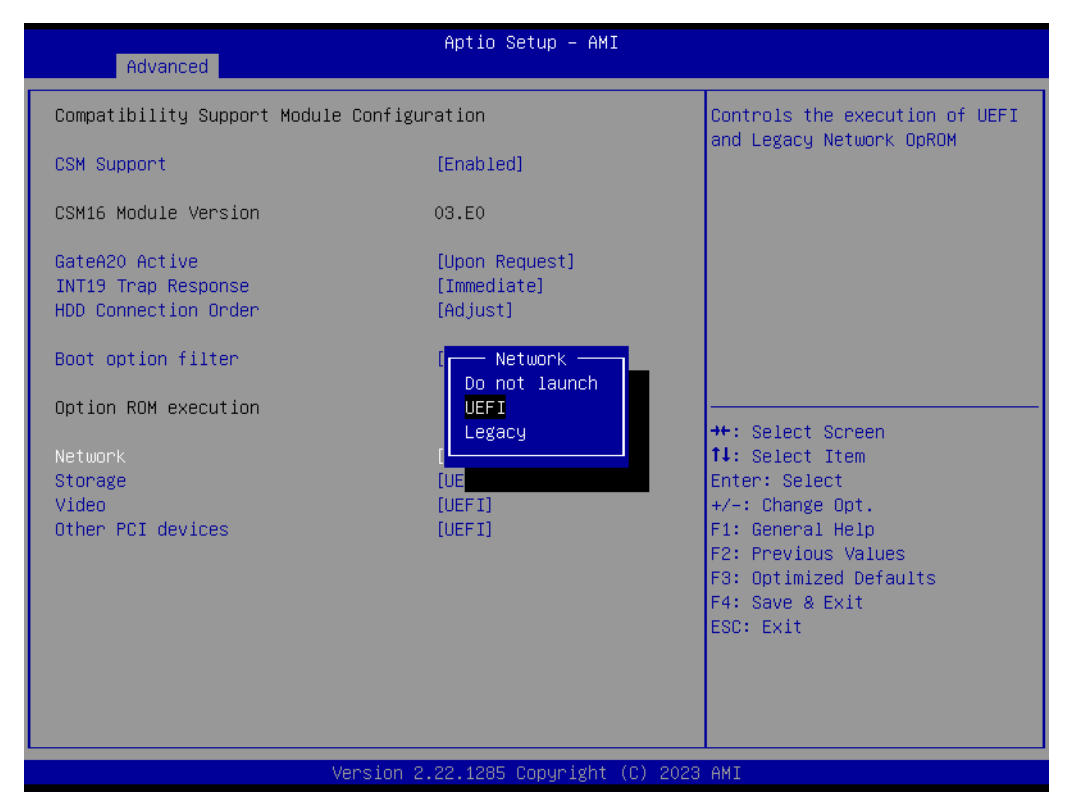

Figure 3.47 Option ROM Execution - Network Screen
#### Storage

Control the execution of UEFI and legacy storage OpROM.

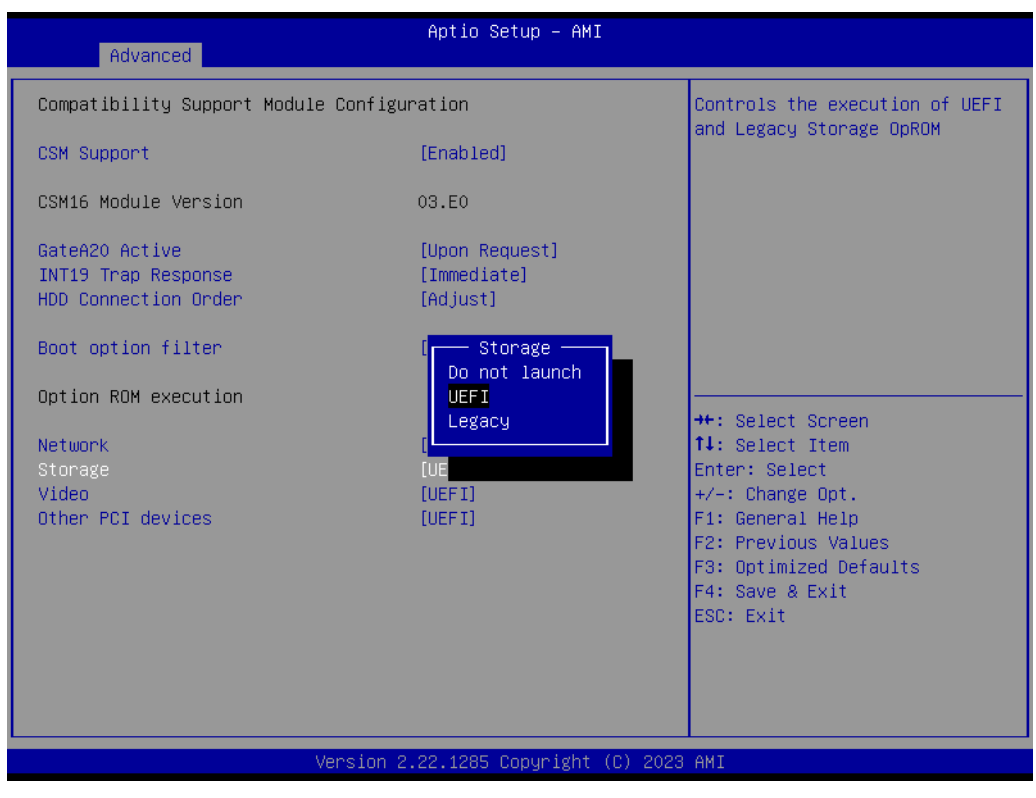

Figure 3.48 Option ROM Execution – Storage Screen

#### Video

Control the execution of UEFI and legacy Video OpROM.

| Advanced                                                                                       | Aptio Setup – AMI                                                   |                                                                                                    |  |  |
|------------------------------------------------------------------------------------------------|---------------------------------------------------------------------|----------------------------------------------------------------------------------------------------|--|--|
| Compatibility Support Module Config                                                            | Controls the execution of UEFI                                      |                                                                                                    |  |  |
| CSM Support                                                                                    | [Enabled]                                                           | and Legacy video opkom                                                                                                    |  |  |
| CSM16 Module Version                                                                           | 03.E0                                                               |                                                                                                    |  |  |
| GateA20 Active<br>INT19 Trap Response<br>HDD Connection Order                                  | [Upon Request]<br>[Immediate]<br>[Adjust]                           |                                                                                                    |  |  |
| Boot option filter<br>Option ROM execution<br>Network<br>Storage<br>Video<br>Other PCI devices | Video<br>Do not launch<br>UEFI<br>Legacy<br>[UE<br>[UEFI]<br>[UEFI] | <pre> ++: Select Screen  14: Select Item Enter: Select +/-: Change Opt. F1: General Help F2: Previous Values F3: Optimized Defaults F4: Save &amp; Exit ESC: Exit</pre> |  |  |
| Version 2.22.1285 Copyright (C) 2023 AMI                                                       |                                                                     |                                                                                                    |  |  |

Figure 3.49 Option ROM execution - Video screen

#### Other PCI devices

Determines execution of OpROM policy for devices other than Network, Storage, or Video.

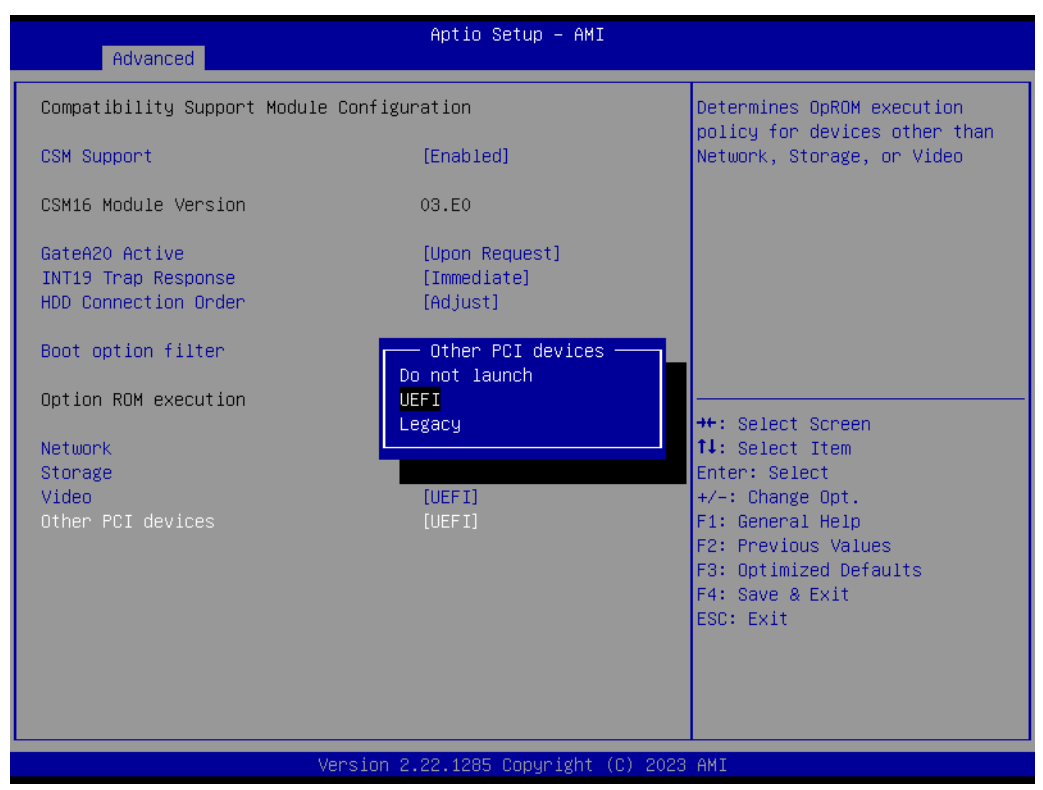

Figure 3.50 Option ROM execution - Other PCI devices screen

#### 3.3.14 NVMe Configuration

NVMe Device Options Settings

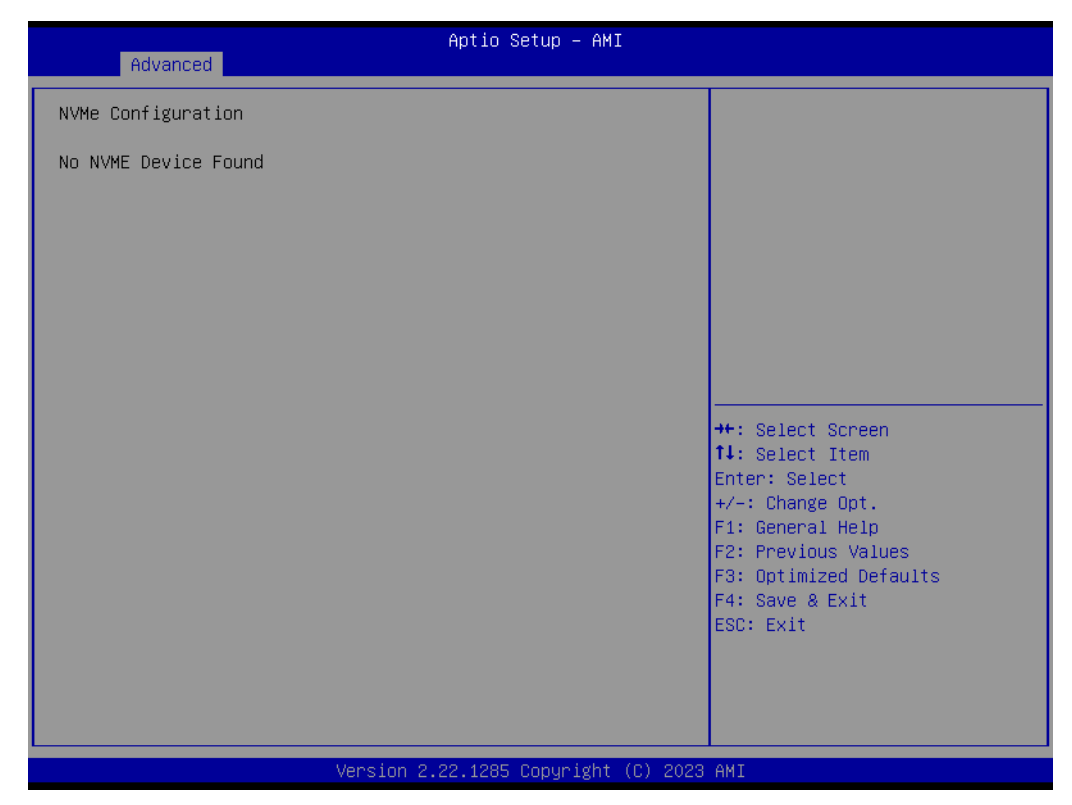

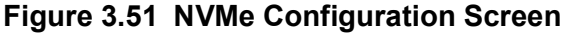

## 3.3.15 SATA Configuration

SATA Device Information

| Advanced                                                                               | Aptio Setup - AMI                                                                                                    |                                                                                                    |
|----------------------------------------------------------------------------------------|----------------------------------------------------------------------------------------------------|----------------------------------------------------------------------------------------------------|
| SATA Configuration                                                                     |                                                                                                    |                                                                                                    |
| Port 0<br>Port 1<br>Port 2<br>Port 3<br>Port 4<br>Port 5<br>Port 6<br>Port 7<br>Port 8 | Not Present<br>Not Present<br>Not Present<br>Not Present<br>Not Present<br>Not Present<br>Not Present<br>Not Present<br>Not Present | <pre>++: Select Screen 11: Select Item Enter: Select +/-: Change Opt. F1: General Help F2: Previous Values F3: Optimized Defaults F4: Save &amp; Exit ESC: Exit</pre> |
|                                                                                        | Version 2.22.1285 Copyright (C) 2                                                                                                   | 2023 AMI                                                                                                    |

Figure 3.52 SATA Configuration Screen

## 3.3.16 TLs Auth Configuration

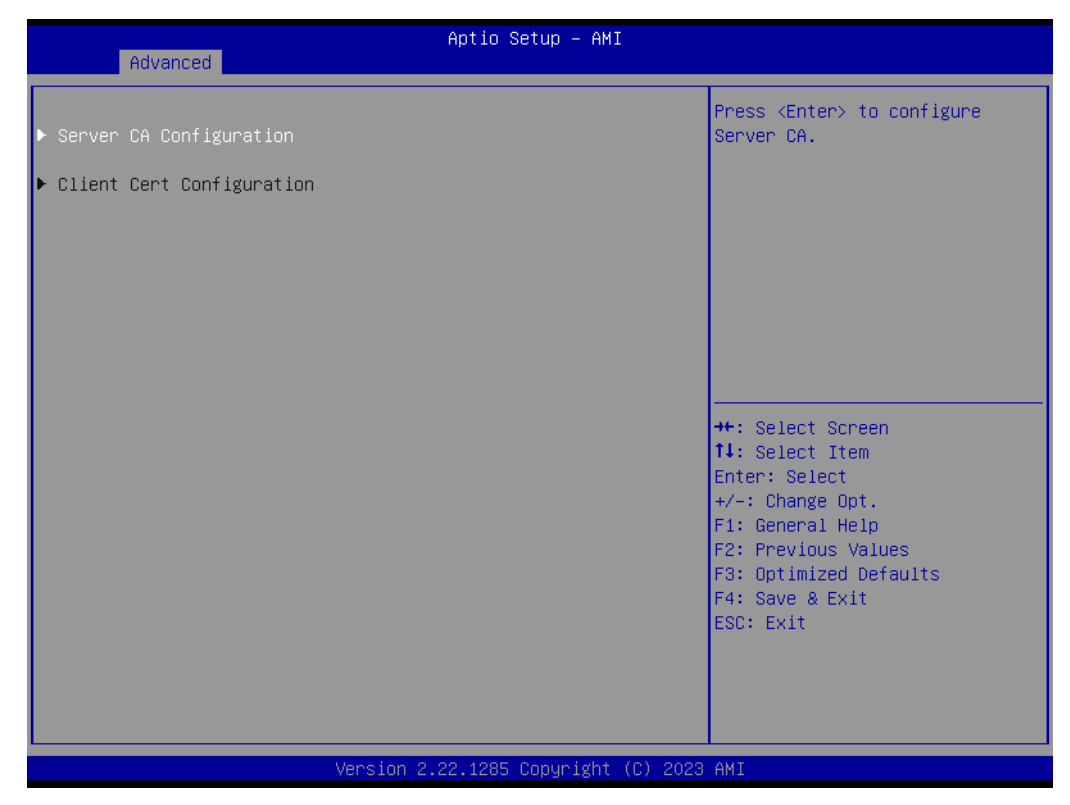

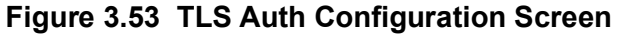

#### Server CA Configuration

Configure Server CA. Enroll or Delete Cert.

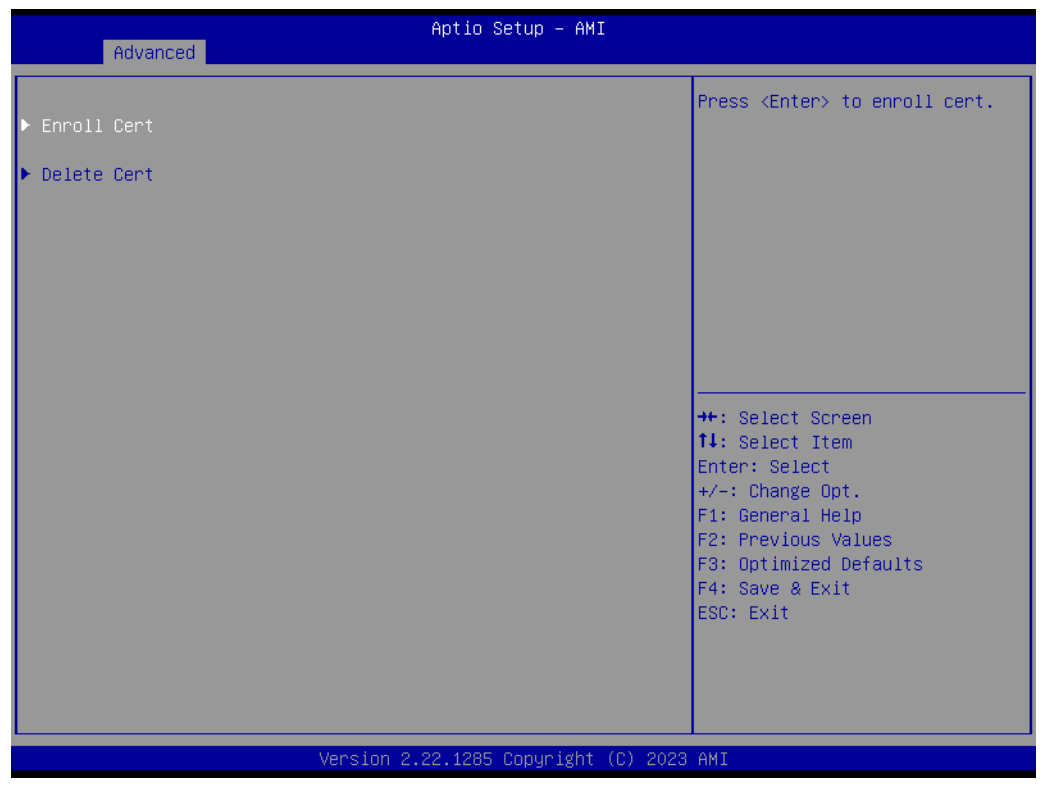

Figure 3.54 Server CA Configuration Screen

#### Enroll Cert

Enroll Cert Using File

Cert GUID: Input digit characters in 11111111-2222-3333-4444-1234567890ab format.

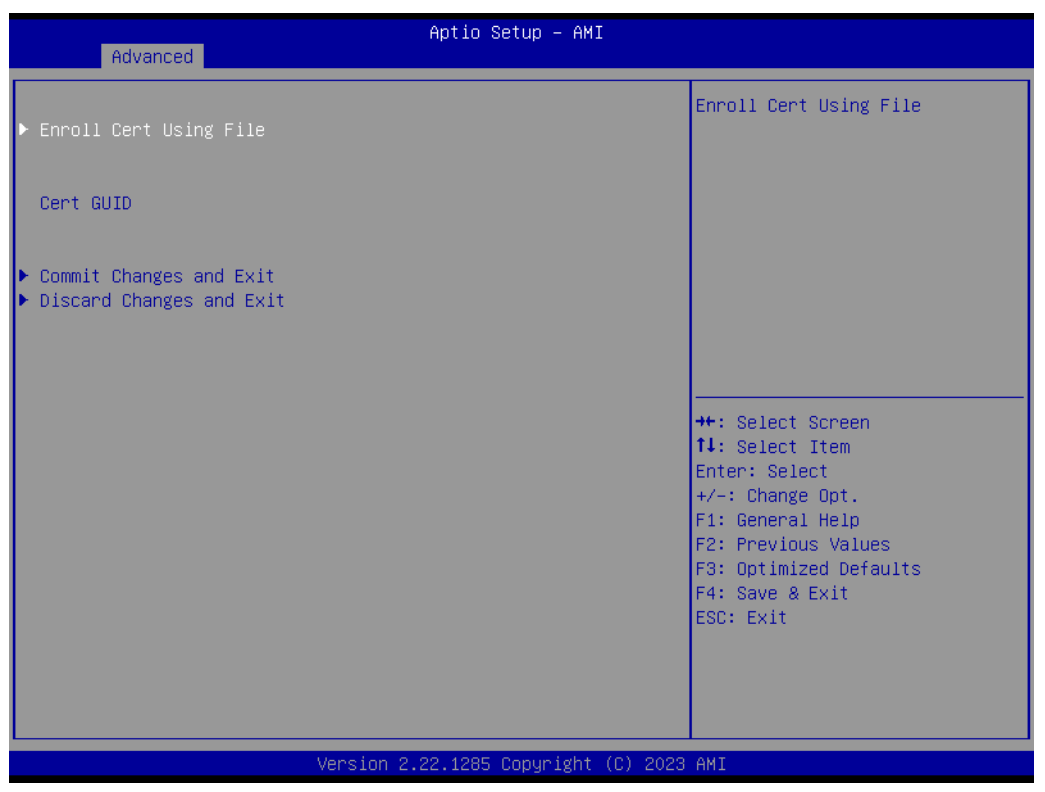

Figure 3.55 Server CA Configuration - Enroll Cert screen

## 3.3.17 Driver Health

Provides Health Status for the Drivers/Controllers.

| Advanced                 | Aptio Setup – AMI                                                                                                    |
|--------------------------|----------------------------------------------------------------------------------------------------|
| Advanced Healthy Healthy | Provides Health Status for the<br>Drivers/Controllers<br>++: Select Screen<br>11: Select Item<br>Enter: Select<br>+/-: Change Opt.<br>F1: General Help<br>F2: Previous Values<br>F3: Optimized Defaults<br>F4: Save & Exit<br>ESC: Exit |
|                          |                                                                                                    |
| Vens                     | 1 2.22.1285 COPYRIGNT (C) 2023 AMI                                                                                                    |

Figure 3.56 Driver Health screen

# 3.4 Chipset

| Main Advanced Chipset                                                                       | Security B | Apt<br>Boot | io Setup – AM<br>Save & Exit | I<br>Server M | gmt                                                                                                    |
|---------------------------------------------------------------------------------------------|------------|-------------|------------------------------|---------------|----------------------------------------------------------------------------------------------------|
| <ul> <li>North Bridge</li> <li>Network Configuration</li> <li>PCIE Configuration</li> </ul> |            |             |                              |               | North Bridge Parameters                                                                                                    |
|                                                                                             |            |             |                              |               | <pre> ++: Select Screen  11: Select Item Enter: Select +/-: Change Opt. F1: General Help F2: Previous Values F3: Optimized Defaults F4: Save &amp; Exit ESC: Exit</pre> |
| Version 2.22.1285 Copyright (C) 2023 AMI                                                    |            |             |                              |               |                                                                                                    |

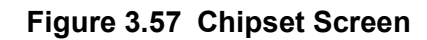

## 3.4.1 North Bridge

North Bridge Parameters.

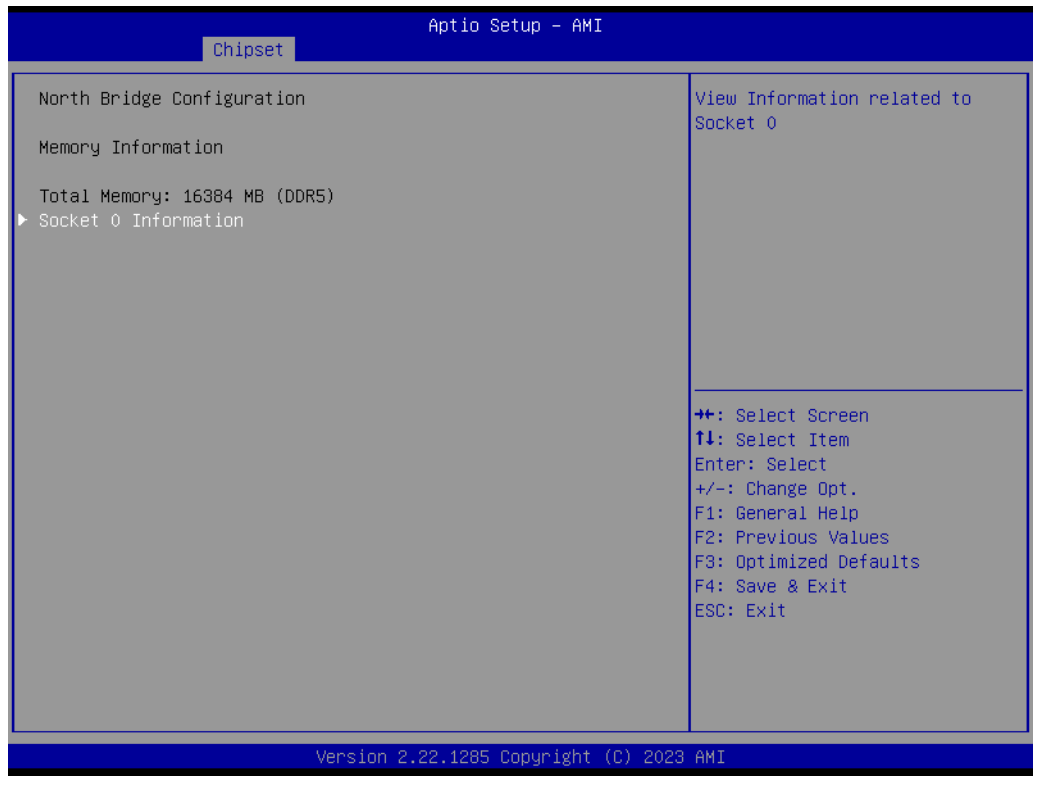

Figure 3.58 North Bridge Screen

Memory Information

Total memory capacity information.

#### Socket 0 Information

View Information related to Node 0 AMD EPYC CPU.

| Aptio Setup - AMI<br>Chipset                                                                                                    |                                                                                                    |
|----------------------------------------------------------------------------------------------------|----------------------------------------------------------------------------------------------------|
| Socket 0 Information                                                                                                    |                                                                                                    |
| CO_DIMM_A1: Not Present<br>CO_DIMM_B1: Not Present<br>CO_DIMM_C1: Size 16384 MB, Speed 4800 MT/s<br>CO_DIMM_G1: Not Present<br>CO_DIMM_H1: Not Present<br>CO_DIMM_I1: Not Present | <pre>++: Select Screen 14: Select Item Enter: Select +/-: Change Opt. F1: General Help F2: Previous Values F3: Optimized Defaults F4: Save &amp; Exit ESC: Exit</pre> |
| Version 2.22.1285 Copyright (C) 2023                                                                                                    | AMI                                                                                                    |

Figure 3.59 Socket 0 Information Screen

### 3.4.2 Network Configuration

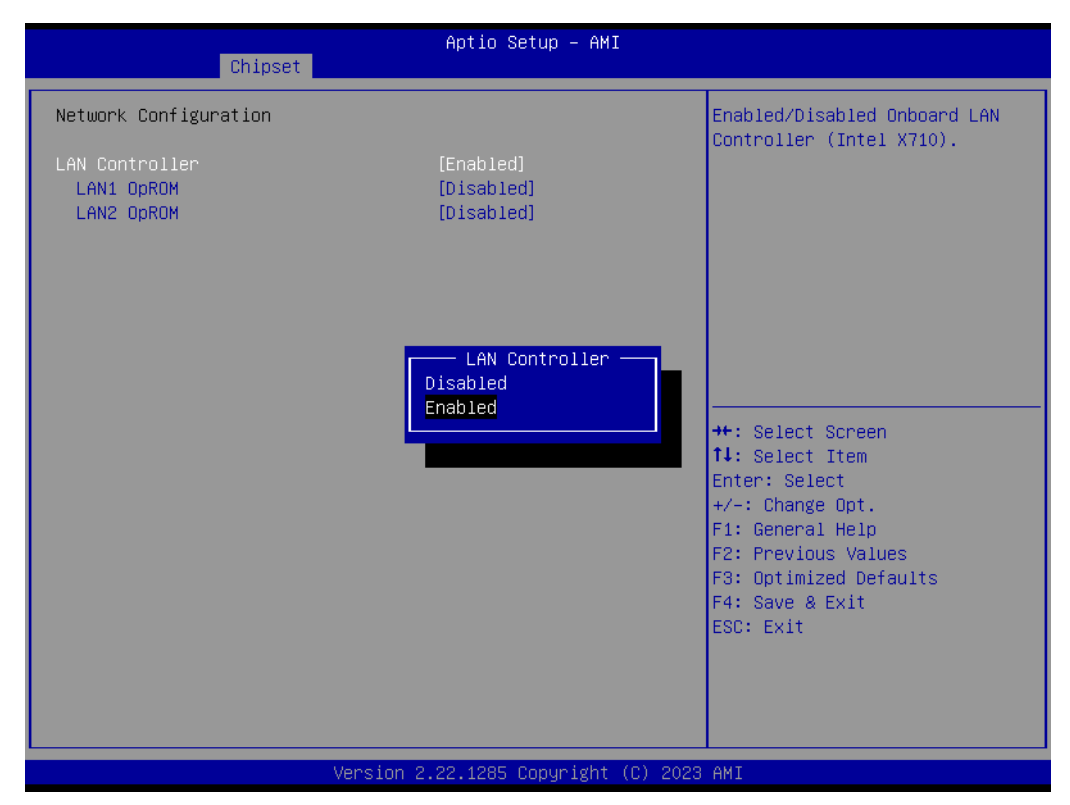

Figure 3.60 Network Configuration screen

#### LAN Controller

Enabled/Disabled Onboard LAN Controller (Intel X710).

- LAN1 OpROM Enabled/Disabled boot option for LAN Controller.
- LAN2 OpROM

Enabled/Disabled boot option for LAN Controller.

## 3.4.3 PCIe Configuration

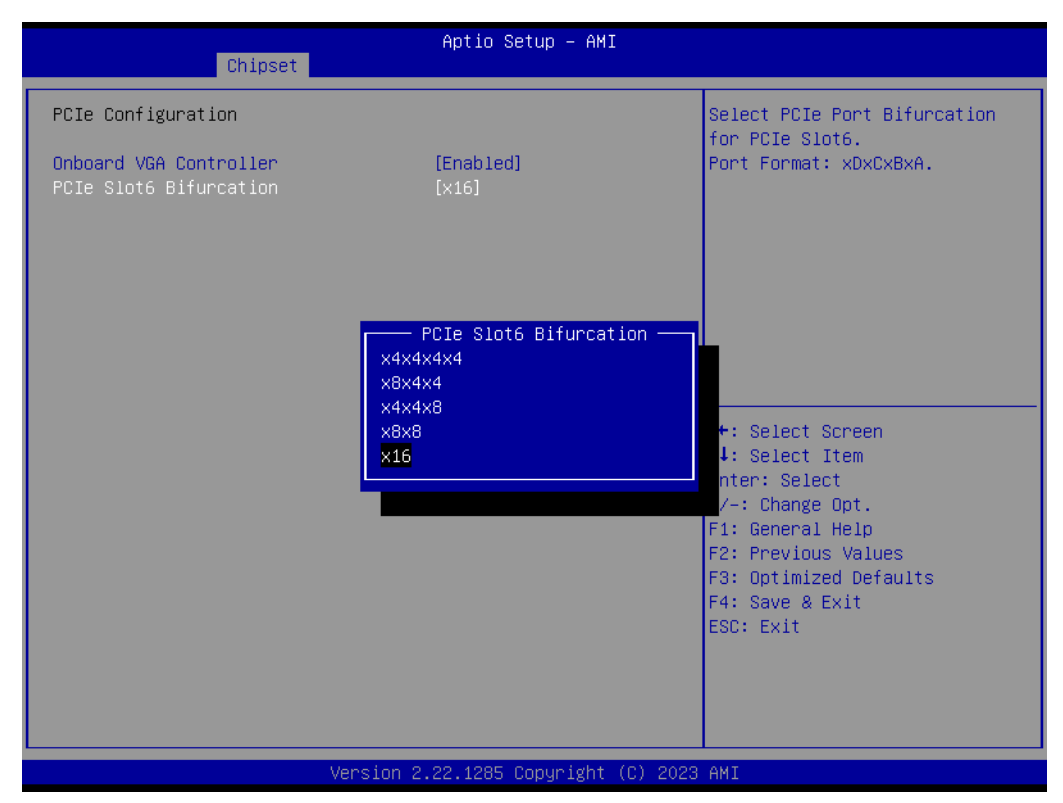

Figure 3.61 PCIe Configuration screen

|   | <ul> <li>Onboard VGA Controller</li> <li>Enabled/Disabled Onboard VGA Controller (ASPEED AST2600).</li> </ul> |                               |                                |  |  |
|---|----------------------------------------------------------------------------------------------------|-------------------------------|--------------------------------|--|--|
|   | PCle                                                                                                    | Slot6 Bifurcation             |                                |  |  |
|   | Selec                                                                                                    | t PCIe Port Bifurcation for P | Cle Slot6:                     |  |  |
|   | X4X4                                                                                                    | X4X4; X8X4X4; X4X4X8; X8      | X8; X16.                       |  |  |
|   |                                                                                                    |                               |                                |  |  |
| N | ote!                                                                                                    | Riser card Part Number        | PCIe Slot6 Bifurcation Setting |  |  |
|   | A                                                                                                    | ASMB-RF28-20B1                | X8X8                           |  |  |
|   |                                                                                                    | ASMB-RF2F-10B1                | X16                            |  |  |
|   |                                                                                                    |                               |                                |  |  |

# Chapter 3 AMI BIOS

# 3.5 Security

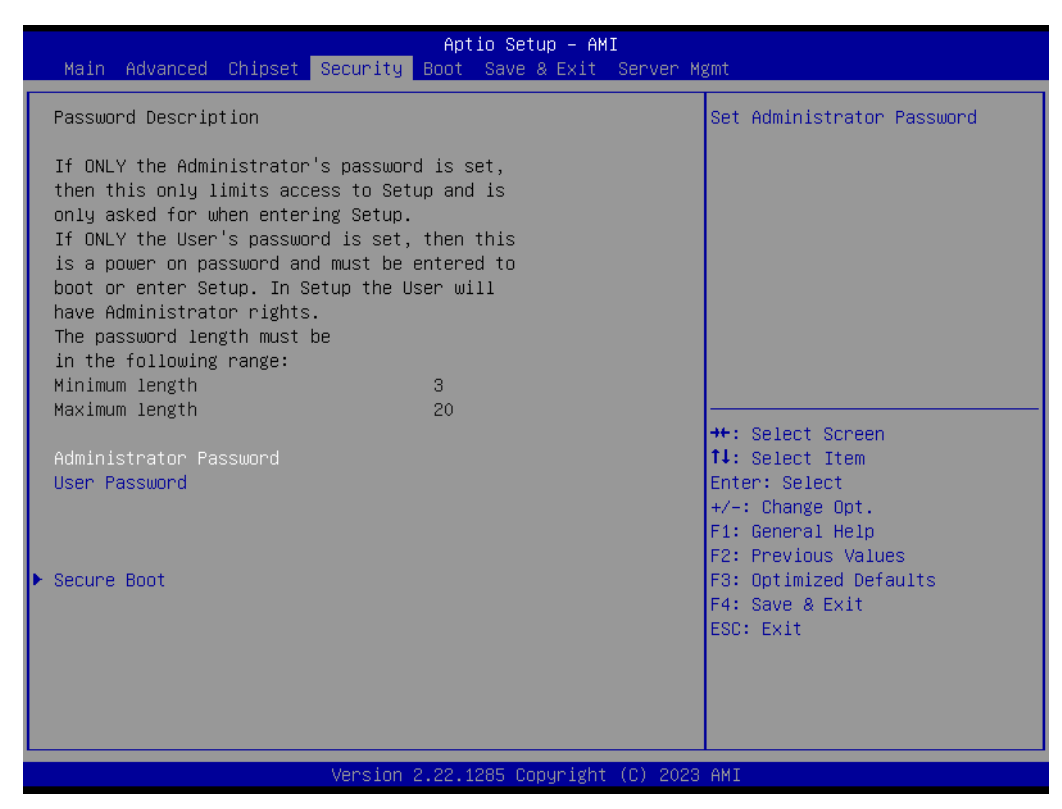

Figure 3.62 Security Screen

| Note! |  |  |
|-------|--|--|
|       |  |  |

With AC power & Battery. Short CMOS1 Jumper: Date/Time & Password: Keep Setting: reset to default With AC power and CMOS battery removed. Short CMOS1 Jumper: Date/Time: reset to default Password: keep Setting: reset to default

#### Secure Boot

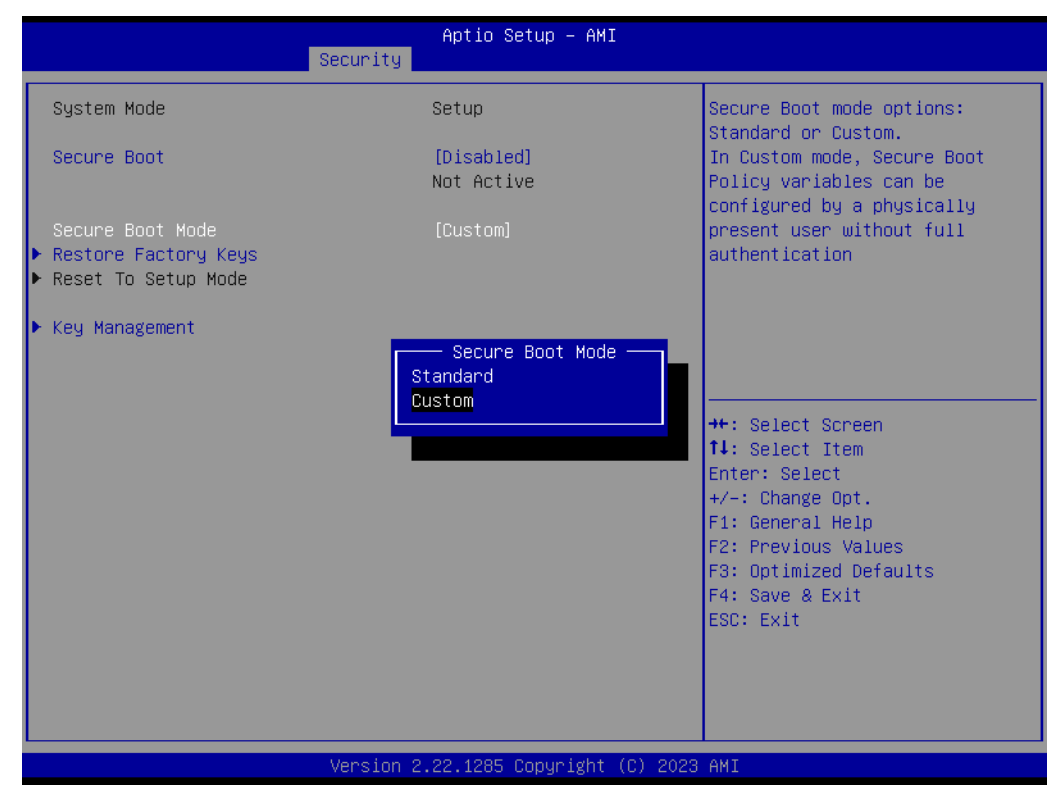

Figure 3.63 Secure Boot Screen

#### Secure Boot function

Secure Boot feature is Active if Secure Boot is Enabled, Platform Key (PK) is enrolled and the System is in User mode. The mode change requires platform reset.

#### Secure Boot Mode

Secure Boot mode options: Standard or Custom. In Custom mode, Secure Boot Policy variables can be configured by a physically present user without full authentication.

#### Restore Factory Keys

Force System to User Mode. Install factory default Secure Boot Key databases.

#### Key Management

Enables expert users to modify Secure Boot Policy variables without variable authentication.

| Aptio Setup – AMI<br><mark>Security</mark>                                                                               |                                                                           |                                                                                                    |  |
|----------------------------------------------------------------------------------------------------|---------------------------------------------------------------------------|----------------------------------------------------------------------------------------------------|--|
| Vendor Keys                                                                                                    | Valid                                                                     | Install factory default Secure                                                                                                    |  |
| Factory Key Provision<br>Restore Factory Keys<br>Reset To Setup Mode<br>Enroll Efi Image<br>Export Secure Boot variable  | [Disabled]<br>S                                                           | reset and while the System is<br>in Setup mode                                                                                                    |  |
| Secure Boot variable<br>> Platform Key (PK)<br>> Key Exchange Keys (KEK)<br>> Authorized Signatures (db)                 | Size  Keys  Key Source<br>0  0  No Keys<br>0  0  No Keys<br>0  0  No Keys |                                                                                                    |  |
| <ul> <li>Forbidden Signatures(dbx) </li> <li>Authorized TimeStamps(dbt) </li> <li>OsRecovery Signatures(dbr) </li> </ul> | 0  0  No Keys<br>0  0  No Keys<br>0  0  No Keys                           | <pre>++: Select Screen 11: Select Item Enter: Select +/-: Change Opt. F1: General Help F2: Previous Values F3: Optimized Defaults F4: Save &amp; Exit ESC: Exit</pre> |  |
| Version 2.22.1285 Copyright (C) 2023 AMI                                                                                 |                                                                           |                                                                                                    |  |

Figure 3.64 Key Management Screen

## 3.6 **Boot**

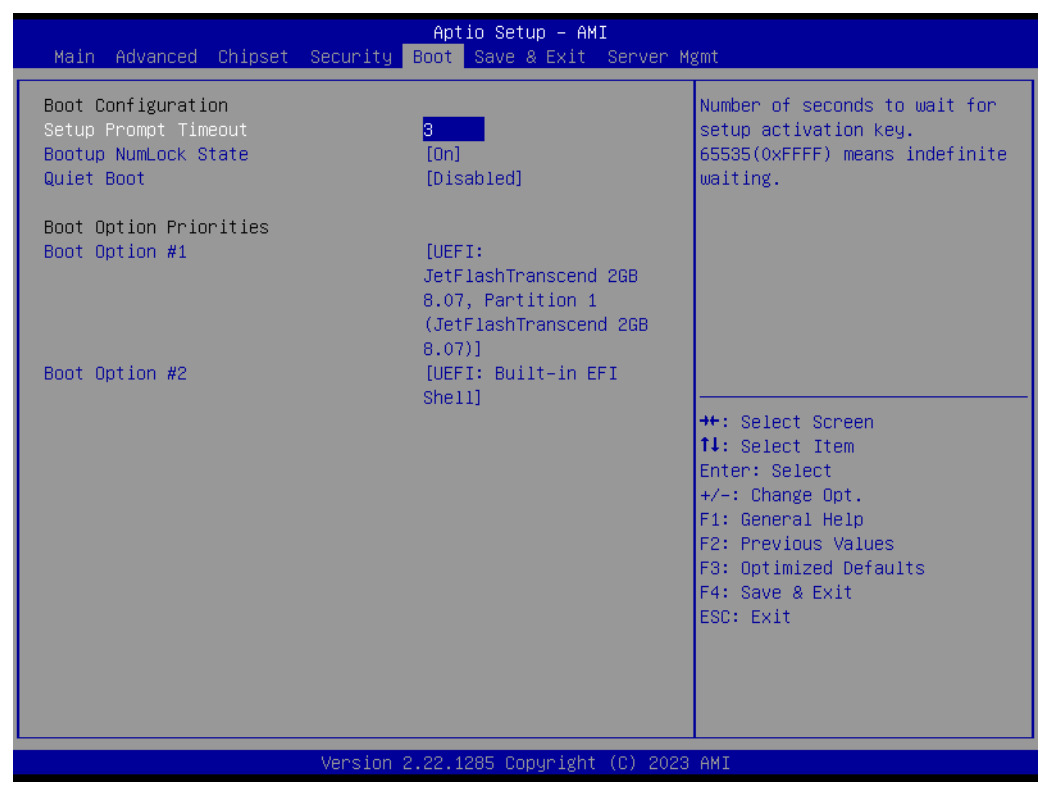

Figure 3.65 Boot Screen

- Setup Prompt Timeout Number of seconds to wait for setup activation key.
- Bootup NumLock State Select the keyboard NumLock state as "On" or "Off".
- Quiet Boot Enable or Disable the quiet boot option.
- Boot Option Priorities
   Sets the system boot priorities.

# Chapter 3 AMI BIOS

# 3.7 Save & Exit

| Antia Ontur ANT                                                                                                    |                                                                                                    |  |  |  |
|----------------------------------------------------------------------------------------------------|----------------------------------------------------------------------------------------------------|--|--|--|
| Aptio Setup – AMI<br>Main Advanced Chinset Security Boot Save & Exit Server Mømt                                                                                                    |                                                                                                    |  |  |  |
| Save Options<br>Save Changes and Exit<br>Discard Changes and Exit<br>Save Changes and Reset<br>Discard Changes and Reset<br>Save Changes<br>Discard Changes                                      | Exit system setup after saving<br>the changes.                                                                                                    |  |  |  |
| Restore Defaults<br>Restore User Defaults<br>Restore User Defaults<br>Boot Override<br>UEFI: Built-in EFI Shell<br>UEFI: JetFlashTranscend 2GB 8.07, Partition 1<br>(JetFlashTranscend 2GB 8.07) | ++: Select Screen<br>fl: Select Item<br>Enter: Select<br>+/-: Change Opt.<br>F1: General Help<br>F2: Previous Values<br>F3: Optimized Defaults<br>F4: Save & Exit<br>ESC: Exit |  |  |  |
| Version 2.22.1285 Copyright (C) 2023 AMI                                                                                                    |                                                                                                    |  |  |  |

Figure 3.66 Save & Exit Screen

- Save Changes and Exit
   Exit system setup after saving the changes.
- Discard Changes and Exit Exit system setup without saving any changes.
- Save Changes and Reset Reset the system after saving changes.
- Discard Changes and Reset Reset system setup without saving any changes.
- Save Changes Save changes done so far to any of the setup options.
- Discard Changes
   Discard changes done so far to any of the setup options.
- Restore Defaults Restore/Load default values for all the setup options.
- Save as User Defaults Save the changes done so far as user defaults.
- Restore User Defaults Restore the user defaults to all the setup options.

## 3.8 Server Management

Figure 3.67 Server Management Screen

#### Wait for BMC

If enabled, the motherboard will wait 18 ~ 36 seconds until the BMC module boots up completely. After that, the normal BIOS post screen will be displayed. If disabled, the motherboard will not wait for the BMC module's response. Wait for BMC Counter:

6 Times; 8 Times; 10 Times; 12 Times.

Disable BMC Virtual USB Device
 Enable/Disable BMC internal Virtual USB Device after end of BIOS POST.

#### FRB-2 Timer

Enable or Disable FRB-2 timer (POST timer).

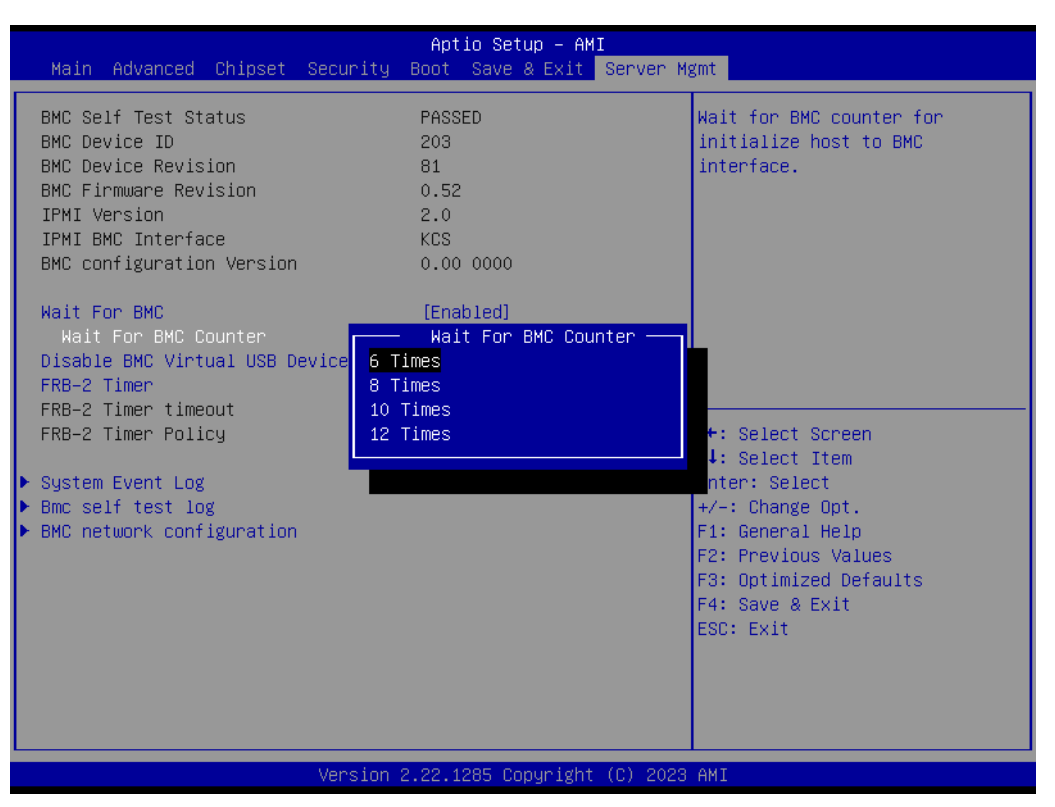

Figure 3.68 Wait for BMC screen

## 3.8.1 System Event Log

Press <Enter> to change the SEL event log configuration.

| Aptio Setup – AMI<br>Server Mgmt                                       |               |                                                                                                    |  |
|------------------------------------------------------------------------|---------------|----------------------------------------------------------------------------------------------------|--|
| Enabling/Disabling Options<br>SEL Components                           | [Enabled]     | Change this to enable or<br>disable event logging for<br>error/progress codes during                                                                                    |  |
| Erasing Settings<br>Erase SEL                                          | [No]          | boot.                                                                                                    |  |
| Custom EFI Logging Options<br>Log EFI Status Codes                     | [Error code]  |                                                                                                    |  |
| NOTE: All values changed here do not<br>effect until computer is resta | take<br>rted. |                                                                                                    |  |
|                                                                        |               | <pre> ++: Select Screen  f↓: Select Item Enter: Select +/-: Change Opt. F1: General Help F2: Previous Values F3: Optimized Defaults F4: Save &amp; Exit ESC: Exit</pre> |  |
| Version 2.22.1285 Copyright (C) 2023 AMI                               |               |                                                                                                    |  |

Figure 3.69 System Event Log screen

#### SEL Components

Change this to enable or disable event logging for error/progress codes during boot.

Erase SEL

Choose options for erasing SEL.

Log EFI Status Codes

Disable the logging od EFI Status Codes or log only error code or only progress code or both.

### 3.8.2 BMC Self Test Log

Logs the report returned by BMC self test command.

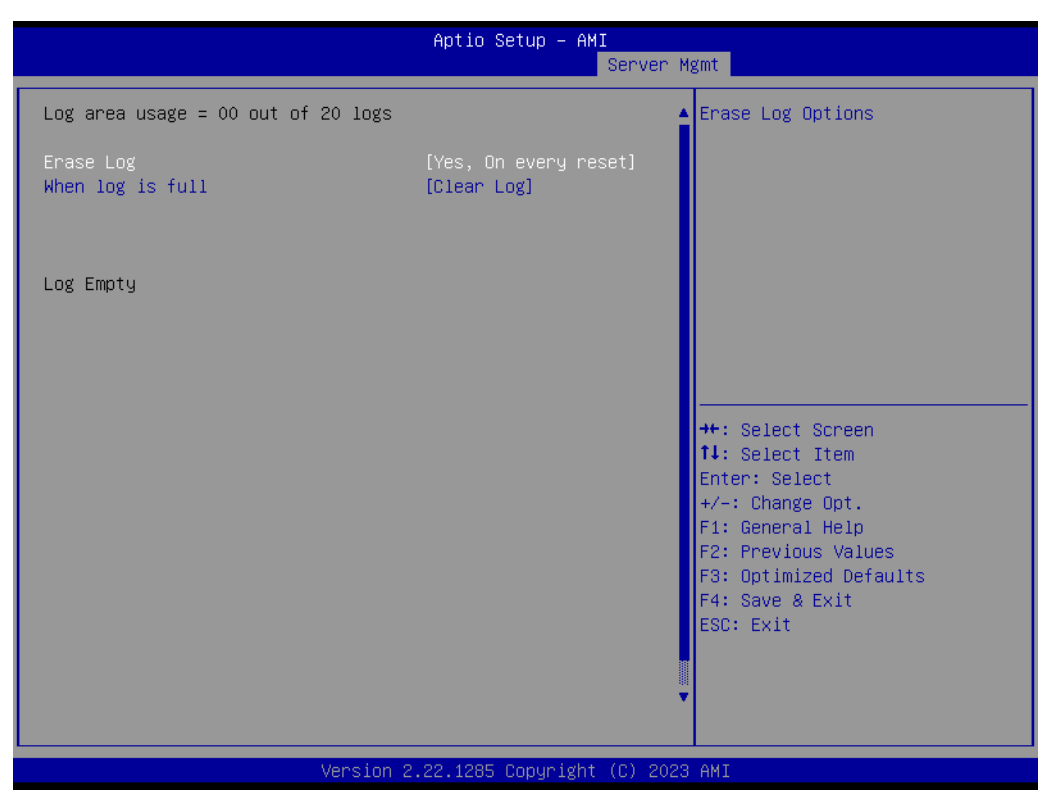

Figure 3.70 BMC Self-Test Log Screen

Erase Log

Erase log options.

When Log is Full Select the action to be taken when the log is full.

# Chapter 3 AMI BIOS

## 3.8.3 BMC Network Configuration

Configure BMC network parameters

| Aptio Setup – AMI<br>Server Mgmt                                                                                                    |                                                                                                    |                                                                                                    |  |
|----------------------------------------------------------------------------------------------------|----------------------------------------------------------------------------------------------------|----------------------------------------------------------------------------------------------------|--|
| Configure IPv4 support<br>Lan channel 1<br>Configuration Address source<br>Current Configuration Address<br>Source<br>Station IP address<br>Subnet mask<br>Station MAC address<br>Router IP address<br>Router MAC address<br>Lan channel 2<br>Configuration Address source<br>Current Configuration Addre<br>source<br>Station IP address<br>Subnet mask<br>Station MAC address<br>Router IP address<br>Router IP address<br>Router IP address<br>Router IP address | <pre>     [Unspecified]     s StaticAddress     192.168.0.1     255.255.255.0     00-0B-AB-BE-EF-01     0.0.0.0     Configuration Address source - Unspecified Static DynamicBmcDhcp      192.168.1.1     255.255.255.0     00-0B-AB-BE-EF-02     0.0.0.0     00-00-00-00-00 </pre> | Select to configure LAN<br>channel parameters statically<br>or dynamically(by BIOS or<br>BMC). Unspecified option will<br>not modify any BMC network<br>parameters during BIOS phase<br>Select Screen<br>Select Item<br>r: Select<br>+/-: Change Opt.<br>F1: General Help<br>F2: Previous Values<br>F3: Optimized Defaults<br>F4: Save & Exit<br>ESC: Exit |  |
| 1                                                                                                    | Version 2 22 1285 Convright (C) 202                                                                                                    | 3 AMT                                                                                                    |  |

Figure 3.71 BMC Network Configuration Screen

#### Configuration Address Source

Select to configure LAN channel parameters statically or dynamically (by BMC). Unspecified option will not modify any BMC network parameters during BIOS phase.

Unspecified; Static; DynamicBMCDhcp.

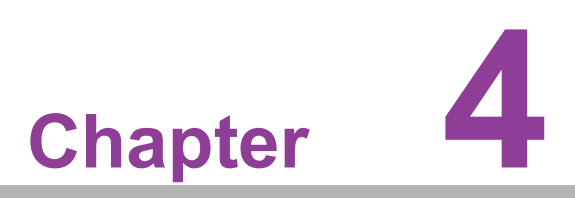

Chipset Software Installation Utility

## 4.1 Before Beginning

To facilitate the installation of the enhanced display drivers and utility software, read the instructions in this chapter carefully. The drivers for the ASMB-831 are available online for download from the Advantech support website.

Before beginning, it is important to note that most display drivers need to have the relevant software application already installed on the system prior to installing the enhanced display drivers. In addition, many of the installation procedures assume that you are familiar with both the relevant software applications and operating system commands. Review the relevant operating system commands and the pertinent sections of your application software's user manual before performing the installation.

## 4.2 Introduction

The AMD Chipset Software Installation (CSI) utility installs the Windows INF files that outline to the operating system how the chipset components will be configured. This is needed for the proper functioning of the following features:

- Core PCI PnP services
- Serial ATA interface support
- USB 1.1/2.0/3.0 support
- Identification of AMD chipset components in the Device Manager

Note!

The chipset driver is used for the following versions of Windows, and it has to be installed before installing all the other drivers:

| Windows Server 2022 Standard | x64 |
|------------------------------|-----|
| Windows Server 2019 Standard | x64 |
| Windows 11 Ultimate          | x64 |
| Windows 10 Ultimate          | x64 |

| Ν | ote! |
|---|------|
|   |      |

It is necessary to update all the latest Microsoft hot fix files when using this OS.

## 4.3 Windows Series Driver Setup

When the folder is displayed, navigate to the "Chipset" folder and click the executable file to complete the installation of the drivers for the OS that you need.

| Į. | ASMB-831_Chipset |
|----|------------------|
| ļ. | ASMB-831_Graphic |
|    | ASMB-831_LAN     |

Figure 4.1 ASMB-831 Chipset Driver

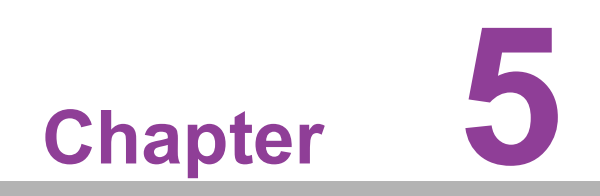

**Graphics Setup** 

## 5.1 Introduction

Install the ASPEED VGA driver to enable this function, which includes the following features:

- 32-bit 2D graphics engine on board for normal use.
- 64 MB RAM for this chip; the highest resolution is 1920x1200.

## 5.2 Windows Series Driver Setup

When the folder is displayed, navigate to the "Graphic" folder and click the executable file to complete the installation of the drivers for the OS that you need.

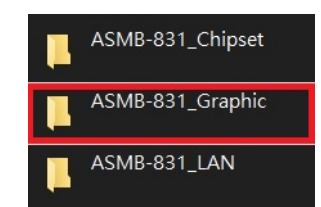

Figure 5.1 ASMB-831 Graphic Driver

- **Note!** 1. If ASMB-831 carries an additional graphics card for VGA output, please set this additional graphics card as "major output" under the "Display properties" of the OS.
  - 2. The WDDM driver supports the following OS versions:
    - Windows 10 x64 version
    - Windows 11 x64 version
    - Windows Server 2012R2 version (WHQL
    - Windows Server 2016 version (WHQL)
    - Windows Server 2019 version (WHQL)
    - Windows Server 2022 version (WHQL)
  - 3. ASPEED Graphics WDDM Driver Limitation on Microsoft Windows OS:
    - It is a non-WHQL certified driver because ASPEED VGA is a 2D VGA, it cannot meet the WHQL requirement for WDDM drivers which require 3D VGA functions.
    - Because it is a non-WHQL certified driver, it may have some compatibility issues with some specific applications.

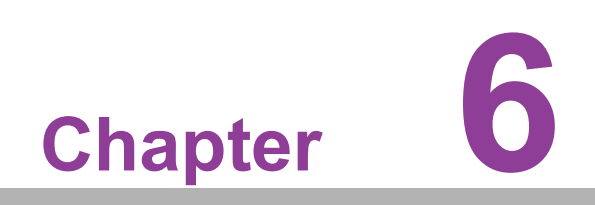

LAN Configuration

## 6.1 LAN Configuration

### 6.1.1 Introduction

The ASMB-831 has two 10G Base-T LAN connectors LAN1 and LAN2 - Intel  $\ensuremath{\mathbb{R}}$  X710-AT2. They eliminate the bottleneck of network data flow and incorporate Gigabit Ethernet at 10 Gbps.

- 100/1000 & 10G Base-T Ethernet controller
- 100/1000 & 10G Base-T triple-speed MAC
- Full duplex at 100/1000 Mbps or 10 Gbps and half duplex at 100/1000 Mbps
- Wake-on-LAN (WOL) support

The integrated Intel® Gigabit Ethernet controller supports all major network operating systems. However, the installation procedure varies with different operating systems. In the following sections, refer to the one that provides the driver setup procedure for the operating system you are using.

#### 6.1.2 Windows Series Driver Setup

When the folder is displayed, navigate to the "LAN" folder and click the executable file to complete the installation of the drivers for the OS that you need.

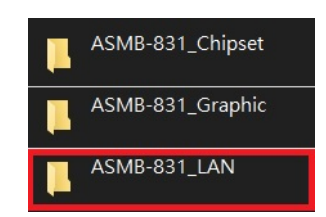

Figure 6.1 ASMB-831 LAN Driver

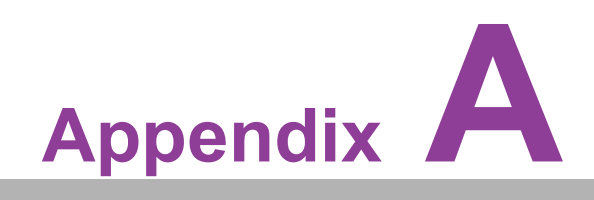

I/O Pin Assignments

# A.1 USB 3.2 Gen1 Header (USB3H1)

| 11    | 19   |
|-------|------|
| 00000 | 0000 |
| 10    | 21   |

| Table A.1: USB Header (USB3H1) |               |     |                          |
|--------------------------------|---------------|-----|--------------------------|
| Pin                            | Signal        | Pin | Signal                   |
| 1                              | +5 V          | 2   | STDA_SSRX-               |
| 3                              | STDA_SSRX+    | 4   | GND                      |
| 5                              | STDA_SSRX-TX- | 6   | STDA_SSRX+TX+            |
| 7                              | GND           | 8   | D-                       |
| 9                              | D+            | 10  | NC (reserved for OC pin) |
| 11                             | D+            | 12  | D-                       |
| 13                             | GND           | 14  | STDA_SSRX+TX+            |
| 15                             | STDA_SSRX-TX- | 16  | GND                      |
| 17                             | STDA_SSRX+    | 18  | STDA_SSRX-               |
| 19                             | +5 V          | 20  |                          |

# A.2 LAN Ports (LAN1, LAN2)

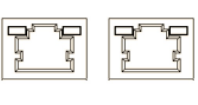

LAN1 LAN2

| Table A.2: LAN RJ-45 Port (LAN1, LAN2) |        |     |        |   |
|----------------------------------------|--------|-----|--------|---|
| Pin                                    | Signal | Pin | Signal |   |
| 1                                      | MID0+  | 4   | MID2+  | - |
| 2                                      | MID0-  | 5   | MID2-  |   |
| 3                                      | MID1+  | 7   | MID3+  |   |
| 6                                      | MID1-  | 8   | MID3-  |   |

# A.3 VGA Connector (VGA1)

| 5  | 00000 | 71 |
|----|-------|----|
| 10 | 00000 | 6  |
| 15 | 00000 | 11 |

| Table A.3: VGA Connector (VGA1) |        |     |        |
|---------------------------------|--------|-----|--------|
| Pin                             | Signal | Pin | Signal |
| 1                               | RED    | 9   | VCC    |
| 2                               | GREEN  | 10  | GND    |
| 3                               | BLUE   | 11  | N/C    |
| 4                               | N/C    | 12  | SDT    |
| 5                               | GND    | 13  | H-SYNC |
| 6                               | GND    | 14  | V-SYNC |
| 7                               | GND    | 15  | SCK    |
| 8                               | GND    |     |        |

# A.4 RS-232 Interface (COM1)

$$\begin{array}{c}
1 & 5 \\
\circ & \circ & \circ & \circ \\
\circ & \circ & \circ & \circ \\
6 & 9
\end{array}$$

| Table A.4: RS-232 Connector (COM1) |        |  |
|------------------------------------|--------|--|
| Pin                                | Signal |  |
| 1                                  | DCD    |  |
| 2                                  | DSR    |  |
| 3                                  | RXD    |  |
| 4                                  | RTS    |  |
| 5                                  | TXD    |  |
| 6                                  | CTS    |  |
| 7                                  | DTR    |  |
| 8                                  | RI     |  |
| 9                                  | GND    |  |

## A.5 System & CPU Fan Power Connector (SYSFAN0~4, CPUFAN0)

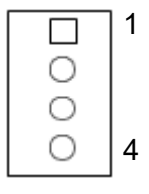

## Table A.5: CPU FAN Connector (CPUFAN0)

|   | CPUFAN0       |
|---|---------------|
| 1 | GND           |
| 2 | +12V          |
| 3 | CPU_FAN0_TACH |
| 4 | CPU0_PWM      |

| Table A.6: SYS FAN Connector (SYSFAN0~4) |           |           |           |           |           |
|------------------------------------------|-----------|-----------|-----------|-----------|-----------|
|                                          | SYSFAN0   | SYSFAN1   | SYSFAN2   | SYSFAN3   | SYSFAN4   |
| 1                                        | GND       | GND       | GND       | GND       | GND       |
| 2                                        | +12V      | +12V      | +12V      | +12V      | +12V      |
| 3                                        | FAN0_TACH | FAN1_TACH | FAN2_TACH | FAN3_TACH | FAN4_TACH |
| 4                                        | FAN0_PWM  | FAN1_PWM  | FAN2_PWM  | FAN3_PWM  | FAN4_PWM  |

## A.6 Power LED (JFP3)

| Table A.7: Power LED Connector (JFP3) |                   |
|---------------------------------------|-------------------|
| Pin                                   | Function          |
| 1                                     | LED power (3.3 V) |
| 2                                     | NC                |
| 3                                     | Ground            |

# A.7 External Speaker Connector (JFP1+JFP2)

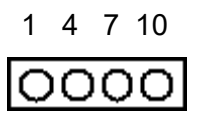

| Table A.8: External Speaker Connector (JFP1+JFP2) |          |  |
|---------------------------------------------------|----------|--|
| Pin                                               | Function |  |
| 1                                                 | SPK+     |  |
| 4                                                 | NC       |  |
| 7                                                 | BZ-      |  |
| 10                                                | SPK-     |  |

# A.8 Reset Connector (JFP1+JFP2)

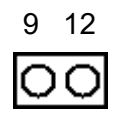

| Table A.9: Reset Connector (JFP1+JFP2) |        |  |
|----------------------------------------|--------|--|
| Pin                                    | Signal |  |
| 9                                      | RESET  |  |
| 12                                     | GND    |  |

# A.9 HDD LED Connector (JFP1+JFP2)

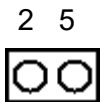

| Table A.10: HDD LED Connector (JFP1+JFP2) |          |  |
|-------------------------------------------|----------|--|
| Pin                                       | Signal   |  |
| 2                                         | HDD_LED+ |  |
| 5                                         | HDD_LED- |  |

## A.10 ATX Soft Power Switch (JFP1+JFP2)

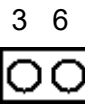

| Table A.11: ATX Soft Power Switch (JFP1+JFP2) |         |  |
|-----------------------------------------------|---------|--|
| Pin                                           | Signal  |  |
| 3                                             | PWR-BTN |  |
| 6                                             | GND     |  |

# A.11 ATX Soft Power Switch (JFP1)

| 0 |   | 1 |
|---|---|---|
| 0 | 0 | 3 |
| 0 | 0 |   |
| 0 | 0 |   |
| 0 | 0 |   |
| 0 | 0 |   |
| 0 | 0 |   |
| 0 | 0 |   |
|   |   |   |

| Table A.12: ATX Soft Power Switch ( |         | (JFP1) |
|-------------------------------------|---------|--------|
| Pin                                 | Signal  |        |
| 1                                   | PWR BTN |        |
| 3                                   | PWR GND |        |

# A.12 Reset Connector (JFP1)

| 2 | 0 |   |
|---|---|---|
| 4 | 0 | 0 |
|   | 0 | 0 |
|   | 0 | 0 |
|   | 0 | 0 |
|   | 0 | 0 |
|   | 0 | 0 |
|   | 0 | 0 |

| Table A.13: Reset Connector (JFP1) |         |  |
|------------------------------------|---------|--|
| Pin                                | Signal  |  |
| 2                                  | RST BTN |  |
| 4                                  | RST GND |  |

# A.13 Front Panel LAN LED Connector (JFP1)

|   | 0 |   |   |
|---|---|---|---|
|   | 0 | 0 |   |
| 6 | 0 | 0 | 5 |
| 8 | 0 | 0 | 7 |
|   | 0 | 0 |   |
|   | 0 | 0 |   |
|   | 0 | 0 |   |
|   | 0 | 0 |   |
|   |   |   |   |

| Table A.14: Front Panel LAN LED Connector (JFP1) |           |
|--------------------------------------------------|-----------|
| Pin                                              | Signal    |
| 5                                                | LAN2_LED+ |
| 6                                                | LAN1_LED+ |
| 7                                                | LAN2_LED- |
| 8                                                | LAN1_LED- |

# A.14 HDD LED Connector (JFP1)

| 0 |   |    |
|---|---|----|
| 0 | 0 |    |
| 0 | 0 |    |
| 0 | 0 |    |
| 0 | 0 |    |
| 0 | 0 |    |
| 0 | 0 | 13 |
| 0 | 0 | 15 |
|   |   |    |

| Table A.15: SNMP SMBus Connector (JFP2) |          |  |
|-----------------------------------------|----------|--|
| Pin                                     | Signal   |  |
| 13                                      | HDD_LED+ |  |
| 15                                      | HDD_LED- |  |

# A.15 Power LED (JFP1)

|    | 0 |   |
|----|---|---|
|    | 0 | 0 |
|    | 0 | 0 |
|    | 0 | 0 |
|    | 0 | 0 |
|    | 0 | 0 |
| 14 | 0 | 0 |
| 16 | 0 | 0 |

| Table A.16: Power LED (JFP1) |          |  |  |
|------------------------------|----------|--|--|
| Pin                          | Signal   |  |  |
| 14                           | PWR LED+ |  |  |
| 16                           | PWR LED- |  |  |

# A.16 SMBus Connector (SMBUS1)

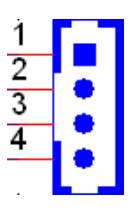

| Table A.17: Front | Panel SMBus Connector (SMBUS1) |
|-------------------|--------------------------------|
| Pin               | Signal                         |
| 1                 | +5V                            |
| 2                 | RESUME_SMB_CLK                 |
| 3                 | RESUME_SMB_DATA                |
| 4                 | GND                            |

# A.17 USB & LAN Ports (BMC\_LAN\_USB3C2)

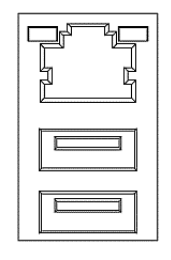

| Table A.18: | USB Port (BMC_LAN_ | USB3C2) |
|-------------|--------------------|---------|
| Pin         | Signal             |         |
| 1           | VBUS               |         |
| 2           | D-                 |         |
| 3           | D+                 |         |
| 4           | GND                |         |
| 5           | StdA_SSRX-         |         |
| 6           | StdA_SSRX+         |         |
| 7           | GND_DRAIN          |         |
| 8           | StdA_SSTX-         |         |
| 9           | StdA_SSTX-         |         |

| Table A.19: I | _AN RJ-45 Port (BMC_ | LAN_USB3C2) |        |
|---------------|----------------------|-------------|--------|
| Pin           | Signal               | Pin         | Signal |
| 1             | MID0+                | 4           | MID2+  |
| 2             | MID0-                | 5           | MID2-  |
| 3             | MID1+                | 7           | MID3+  |
| 6             | MID1-                | 8           | MID3-  |

# A.18 Case Open Connector (JCASE1)

Table A.20: Case Open Connector (JCASE1)PinSignal1CASEOP2GND

01 02

# A.19 Front Panel LAN LED Connector (LANLED1)

| _ | 2 | 4 | 6 | 8 | 10         |
|---|---|---|---|---|------------|
|   | 0 | 0 | 0 | 0 |            |
| Þ |   | Ο | Ο | 0 | $^{\circ}$ |
|   | 1 | 3 | 5 | 7 | 9          |

| Table A.21: LAN LED Connector (LANLED1) |                |     |                |  |
|-----------------------------------------|----------------|-----|----------------|--|
| Pin                                     | Signal         | Pin | Signal         |  |
| 1                                       | LAN1_LED1_ACT# | 2   | LAN2_LED1_ACT# |  |
| 3                                       | +V3.3_AUX      | 4   | +V3.3_AUX      |  |
| 5                                       | LAN3_ACT_LVC3# | 6   | LAN4_ACT_LVC3# |  |
| 7                                       | +V3.3_AUX      | 8   | +V3.3_AUX      |  |
| 9                                       | NC             | 10  | NC             |  |

# A.20 Clear CMOS Connector (JCMOS1)

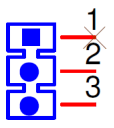

| Table A.22: | <b>Clear CMOS Connect</b> | or (JCMOS1) |
|-------------|---------------------------|-------------|
| Pin         | Signal                    |             |
|             | JCMOS1                    |             |
| 1           | NC                        |             |
| 2           | RTC_RST_PCH               |             |
| 3           | GND                       |             |

# A.21 PMBUS Connector (PMBUS1)

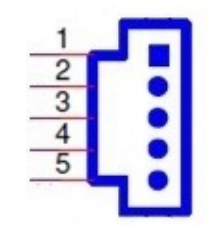

| Table A.23: PMBUS Connector (PMBUS1) |                 |  |
|--------------------------------------|-----------------|--|
| Pin                                  | Signal          |  |
| 1                                    | PMBUS_SMB_CLK   |  |
| 2                                    | PMBUS_SMB_DATA  |  |
| 3                                    | PMBUS_SW_ALERT# |  |
| 4                                    | GND             |  |
| 5                                    | +V3.3_AUX       |  |

# A.22 GPIO Connector (GPIO1)

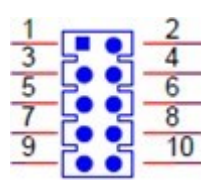

| Table A.24: GPIO Connector (GPIO1) |          |     |        |  |
|------------------------------------|----------|-----|--------|--|
| Pin                                | Signal   | Pin | Signal |  |
| 1                                  | GPIO0    | 2   | GPIO4  |  |
| 3                                  | GPIO1    | 4   | GPIO5  |  |
| 5                                  | GPIO2    | 6   | GPIO6  |  |
| 7                                  | GPIO3    | 8   | GPI07  |  |
| 9                                  | VCC_GPIO | 10  | GND    |  |

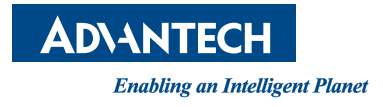

## www.advantech.com

Please verify specifications before quoting. This guide is intended for reference purposes only.

All product specifications are subject to change without notice.

No part of this publication may be reproduced in any form or by any means, such as electronically, by photocopying, recording, or otherwise, without prior written permission from the publisher.

All brand and product names are trademarks or registered trademarks of their respective companies.

© Advantech Co., Ltd. 2023